# MODEL-BASED DESIGN TOOLBOX ENABLING FAST PROTOTYPING AND DESIGN

ON-TARGET RAPID PROTOTYPING FOR MODEL-BASED DESIGN AND MOTOR CONTROL APPLICATION DEVELOPMENT

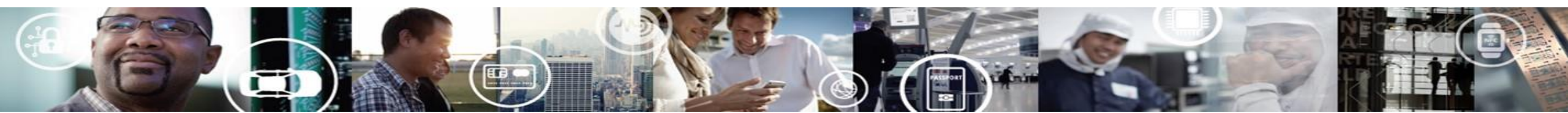

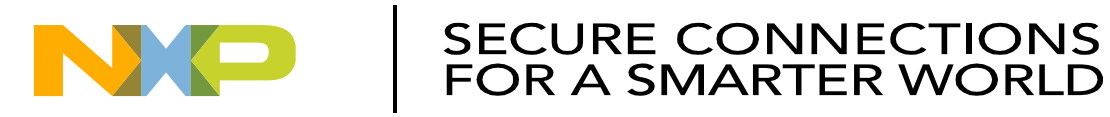

# Agenda

#### • Overview:

- Introduction and Objectives
- Model-Based Design Toolbox: Library blocks, FreeMASTER, and Bootloader
- Hands-On Demo:
  - Motor Kit (Describe Freescale 3-Phase Motor Kit)
  - Convert simple model to run on Motor Kit with MCD Toolbox and use FreeMASTER
- Model-Based Design:
  - Model-Based Design Steps: Simulation, SIL, PIL and ISO 26262
  - SIL/PIL Hands-On Demo Step 2 & 3 of MBD

#### Trapezoidal Motor Control:

- Motor Kit (Describe Freescale 3-Phase Motor Kit)
- Trapezoidal control and how to use it to turn a motor
- Trapezoidal Motor Control Hands-on Demo:
  - Implement Trapezoidal Motor Control on Motor Kit
  - Run software from the model and use FreeMASTER to monitor and tune parameters
- FOC Motor Control:
  - FOC Sensor-less control and how to use it to turn a motor
- FOC Motor Control Hands-On Demo:
  - Implement FOC Sensor-less Motor Control on Motor Kit
  - Run software from the model and use FreeMASTER to monitor
- Summary and Q&A:

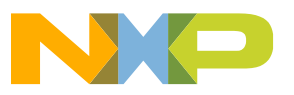

## Introduction: Model-Based Design (MBD)

- Model-Based Design is becoming more common during the normal course of software development to explain and implement the desired behavior of a complex system. The challenge is to take advantage of this approach and get an executable that can be simulated and implemented directly from the model to help you get the product to market in less time and with higher quality. This is especially true for electric motor controls development in this age of hybrid/electric vehicles and the industrial motor control application space.
- Many companies model their controller algorithm and the target motor or plant so they can use a simulation environment to accelerate their algorithm development.
- The final stage of this type of development is the integration of the control algorithm software with target MCU hardware. This is often done using hand code or a mix of hand code and model-generated code. Model-Based Design Toolbox allows this stage of the development to generate 100% of the code from the model.

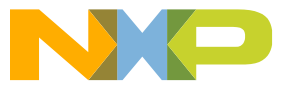

### **Introduction: Model-Based Design Toolbox**

- The Model-Based Design Toolbox includes an embedded target supporting NXP MCUs, Simulink<sup>™</sup> plug-in libraries which provide engineers with an integrated environment and tool chain for configuring and generating the necessary software, including initialization routines, device drivers, and a real-time scheduler to execute algorithms specifically for controlling motors.
- The toolbox also includes an extensive Math and Motor Control Function Library developed by NXP's renowned Motor Control Center of Excellence. The library provides dozens of blocks optimized for fast execution on NXP MCUs with bit-accurate results compared to Simulink<sup>™</sup> simulation using single-precision math.
- The toolbox provides built-in support for Software and Processor-in-the-Loop (SIL and PIL), which enables direct comparison and plotting of numerical results.

#### MathWorks products required for MBD Toolbox:

- -MATLAB (32-Bit or 64-Bit)\*
- Simulink
- MATLAB Coder
- Simulink Coder
- Embedded Coder
  - \*Earlier released products only support 32-bit

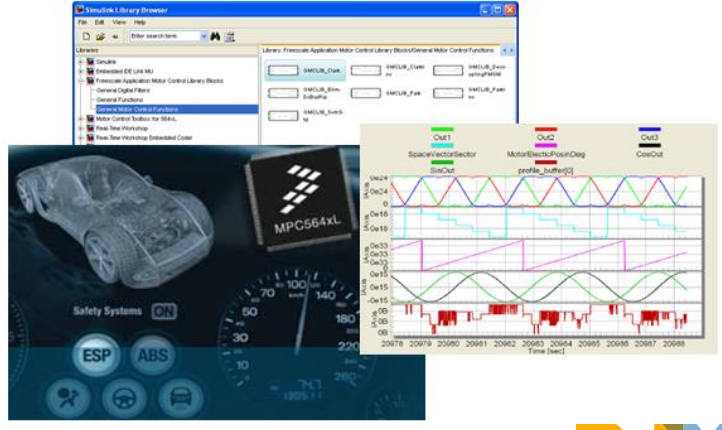

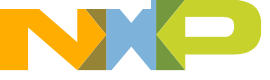

## **Reduce Development Time with Model-Based Design**

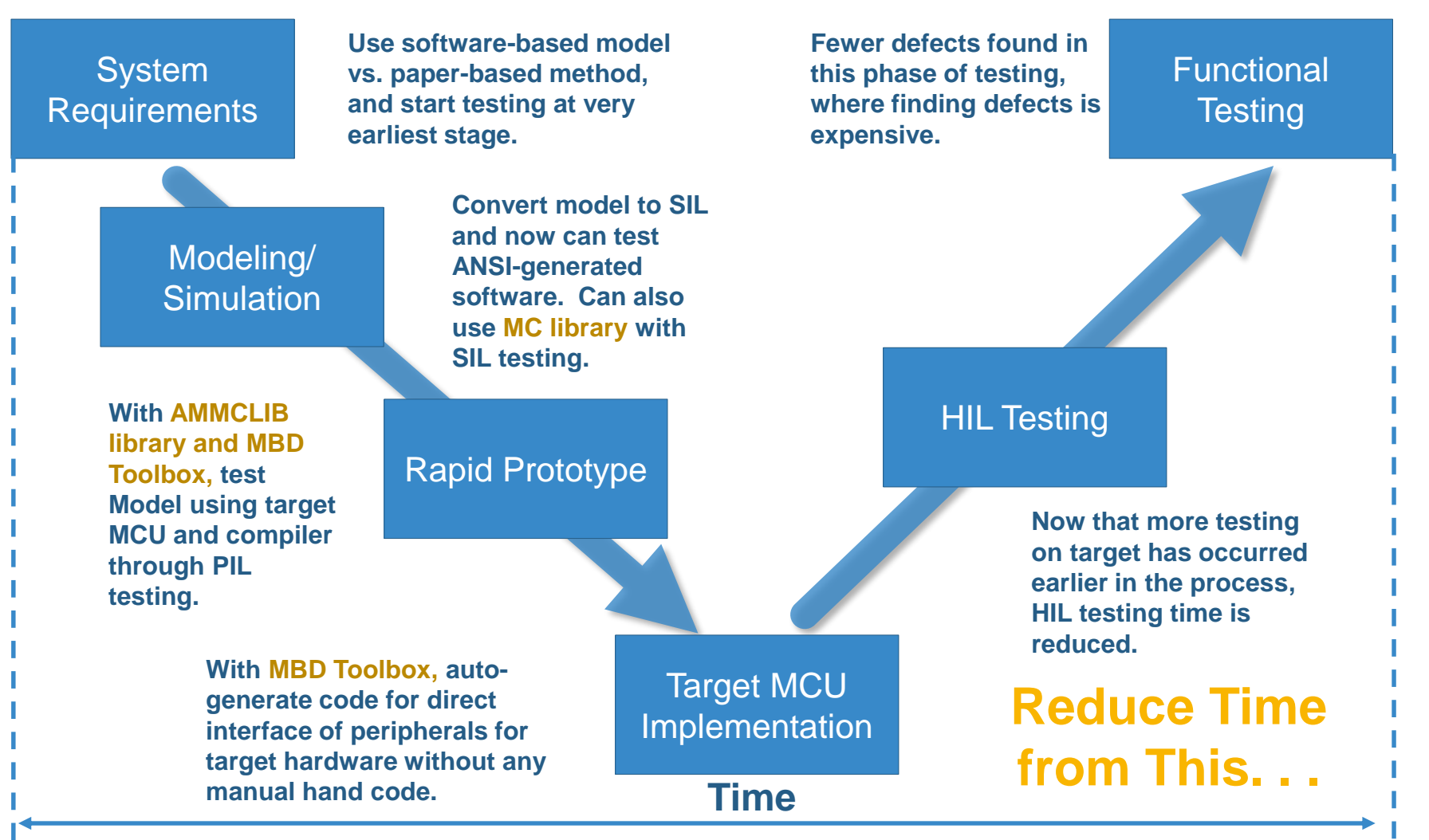

Using NXP's Model-Based Design Toolbox you can reduce development time from this.

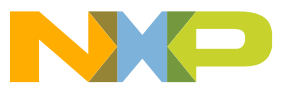

4

**Objectives** 

• Exposure to NXP's hardware/software enablement

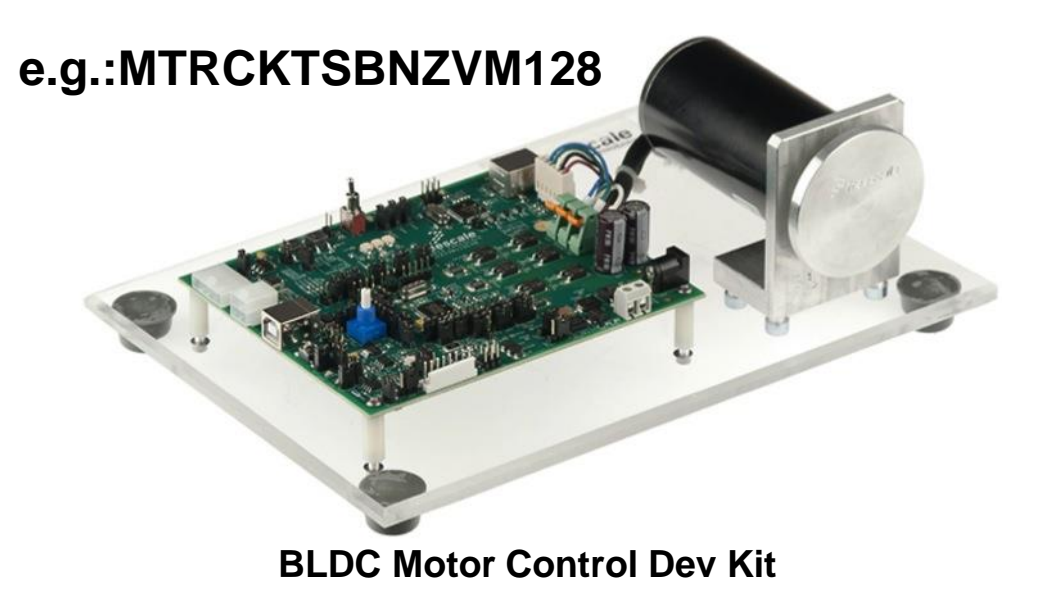

Model-Based Design Toolbox with Simulink ™

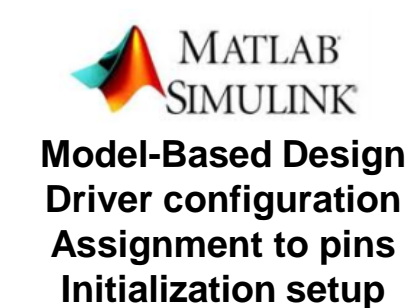

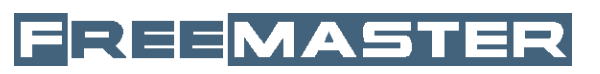

Signal Visualization and Data Acquisition Tool

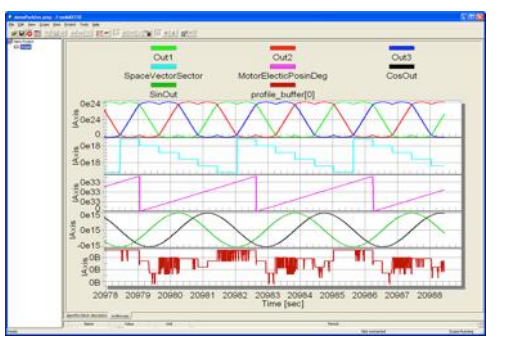

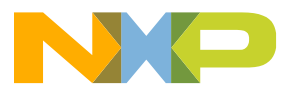

# Agenda

- Overview: 20 minutes
  - Introduction and Objectives
  - Model-Based Design Toolbox: Library blocks, FreeMASTER, and Bootloader
- Hands-On Demo: 50 minutes
  - Motor Kit (Describe Freescale 3-Phase Motor Kit)
  - Convert simple model to run on Motor Kit with MBD Toolbox and use FreeMASTER
- Model-Based Design: 10 minutes
  - Model-Based Design Steps: Simulation, SIL, PIL and ISO 26262
  - SIL/PIL Hands-On Demo Step 2 & 3 of MBD
- Trapezoidal Motor Control: 30 minutes
  - Motor Kit (Describe Freescale 3-Phase Motor Kit)
  - Trapezoidal control and how to use it to turn a motor
- Trapezoidal Motor Control Hands-on Demo: 80 minutes
  - Implement Trapezoidal Motor Control on Motor Kit
  - Run software from the model and use FreeMASTER to monitor and tune parameters
- FOC Motor Control: 20 minutes
  - FOC Sensor-less control and how to use it to turn a motor
- FOC Motor Control Hands-On Demo: 80 minutes
  - Implement FOC Sensor-less Motor Control on Motor Kit
  - Run software from the model and use FreeMASTER to monitor
- Summary and Q&A: 10 minutes

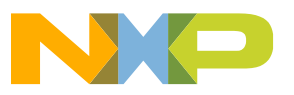

#### **MBD Toolbox: Library Contents**

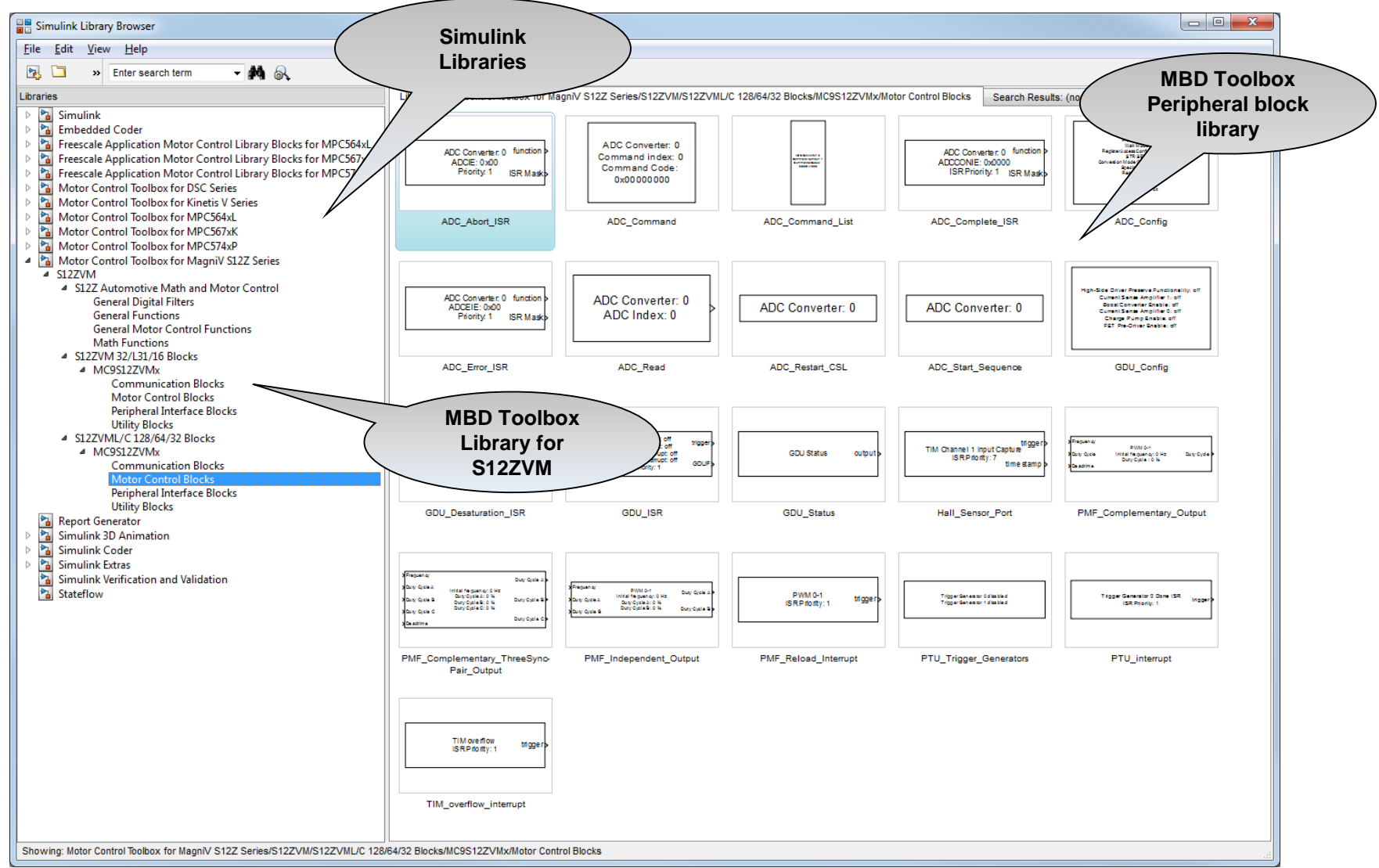

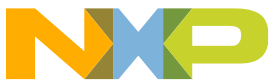

7

### **Model-Based Design Toolbox: Toolbox Contents**

#### **On-Chip Peripherals**

- General
  - ADC conversion
  - Digital I/O
  - PIT timer
  - ISR
- Communication Interface
  - CAN driver
  - SPI driver
  - I2C
  - UART
- Motor Control Interface
  - Cross triggering unit
  - PWM
  - eTimer block(s)
  - Sine wave generation
  - ADC Command List
  - GDU (Gate Drive Unit)
  - PTU (Programable Trigger Unit)
  - TIM Hall Sensor Port
  - FTM (Flex Timer Module)
  - PDB (Programmable Delay Block)

#### **Configuration/Modes**

- Compilers Supported
  - CodeWarrior
  - Wind River DIAB
  - Green Hills
  - Cosmic
  - IAR
  - GCC
  - RAM/FLASH targets
- Simulation Modes
  - Normal
  - Accelerator
  - Software in the Loop (SIL)
  - Processor in the Loop (PIL)
- MCU Option
  - Multiple packages
  - Multiple Crystal frequencies

#### Utilities

- FreeMASTER Interface
  - Data acquisition
  - Calibration
  - Customize GUI
- Profiler Function
  - Exec. time measurement
  - Available in PIL
  - Available in standalone

#### Embedded MCU Support

- MPC5643L
- MPC567xK
- MPC574xP
- S12ZVM
- KV10Z
- 56F82xx
- KV31/30/40/50
- S32K

8

#### **Automotive Math and Motor Control Library Set - Architecture**

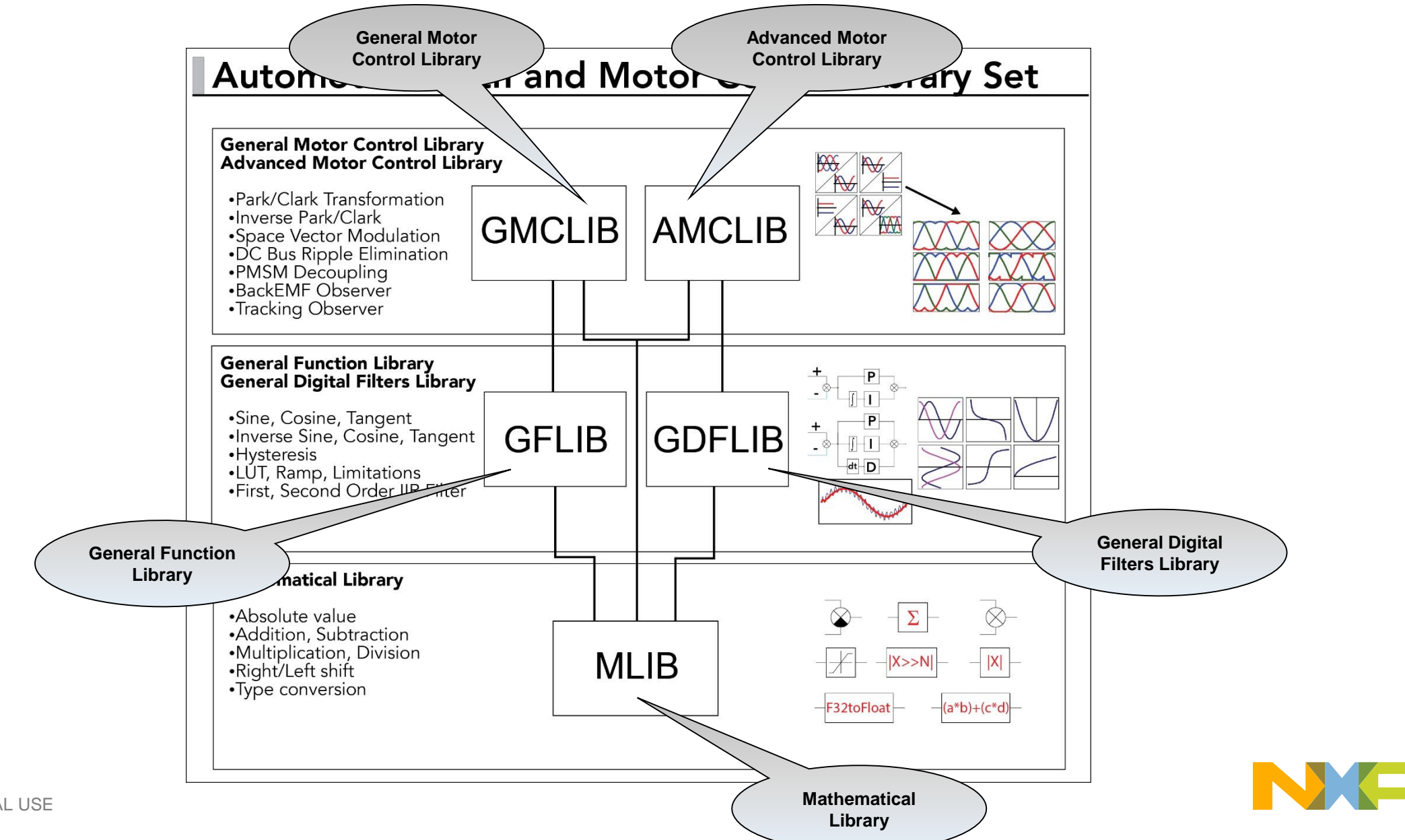

#### Automotive Math and Motor Control Library Set – Content

| MLIB                                                                                                    | GFLIB                                                                                                    | GDFLIB                                                                                                    | GMCLIB                                                                                                    | AMCLIB |
|----------------------------------------------------------------------------------------------------|----------------------------------------------------------------------------------------------------|----------------------------------------------------------------------------------------------------|----------------------------------------------------------------------------------------------------|--------|
| <ul> <li>Absolute Value, Negative Value <ul> <li>MLIB_Abs, MLIB_AbsSat</li> <li>MLIB_Abs, MLIB_AbsSat</li> </ul> </li> <li>MLIB_Neg, MLIB_NegSat</li> <li>Add/Subtract Functions <ul> <li>MLIB_Add, MLIB_AddSat</li> <li>MLIB_Sub, MLIB_SubSat</li> </ul> </li> <li>MUIB_INU, MLIB_MulSat <ul> <li>MLIB_Div, MLIB_MulSat</li> <li>MLIB_Div, MLIB_MacSat</li> <li>MLIB_Mac, MLIB_Massat</li> <li>MLIB_Mac, MLIB_Massat</li> <li>MLIB_Mac, MLIB_Massat</li> <li>MLIB_Shi, MLIB_ShLSat</li> <li>MLIB_Shi, MLIB_ShLSat</li> <li>MLIB_Shi, MLIB_ShLSat</li> <li>MLIB_Shi, MLIB_ShLSat</li> <li>MLIB_Shi, MLIB_ShLSat</li> <li>MLIB_Shi, MLIB_ShLSat</li> <li>MLIB_Norm, MLIB_Round</li> <li>Conversion Functions</li> <li>MLIB_ConvertPU, MLIB_Convert</li> </ul> </li> <li>Ald Solution And Functions <ul> <li>GFLIB_Integration Function</li> <li>GFLIB_IntegratorTR</li> <li>Signal Ramp Function</li> <li>GFLIB_Ramp</li> <li>Square Root Function</li> </ul> </li> </ul> | <ul> <li>Finite Impulse Filter         <ul> <li>GDFLIB_FilterFIR</li> </ul> </li> <li>Moving Average Filter         <ul> <li>GDFLIB_FilterMA</li> </ul> </li> <li>1st Order Infinite Impulse<br/>Filter             <ul>                       GDFLIB_FilterIIR1init</ul></li>                      GDFLIB_FilterIIR1                       GDFLIB_FilterIIR1                      GDFLIB_FilterIIR2                       GDFLIB_FilterIIR2 </ul> | <ul> <li>Clark Transformation</li> <li>GMCLIB_Clark</li> <li>GMCLIB_ClarkInv</li> <li>Park Transformation <ul> <li>GMCLIB_Park</li> <li>GMCLIB_ParkInv</li> </ul> </li> <li>Duty Cycle Calculation <ul> <li>GMCLIB_SvmStd</li> </ul> </li> <li>Elimination of DC Ripples <ul> <li>GMCLIB_ElimDcBusRip</li> </ul> </li> <li>Decoupling of PMSM Motors</li> <li>GMCLIB_DecouplingPMSM</li> </ul> | <ul> <li>BEMF Observer DQ</li> <li>AMCLIB_BemfObsrvDQ</li> <li>Tracking Observer</li> <li>AMCLIB_TrackObsrv</li> </ul>                            |        |
|                                                                                                    | <ul> <li>Signal Integration Function</li> <li>GFLIB_IntegratorTR</li> <li>Sign Function</li> <li>GFLIB_Sign</li> <li>Signal Ramp Function</li> <li>GFLIB_Ramp</li> <li>Square Root Function</li> <li>GFLIB_Sqrt</li> </ul>                                                                                                    | TName     Ext     Size     Delive                                                                                                    | ery Content<br>tlab/Simulink Bit Accurate Models<br>er Manuals<br>ader files<br>mpiled Library File<br>ense File (to be accepted at install time) |        |

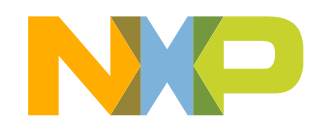

# AMMCLib Application Example for MPC5643L PMSM Field Oriented Control

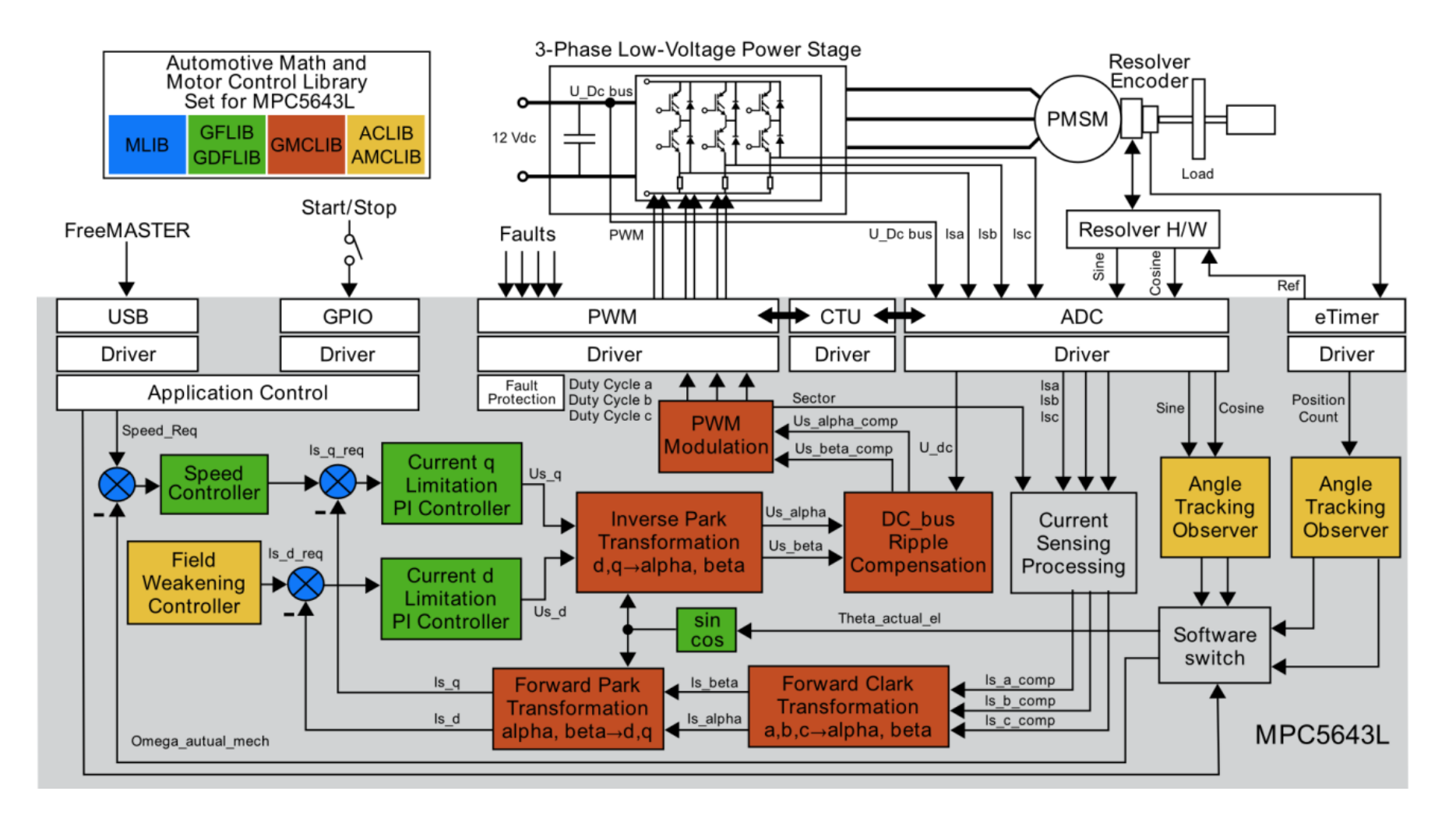

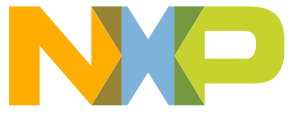

# Auto Math and Motor Control Library Set – Supported Devices

| Torrect Distform                                                                 | GreenHills<br>Multi | CodeWarrior                | WindRiver<br>Diab  | Cosmic                     | IAR              | GCC              | S32DS PPC        |
|----------------------------------------------------------------------------------|---------------------|----------------------------|--------------------|----------------------------|------------------|------------------|------------------|
| Target Platform                                                                  | Version<br>2015.1.4 | Version<br>10.6.4          | Version<br>5.9.4.8 | Version<br>4.3.4           | Version<br>8.11  | Version<br>4.9.3 | Version<br>1.2   |
| MPC560xP<br>MPC560xB<br>MPC564xL<br>MPC567xF<br>MPC567xK                         | Available           | Available                  | Available          | Not supported <sup>1</sup> | N/A²             | N/A²             | Available        |
| MPC574xC<br>MPC574xG<br>MPC574xP<br>MPC574xR<br>MPC577xC<br>MPC577xK<br>MPC577xM | Available           | N/A²                       | Available          | Not supported <sup>1</sup> | N/A²             | N/A²             | Available        |
| S12ZVM                                                                           | N/A <sup>2</sup>    | Available                  | N/A <sup>2</sup>   | Available                  | N/A <sup>2</sup> | N/A <sup>2</sup> | N/A <sup>2</sup> |
| S32K14x                                                                          | Available           | Not supported <sup>1</sup> | N/A <sup>2</sup>   | Not supported <sup>1</sup> | Available        | Available        | N/A <sup>2</sup> |
| KEAx                                                                             | Available           | Available                  | N/A <sup>2</sup>   | Not supported <sup>1</sup> | N/A <sup>2</sup> | N/A <sup>2</sup> | N/A <sup>2</sup> |

1) Not supported: The compiler contains the support of selected device, however the AMMCLib does not support this compiler.

2) N/A: The compiler (or the compiler version) does not support selected device.

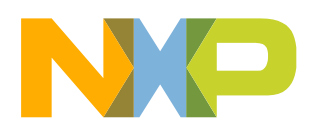

### **MBD Toolbox: RAppID Bootloader Utility**

The RAppID Bootloader works with the built-in Boot Assist Module (BAM) included in Freescale Qorivva MCUs or can be resident in FLASH. The Bootloader provides a streamlined method for programming code into FLASH or RAM on either target EVBs or custom boards. Once programming is complete, the application code automatically starts.

#### **Modes of Operation**

The Bootloader has two modes of operation: for use as a stand-alone PC desktop GUI utility, or for integration with different user required tools chains through a command line interface (i.e. Eclipse Plug-in, MATLAB/Simulink, ...)

#### **MCUs Supported**

MPC5534, MPC5601/2D, MPC5602/3/4BC, MPC5605/6/7B, MPC564xB/C, MPC567xF, MPC567xK, MPC564xA, MPC5605/6/7BK, MPC564xL, MPC5604/3P, MPC574xP, MPC5746R, MPC5746C, MPC5748G, MPC5777C, MPC5775K, S12ZVC, S12ZVL, S12ZVM, S12VR, KEAZN16/32/64, KEAZ64/128, S32K144, 56F82xx, KV10Z, and KV3x/KV4x/KV5x.

**Command Line** 

| RAppID BL Tool                                                                                                    | RAppID BL Progress                                   |
|----------------------------------------------------------------------------------------------------|------------------------------------------------------|
| Comm Mode: Serial Port   Channel: COM9  Baud Rate: 115200                                                                                                    |                                                      |
| MCU Setup:     BAM Setup:       MCU Part No:     MPC564xL     BAM Status:       Enabled     Password:     0xFEEDFACECAFEBEEF                                                                                                    | Programming MCU APP 18%                              |
| App Setup:         Application File:       C:\data\DemoModels\DigitallO_block_demo_rappid_ttw\DigitallO_block_demc       Browse         Image: The start Address:       Dx0       Code Size Range:       Dx478C                                                                                                    | Status given in two stages:                          |
| Operation Setup:       Image: Comparison of the set of the set of the | Bootloader download, then<br>application programming |

#### Graphical User Interface

## What is FreeMASTER?

- Runtime configuration & tuning tool for embedded software applications
- Graphical Control Panel
- Data Capture tool, interface to custom processing in Matlab, Excel etc.

## What do we do with FreeMASTER?

- Connect: to target MCU over UART, CAN, BDM, JTAG
- Monitor: read & show variables in run-time
- **Control**: set variables, send commands
- Share: enable Excel, Matlab or a script engine to add hardware to the control loop

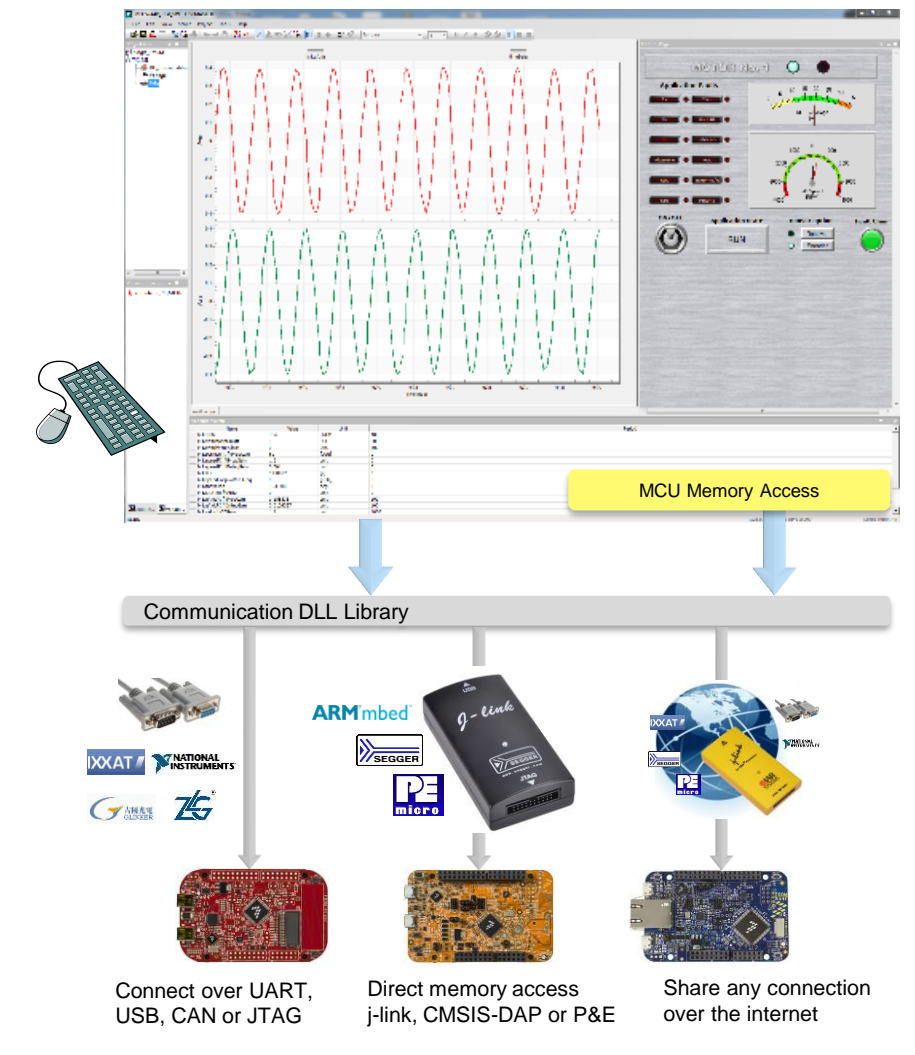

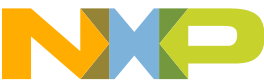

## **FreeMASTER Topology and Platforms Support**

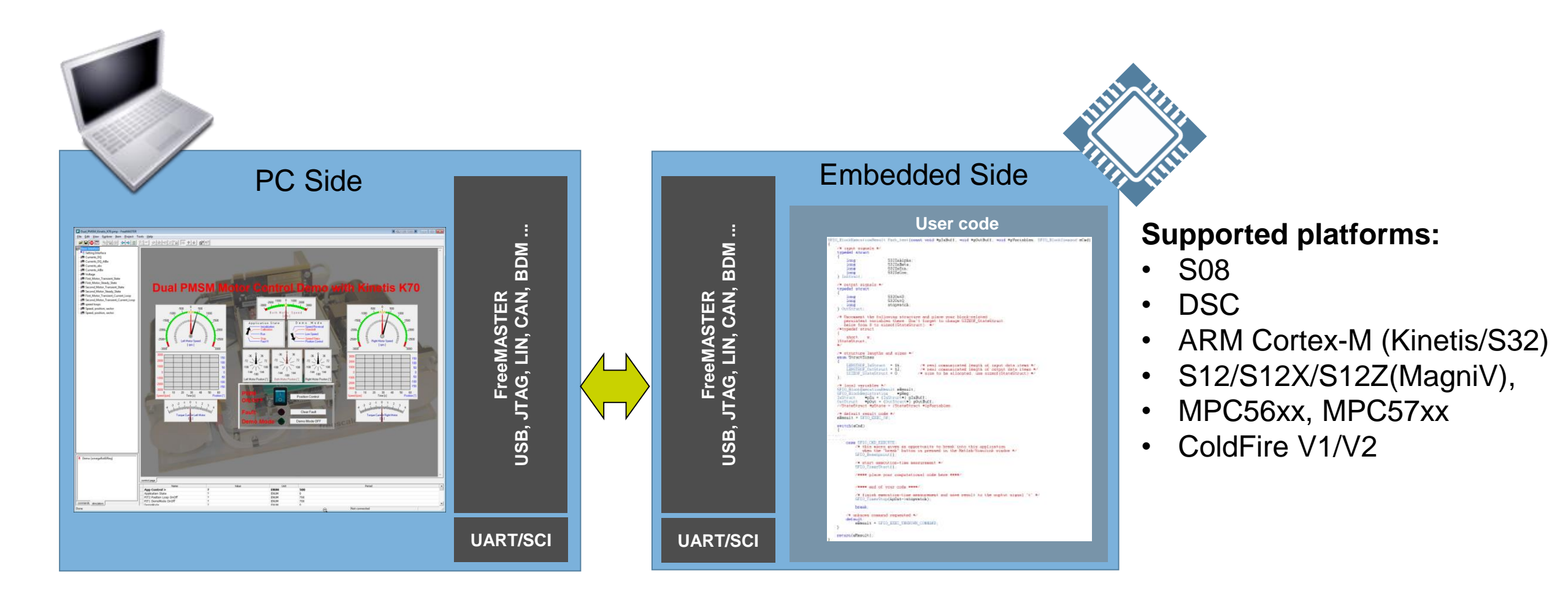

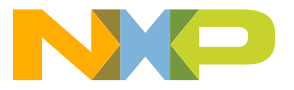

## **MBD Toolbox: Summary of Customer Application Support**

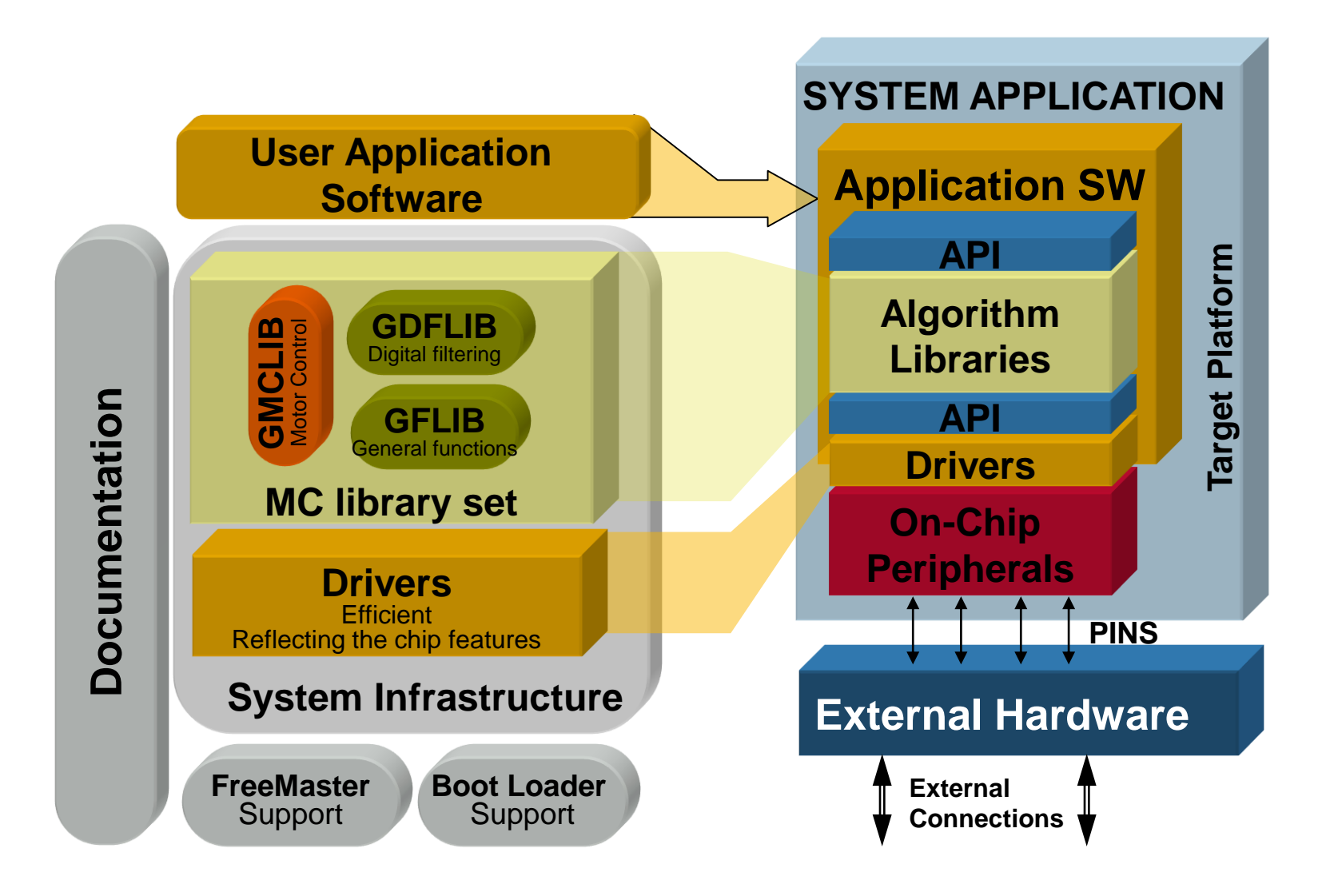

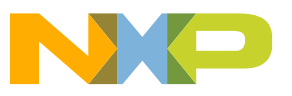

# Agenda

#### • Overview:

- Introduction and Objectives
- Model-Based Design Toolbox: Library blocks, FreeMASTER, and Bootloader
- Hands-On Demo:
  - Motor Kit (Describe Freescale 3-Phase Motor Kit)
  - Convert simple model to run on Motor Kit with MCD Toolbox and use FreeMASTER
- Model-Based Design:
  - Model-Based Design Steps: Simulation, SIL, PIL and ISO 26262
  - SIL/PIL Hands-On Demo Step 2 & 3 of MBD

#### Trapezoidal Motor Control:

- Motor Kit (Describe Freescale 3-Phase Motor Kit)
- Trapezoidal control and how to use it to turn a motor
- Trapezoidal Motor Control Hands-on Demo:
  - Implement Trapezoidal Motor Control on Motor Kit
  - Run software from the model and use FreeMASTER to monitor and tune parameters
- FOC Motor Control:
  - FOC Sensor-less control and how to use it to turn a motor
- FOC Motor Control Hands-On Demo:
  - Implement FOC Sensor-less Motor Control on Motor Kit
  - Run software from the model and use FreeMASTER to monitor
- Summary and Q&A:

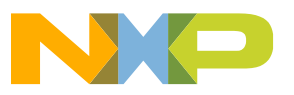

### Hands-On Demo: Motor Kit

#### Features:

- MC9S12ZVML/C12MKH
- BDM interface
- On-board OSBDM
- Hall Sensor
- Resolver interface
- SINCOS interface
- · LIN/CAN
- USB-to-SCI serial port
- Phase and DC-bus current sensing circuits
- FAULT indicator
- Over-voltage and over-current FAULT indicator with potentiometer adjustments
- 2 User LEDs
- 2 push buttons
- 1 switch
- 4 MHz oscillator
- 1 Potentiometer

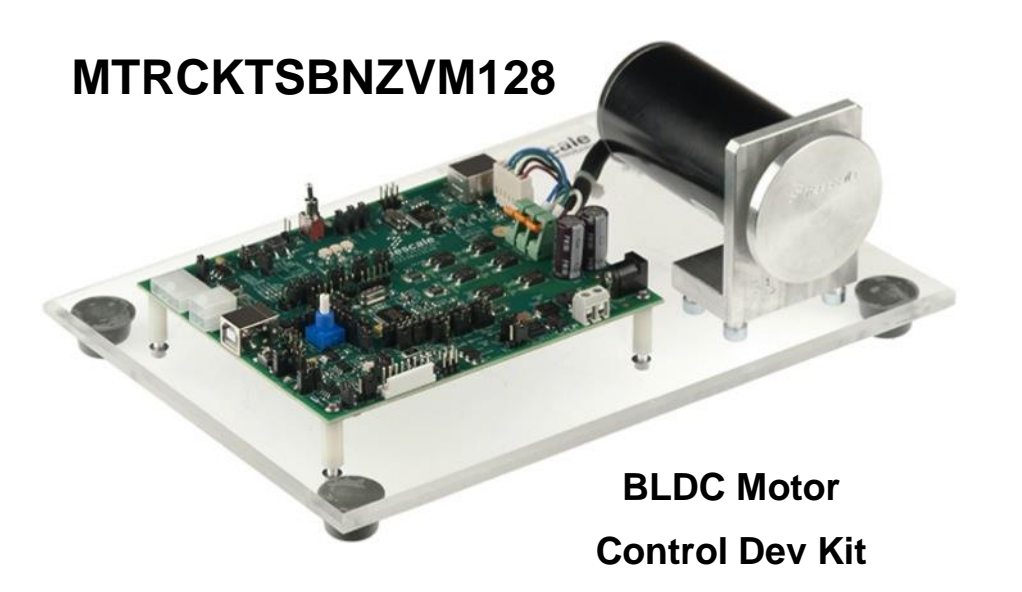

#### Motor and Drive Features:

- Input voltage 12–24 V DC
- Output current 5–10 Amps
- 3-phase MOSFET inverter using 6 Nchannel Power MOSFETs
- 4 pole-pair BLDC motor with Hall sensors (9450 RPM rated speed at 24 V)

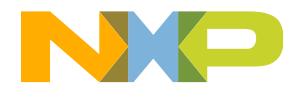

#### Load in Flash Bootloader using CodeWarrior Flash Programmer

Use the Flash programmer in CW IDE to program the Flash Bootloader.

| Debug - S12ZVM_LED_TEST/Sources/ProcessorExpert.c - CodeWarrior Development Studio                                                                                                    |                                                                                                    |                                |  |
|----------------------------------------------------------------------------------------------------|----------------------------------------------------------------------------------------------------|--------------------------------|--|
| File       Edit       Search       Project       Run       MQX Tools       RTCS       MQX       Window       Help <sup>C</sup> <sup>C</sup> |                                                                                                    |                                |  |
| Image: Second State     Image: Second State       Image: Second State     Image: Second State       Ima                                                                                                    | COP+ Vari S       IIII Regi ● Brea ▲ Mod       □       3       *s         IIII Regi ● Brea ▲ Mod       □       3       *s       42 #defi         IIII Regi ● Brea ▲ Mod       □       3       *s       42 #defi         IIII Regi ● Brea ▲ Mod       □       3       *s       42 #defi         IIII Regi ● Brea ▲ Mod       □       3       *s       42 #defi         IIII Regi ● Brea ▲ Mod       □       3       *s       42 #defi         IIII Regi ● Brea ▲ Mod       □       □       42 #defi       43 #endi         IIII Regi ● Brea ▲ Mod       □       □       42 #defi       43 #endi         IIII Regi ● Brea ▲ Mod       IIII Regi ● Brea ▲ Mod       □       143 #endi       44         IIII Regi ● Brea ▲ Mod       IIII Regi ● Brea ▲ Mod       □       143 #endi       44         IIII Regi ● Brea ▲ Mod       IIII Regi ● Brea ▲ Mod       □       143 #endi       44         IIII Regi ● Brea ▲ Mod       IIII Regi ● Brea ▲ Mod       IIII Regi ● Brea ▲ Mod       145         IIII Regi ● Brea ▲ Mod       IIII Regi ● Brea ▲ Mod       IIII Regi ● Brea ▲ Mod       146         IIII Regi ● Brea ▲ Mod       IIII Regi ● Brea ▲ Mod       IIII Regi ● Brea ▲ Mod       146         IIII Regi ● Br                                                                                                    | C D X Cont ▼<br>Enter location |  |
| A Commander 🛛                                                                                                    | 🥶 🍷 🗖 📮 C 🕱 🔗 S                                                                                                    | 🔞 T 🚬 🗖 🗖                      |  |
| <ul> <li>Project Creation</li> <li>Import project</li> <li>Import example project</li> <li>Import MCU executable file</li> <li>New MCU project</li> <li>New MQX-Lite project</li> </ul>                                                                                                    | <ul> <li>■ Build/Debug</li> <li>■ Miscellaneous</li> <li>■ Wickome setem</li> <li>■ Clean (All)</li> <li>■ Clean (All)</li> <li>■ Clean (All)</li> <li>■ Flash programmer</li> <li>■ System directory = C:\Freescale\</li> <li>User working directory = C:\Freescale\</li> <li>User working direc</li></ul> |                                |  |
| □*                                                                                                    | Read-Only Smart Insert 56 : 1                                                                                                    |                                |  |

| 🥦 Flash File To Target                                                                             |
|----------------------------------------------------------------------------------------------------|
| Erase and program flash devices.<br>Simplified user interface for Flash Programmer                 |
|                                                                                                    |
| Flash Configuration File                                                                           |
| MC9S12ZVML128.xml  Browse                                                                          |
| Unprotect flash memory before erase                                                                |
| File:         C:\MCToolboxS12ZVM\mctbx_s12zvm\tools\BootLoader\RBF_Files\S12ZVM.rbf         Browse |
| Offset: 0x 0 File size is 0x3b9c bytes                                                             |
| Save as Target Task Task Name:                                                                     |
| Erase Whole Device Erase and Program Close                                                         |

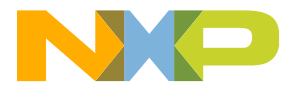

#### **Run Simple Model Simulation**

- 1. Open Model "Simple\_ADC.slx and save it as S12ZVM\_Simple\_ADC.slx"
- 2. You will see a model that changes the output state of a relational operator based on an input value as compared to a data value.
- 3. Run simulation and open the scope. You should see the following on the scope:

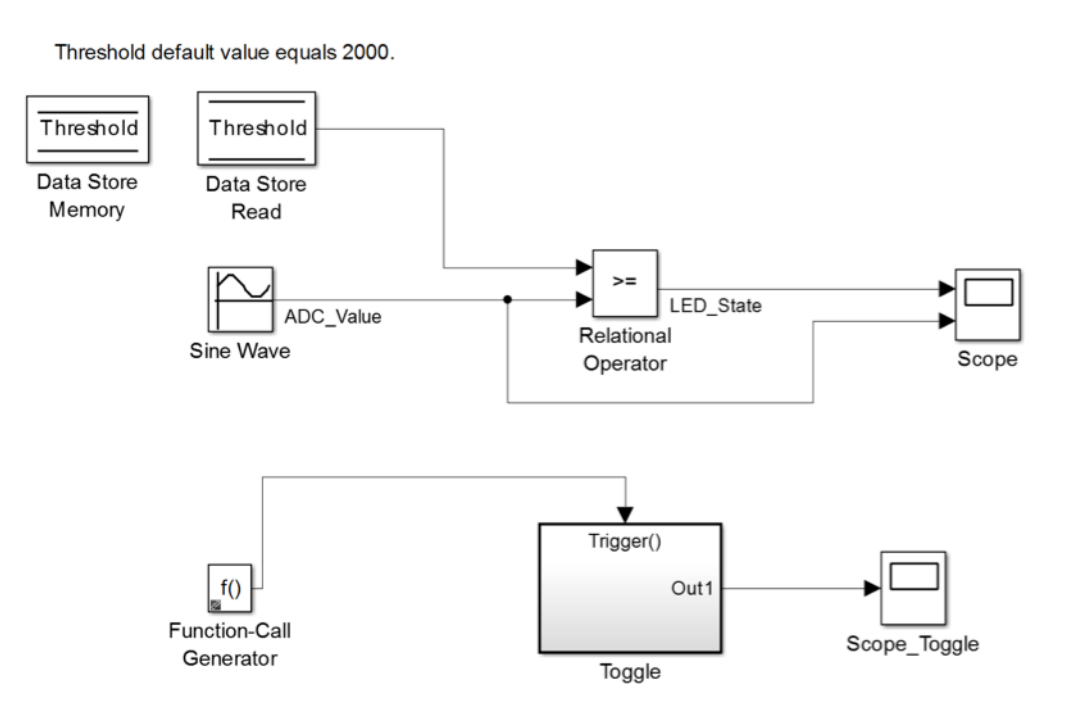

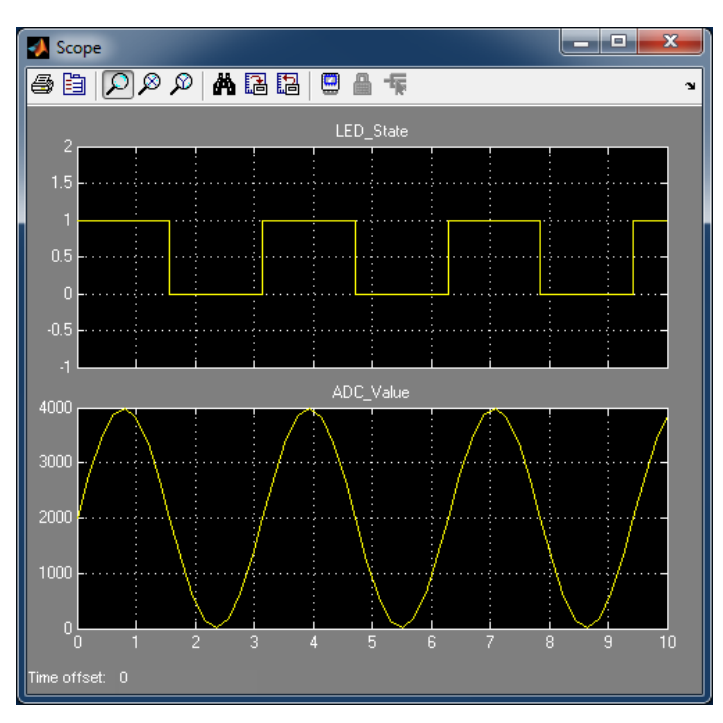

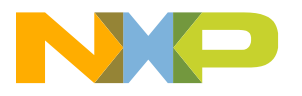

#### **Convert Simple Model and Run**

- 1. Save Model as "S12ZVM\_Simple\_ADC.slx"
- 2. Select system target file "mcd\_s12zvm.tlc" to configure model for the MCU
- 3. Open Simulink Library
- Go to Motor Control Toolbox for MC9S12ZVMx -> MC9S12ZVMx -> MC9S12ZVMx\_Config\_Information Block
- 5. Drag the block into the model
- 6. Open block and go to PIL and Download Config
- 7. Check Enable Download Code after Build and BAM Restart Request
- 8. Enter the COM port number that you are using from PC
- 9. Enable Freemaster to run on SCI 1 at 115200 Baud
- 10. Delete Sine Wave block and both Scopes
- 11. Also delete line that was going to second input of scope
- 12. Go back to library under Motor Control Blocks and drag in an ADC Config block, ADC Command Sequence List block and a ADC Read block which will connect to the ADC\_Value line

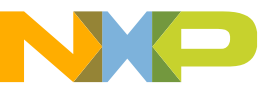

#### **Convert Simple Model and Run**

13. Open "Configuration Parameters" and go to PIL/BAM Setup tab.

14. Enter the COM port number that you are using from PC

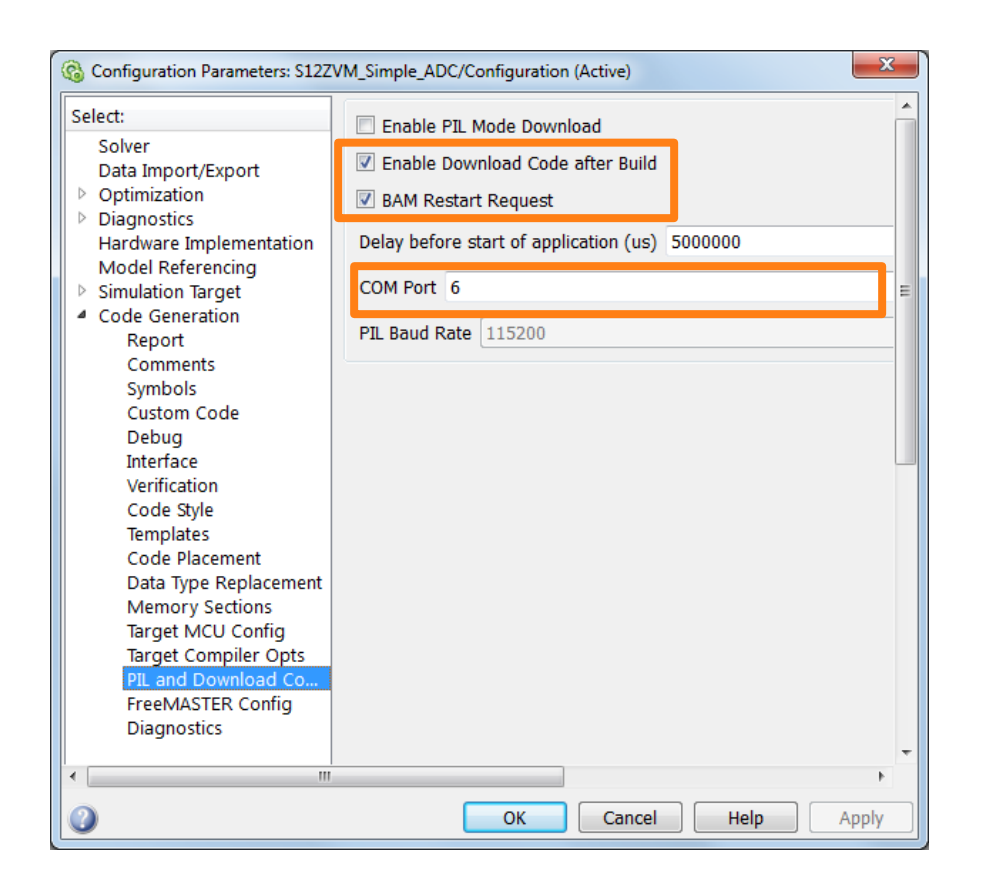

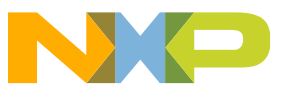

#### **Convert Simple Model and Run**

15. Open "Configuration Parameters" and go to FreeMASTER Config tab.16. Enable Freemaster to run on SCI 1 at 115200 Baud

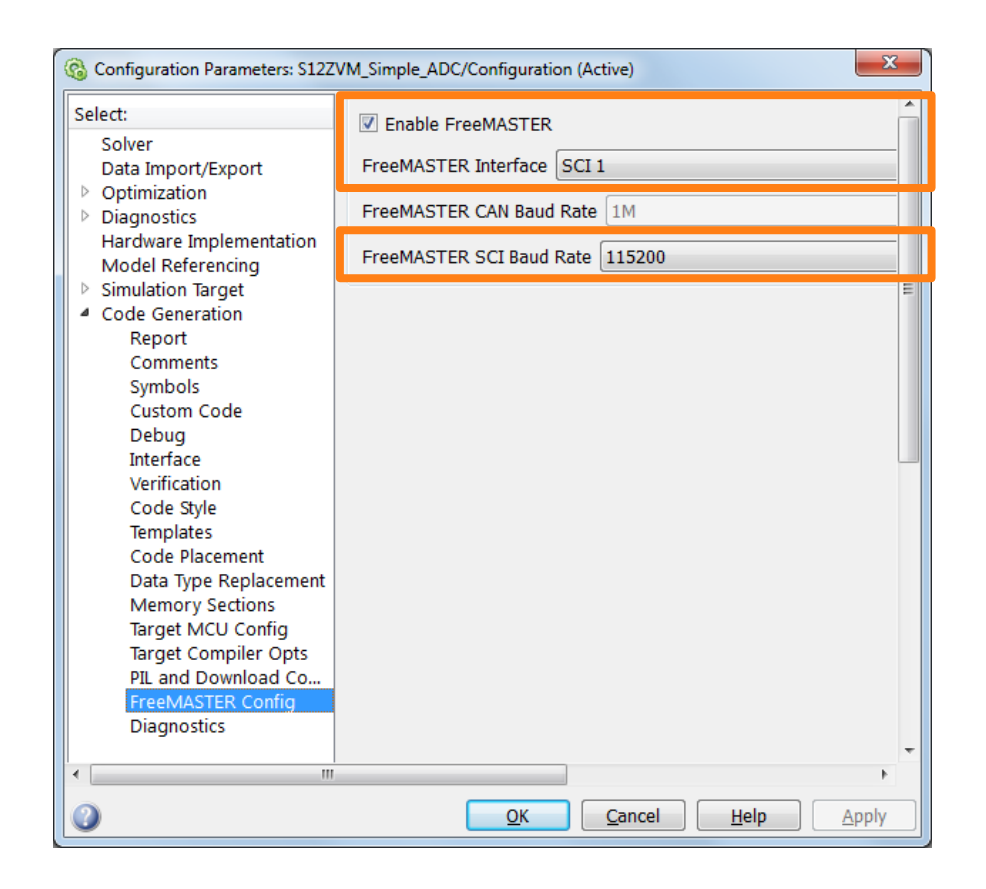

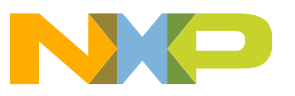

#### **Convert Simple Model and Run**

- 17. Open "ADC Config block" and set Conversion Mode to Trigger.
- 18. Also select Data Bus register access, 12-bit resolution and right justification

| Block Parameters: ADC_Config                            | Block Parameters: ADC_Config                          |
|---------------------------------------------------------|-------------------------------------------------------|
| adc_s12zvm_config_block (mask) (link)                   | adc_s12zvm_config_block (mask) (link)                 |
| This block allows the user to configure ADC module.     | This block allows the user to configure ADC module.   |
| General Control Register (ADCCTL) Timing Register (ADCT | TL) Timing Register (ADCTIM) Format Register (ADCFMT) |
| Freeze                                                  | Resolution 12 bit                                     |
| 🔲 Wait                                                  | Justification Right                                   |
| Register Access Data Bus                                |                                                       |
| STR_SEQA 0                                              |                                                       |
| Conversion Mode Trigger                                 |                                                       |
| CSL Buffer Mode Single                                  |                                                       |
| RVL Buffer Mode Single                                  |                                                       |
| Special Access                                          |                                                       |
| Restart Event                                           |                                                       |
|                                                         |                                                       |
| <u>OK</u> <u>Cancel</u> <u>H</u> elp <u>A</u> pply      | <u>OK</u> <u>Cancel</u> <u>H</u> elp <u>A</u> pply    |
|                                                         |                                                       |

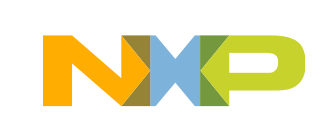

#### **Convert Simple Model and Run**

19. Open "ADC Command List" and set input channel to 20.

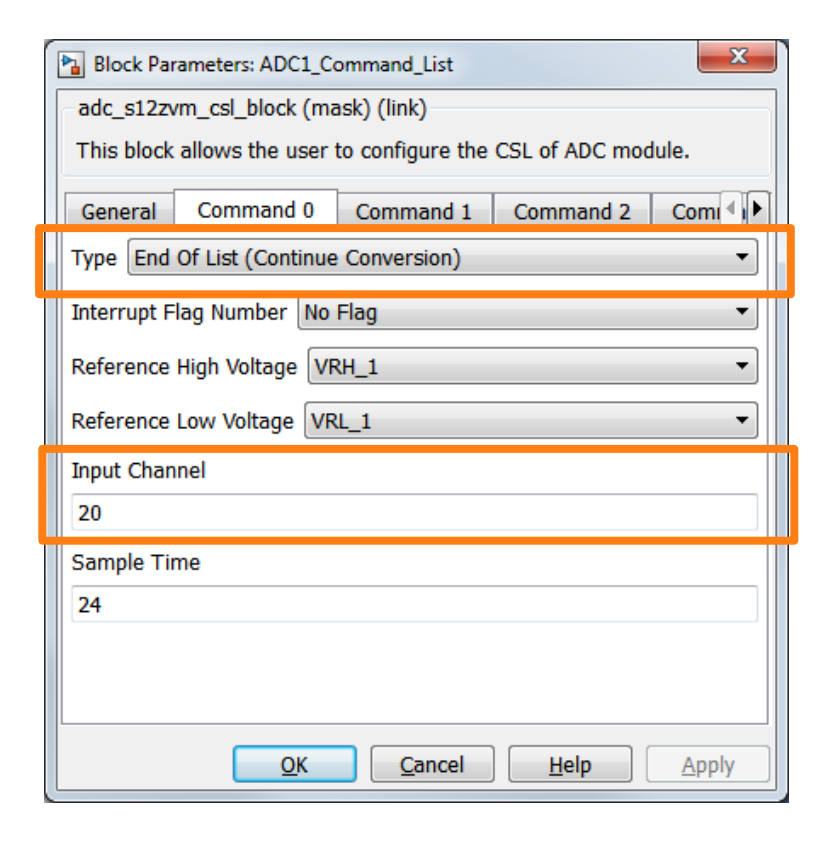

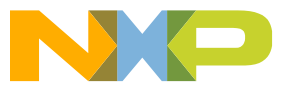

#### **Convert Simple Model and Run**

- 20. Go back to library under Peripheral Interface Blocks, drag in two Digital Output blocks and connect one to output of the comparator and the other to Toggle subsystem.
- 21. Open Digital Output blocks and select pins

| Sink Block Parameters: Digital_Output1                                                                          | Sink Block Parameters: Digital_Output2                                                                          |
|----------------------------------------------------------------------------------------------------|----------------------------------------------------------------------------------------------------|
| GPIO_S12ZVM_Output (mask) (link)                                                                                | GPIO_S12ZVM_Output (mask) (link)                                                                                |
| Select a General Purpose Output Pin as a Sink.<br>Output Legend (Port Name : [ Pin# 64LQFP ] : [ Pin# 48LQFP ]) | Select a General Purpose Output Pin as a Sink.<br>Output Legend (Port Name : [ Pin# 64LQFP ] : [ Pin# 48LQFP ]) |
| Parameters                                                                                                    | Parameters                                                                                                    |
| Output Pin PS5 : [8] : []                                                                                       | Output Pin PS4 : [7] : []                                                                                       |
|                                                                                                    |                                                                                                    |
| OK Cancel Help Apply                                                                                            | OK Cancel Help Apply                                                                                            |

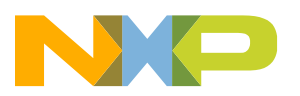

#### **Convert Simple Model and Run**

- 22. Go back to model and delete Function Call block
- 23. Go back to library under Utility Blocks, drag in a TIM Output block and connect to Trigger of Toggle subsystem.
- 24. Open TIM output block and set the timeout to 100 ms.

| Source Block Parameters: TIM_output                                                   |  |  |
|---------------------------------------------------------------------------------------|--|--|
| TIM_S12ZVM_Output (mask) (link)                                                       |  |  |
| This block triggers an interrupt routine at every output compare of this TIM channel. |  |  |
| Parameters                                                                            |  |  |
| TIM channel (1-3) 1                                                                   |  |  |
| TIM timeout (ms)                                                                      |  |  |
| 100                                                                                   |  |  |
| ✓ Toggle Channel Output Compare pin                                                   |  |  |
| ISR Priority (0 - 7) 1                                                                |  |  |
| OK Cancel Help Apply                                                                  |  |  |

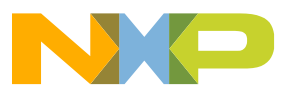

#### **Convert Simple Model and Run**

• This is what the model should look like after step 24

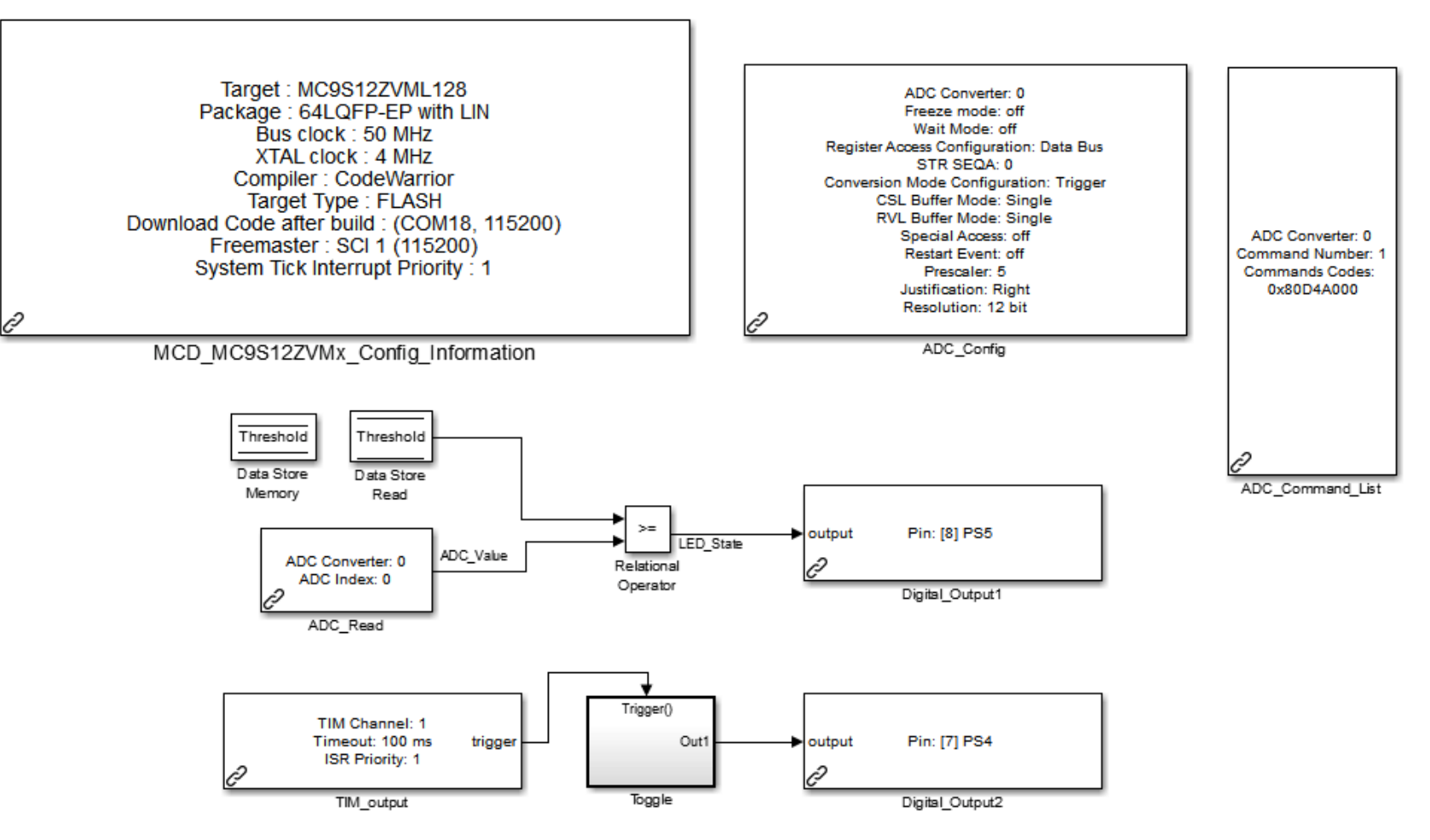

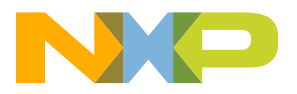

#### **Convert Simple Model and Run**

- 25. Go to Code -> C/C++ Code pull down menu and then select Build Model.
- 26. Wait for model to generate code and then a prompt from the RAppID Bootloader Utility will appear. Reset the MCU and then select "OK".
- 27. Once the download is complete you should observe an LED blinking.
- 28. Turn the Potentiometer on the Motor Kit from right to left. You should observe the LED turn ON and OFF when turning the POT from one stop to the other. Conversion of the model is complete!

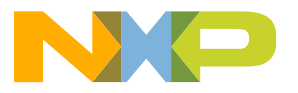

#### Using FreeMASTER with Hands-On Demo

- 29. Start FreeMASTER and open project TestLedA2D.pmp. Just press OK if a message comes up that the map file has been updated.
- 30. Go to Project Options Pull Down and select "Options". Verify that COM settings are the same as what were set in your model.
- 31. Once the COM settings are correct, press the STOP button and start turning the Potentiometer back and forth. You should see the following (next slide):

**Note:** You should be able to change the threshold value to something other than 2000. Try changing it and see if the LED\_State changes state.

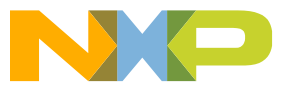

#### Using FreeMASTER with Hands-On Demo

This is what you should see after step 31

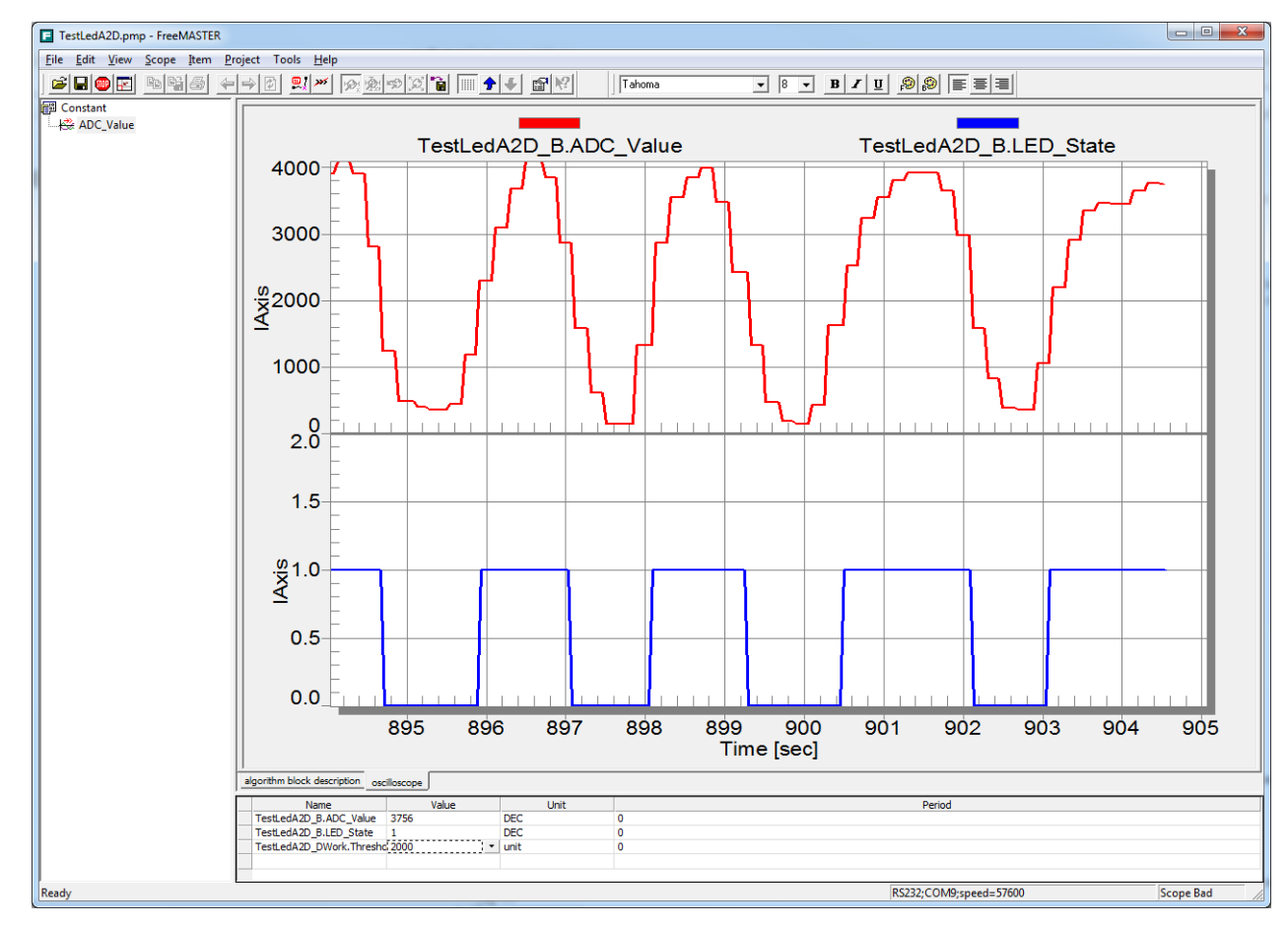

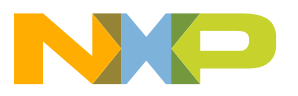

#### **Using FreeMASTER with Hands-On Demo**

32. You will notice that there is dither in the A2D reading as you change the Potentiometer. This is because the system tick time in the model is too slow. To change this, go to the model and select the Simulation pull down menu. Then select Configuration parameters. Change the Fixed-step size from "auto" to ".001"

| 🖏 Configuration Parameters: TestLedA2D/Configuration (Active) |                                                        |                                             |  |
|---------------------------------------------------------------|--------------------------------------------------------|---------------------------------------------|--|
| Select:                                                       | Simulation time                                        |                                             |  |
| Solver<br>Data Import/Export                                  | Start time: 0.0                                        | Stop time: 10.0                             |  |
| Optimization<br>□Diagnostics                                  | Solver options                                         | =                                           |  |
| ···Sample Time<br>···Data Validity                            | Type: Fixed-step                                       | Solver: Discrete (no continuous states)     |  |
| ····Type Conversion<br>····Connectivity                       | Fixed-step size (fundamental sample time): .001        |                                             |  |
| ····Compatibility<br>····Model Referencing                    | Tasking and sample time options                        |                                             |  |
| Saving                                                        | Periodic sample time constraint:                       | Unconstrained 👻                             |  |
| ···Model Referencing                                          | Tasking mode for periodic sample times:                | Auto 👻                                      |  |
| Simulation Target                                             | Automatically handle rate transition for data transfer |                                             |  |
| Custom Code                                                   | Higher priority value indicates higher task priority   |                                             |  |
| 0                                                             | I                                                      | OK <u>C</u> ancel <u>H</u> elp <u>Apply</u> |  |

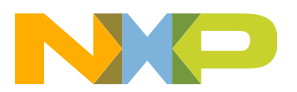

#### Using FreeMASTER with Hands-On Demo

33. Disconnect FreeMASTER by pressing the STOP button. Then rebuild the model and have the bootloader download the software to the MCU. Re-Connect FreeMASTER and turn the Pot. You should see the following:

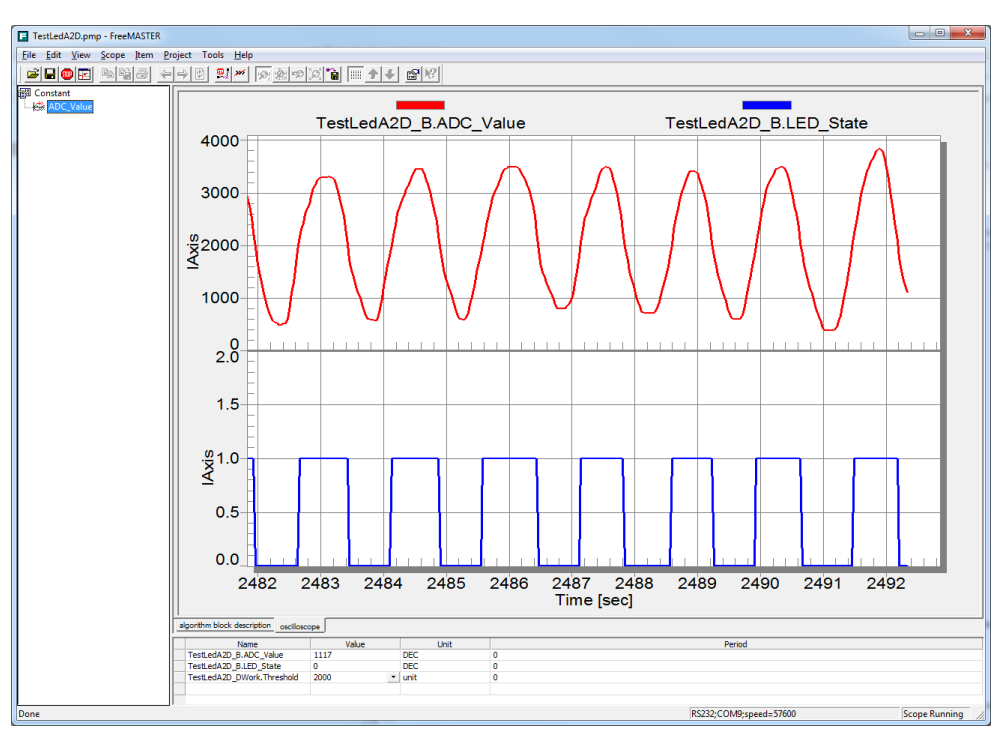

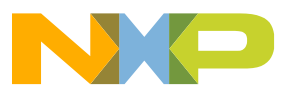

# Agenda

#### • Overview:

- Introduction and Objectives
- Model-Based Design Toolbox: Library blocks, FreeMASTER, and Bootloader
- Hands-On Demo:
  - Motor Kit (Describe Freescale 3-Phase Motor Kit)
  - Convert simple model to run on Motor Kit with MCD Toolbox and use FreeMASTER
- Model-Based Design:
  - Model-Based Design Steps: Simulation, SIL, PIL and ISO 26262
  - SIL/PIL Hands-On Demo Step 2 & 3 of MBD

#### Trapezoidal Motor Control:

- Motor Kit (Describe Freescale 3-Phase Motor Kit)
- Trapezoidal control and how to use it to turn a motor
- Trapezoidal Motor Control Hands-on Demo:
  - Implement Trapezoidal Motor Control on Motor Kit
  - Run software from the model and use FreeMASTER to monitor and tune parameters
- FOC Motor Control:
  - FOC Sensor-less control and how to use it to turn a motor
- FOC Motor Control Hands-On Demo:
  - Implement FOC Sensor-less Motor Control on Motor Kit
  - Run software from the model and use FreeMASTER to monitor
- Summary and Q&A:

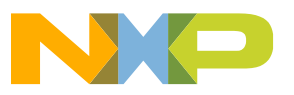

# Model-Based Design Steps: Step 1 (Simulation)

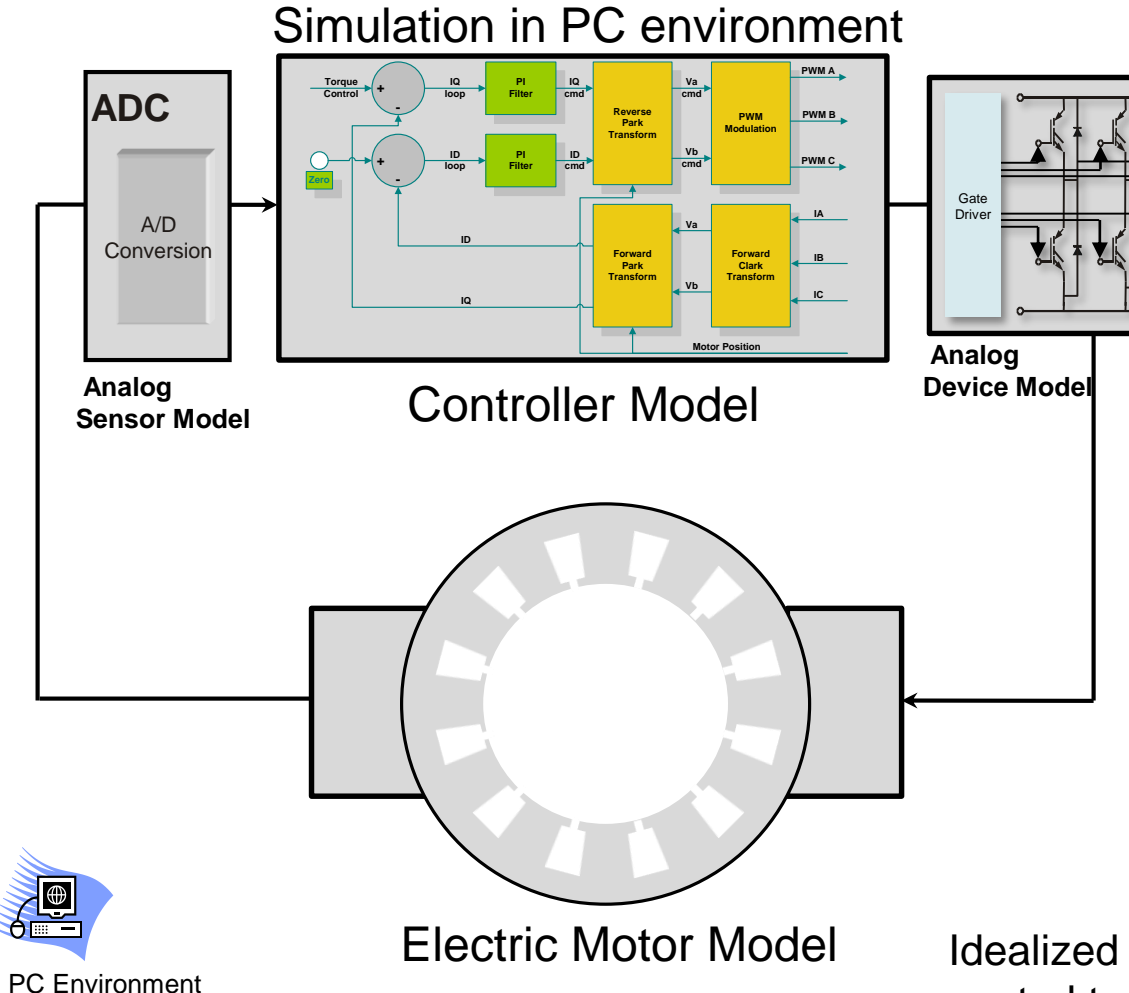

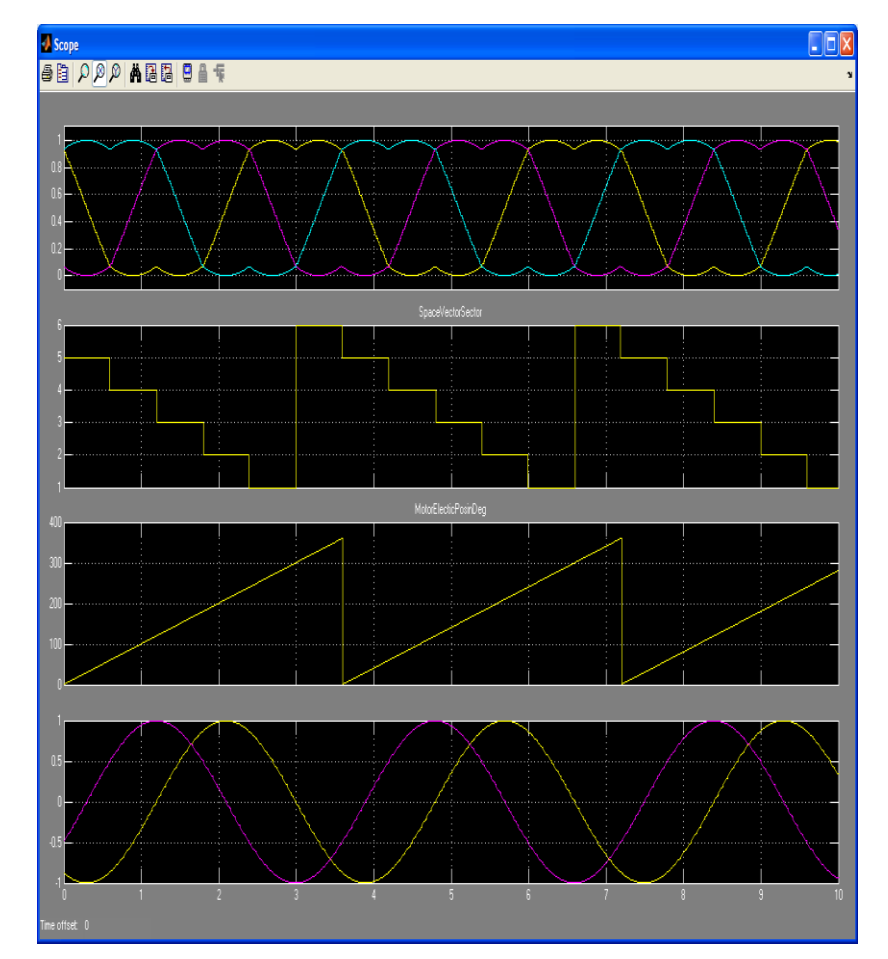

Idealized simulation of the controller and the motor to refine the control technique. Done on host PC without regard for embedded controller. Can optionally add analog device models for fault detection and signal control.
#### Model-Based Design Steps: Step 2 – Software in the Loop (SIL)

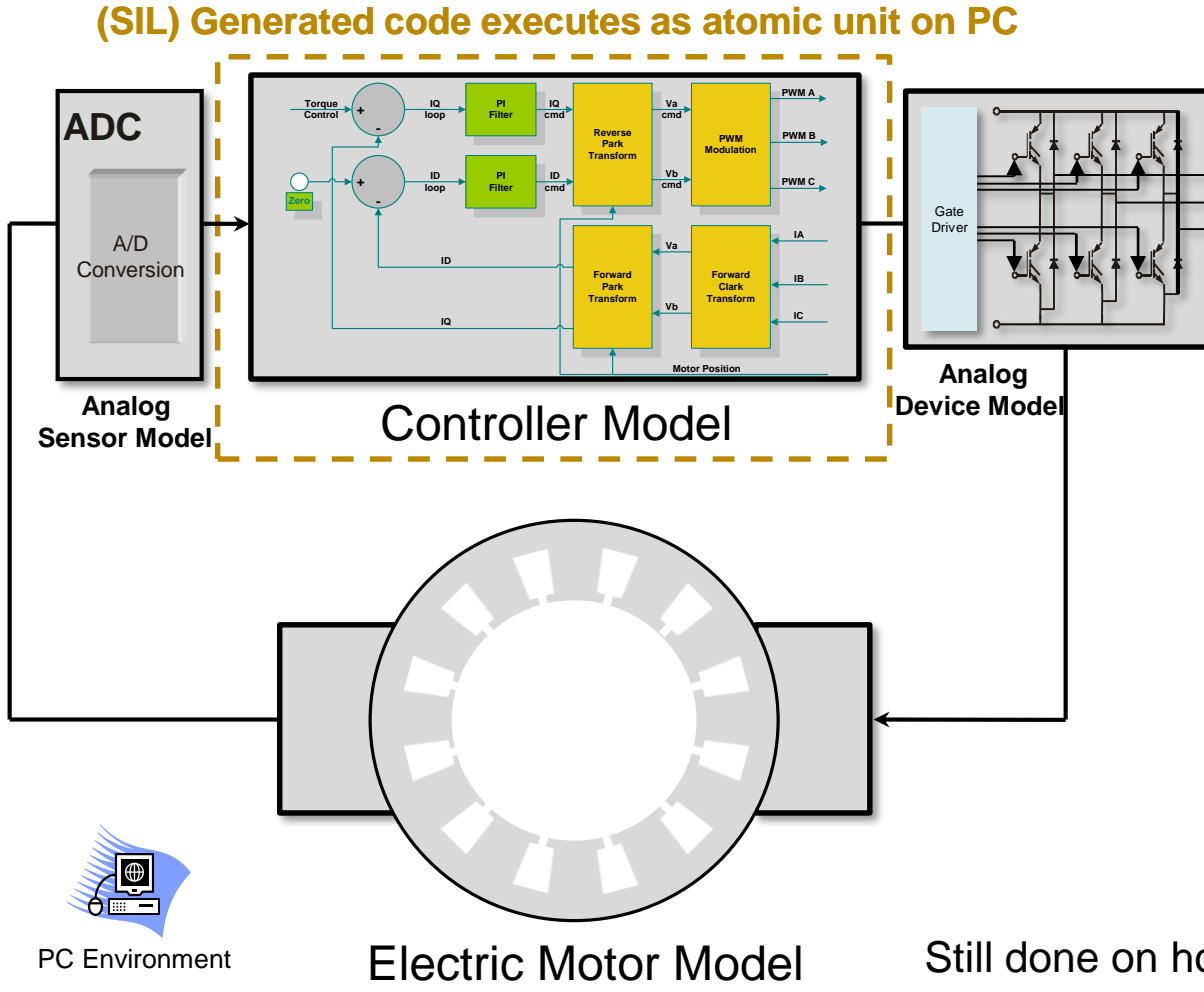

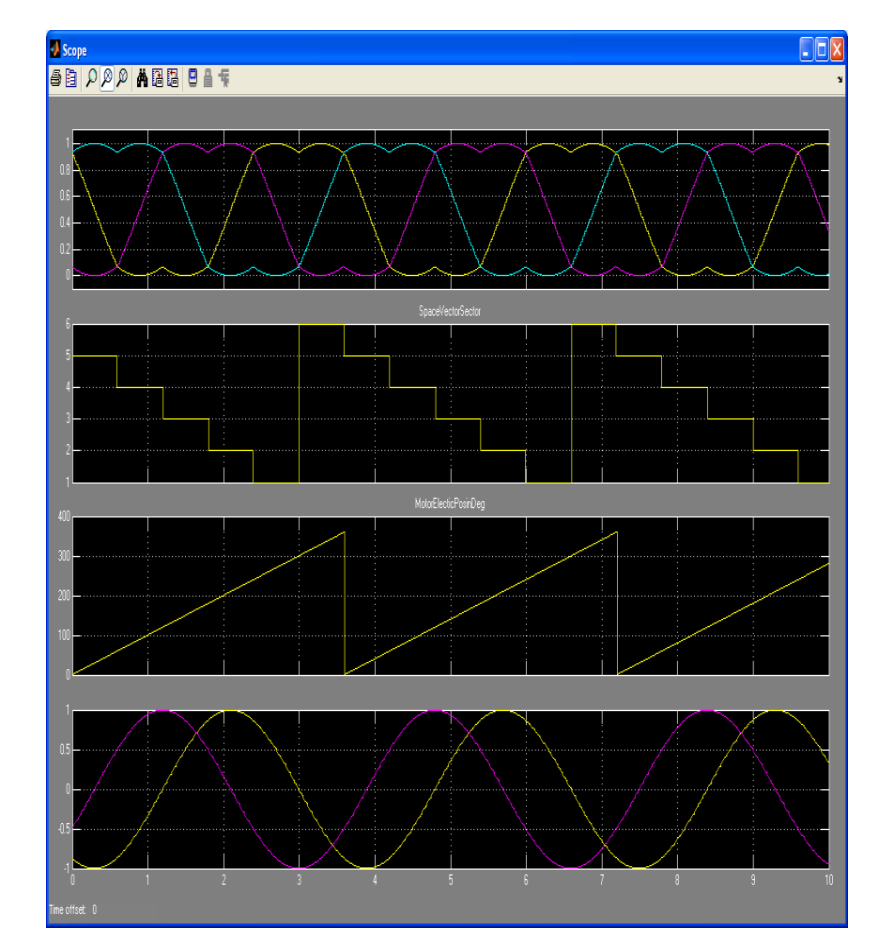

Still done on host PC without regard for embedded controller. Instead using generated C code that is compiled using a PC-based compiler. Run same test vectors as in simulation for C Code Coverage analysis and verify functionality.

#### Model-Based Design Steps: Step 3 – Processor in the Loop (PIL)

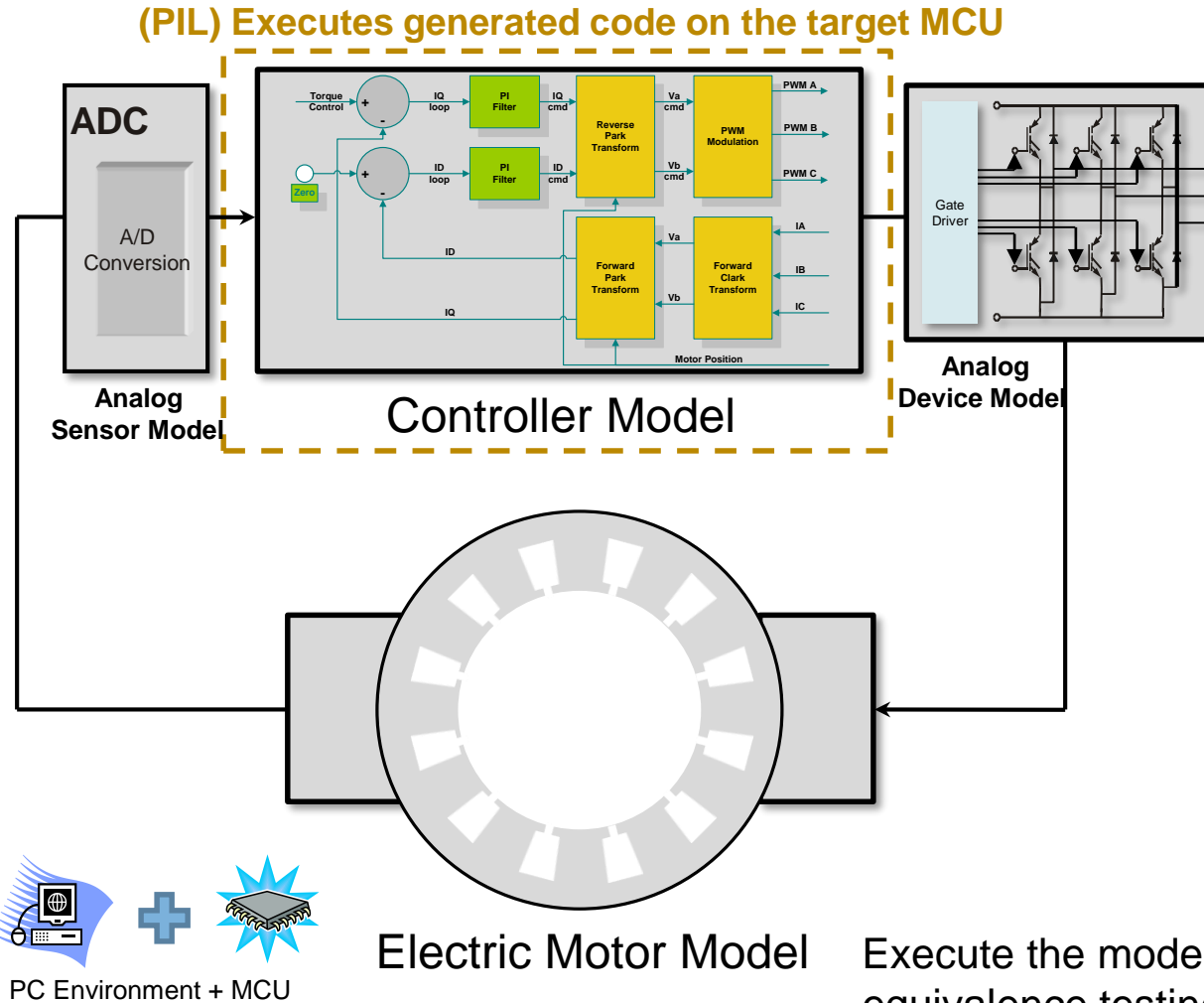

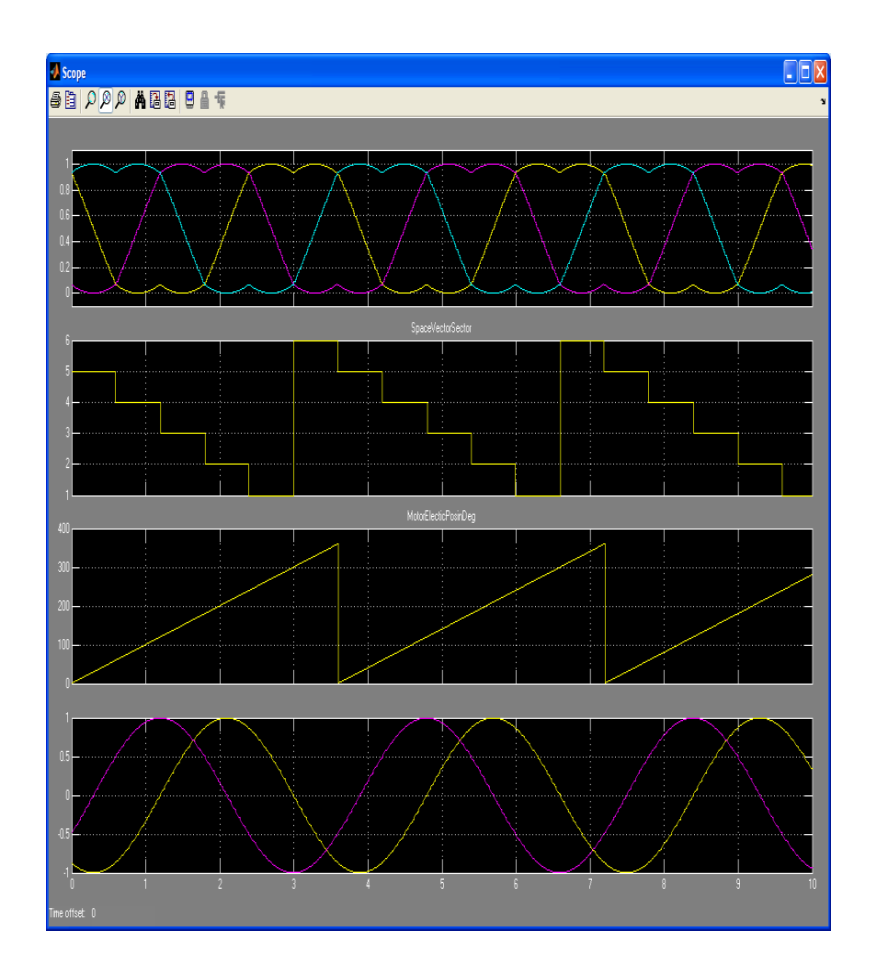

Execute the model on the target MCU and perform numeric equivalence testing. Co-execution with MCU and Model-Based Design working together while collecting execution metrics on the embedded controller of control algorithm. Validate performance on MCU.

## Model-Based Design Steps: Step 3 (PIL)

#### **Verification and Validation at Code Level**

- This step allows:
  - Translation validation through systematic testing
  - To demonstrate that the execution semantics of the model are being preserved during code generation, compilation, and linking with the target MCU and compiler
- Numerical Equivalence Testing:
  - Equivalence Test Vector Generation
  - Equivalence Test Execution
  - Signal Comparison

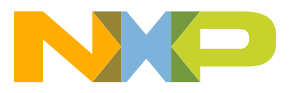

# Example IEC 61508 and ISO 26262 Workflow for Model-Based Design with MathWorks Products\*

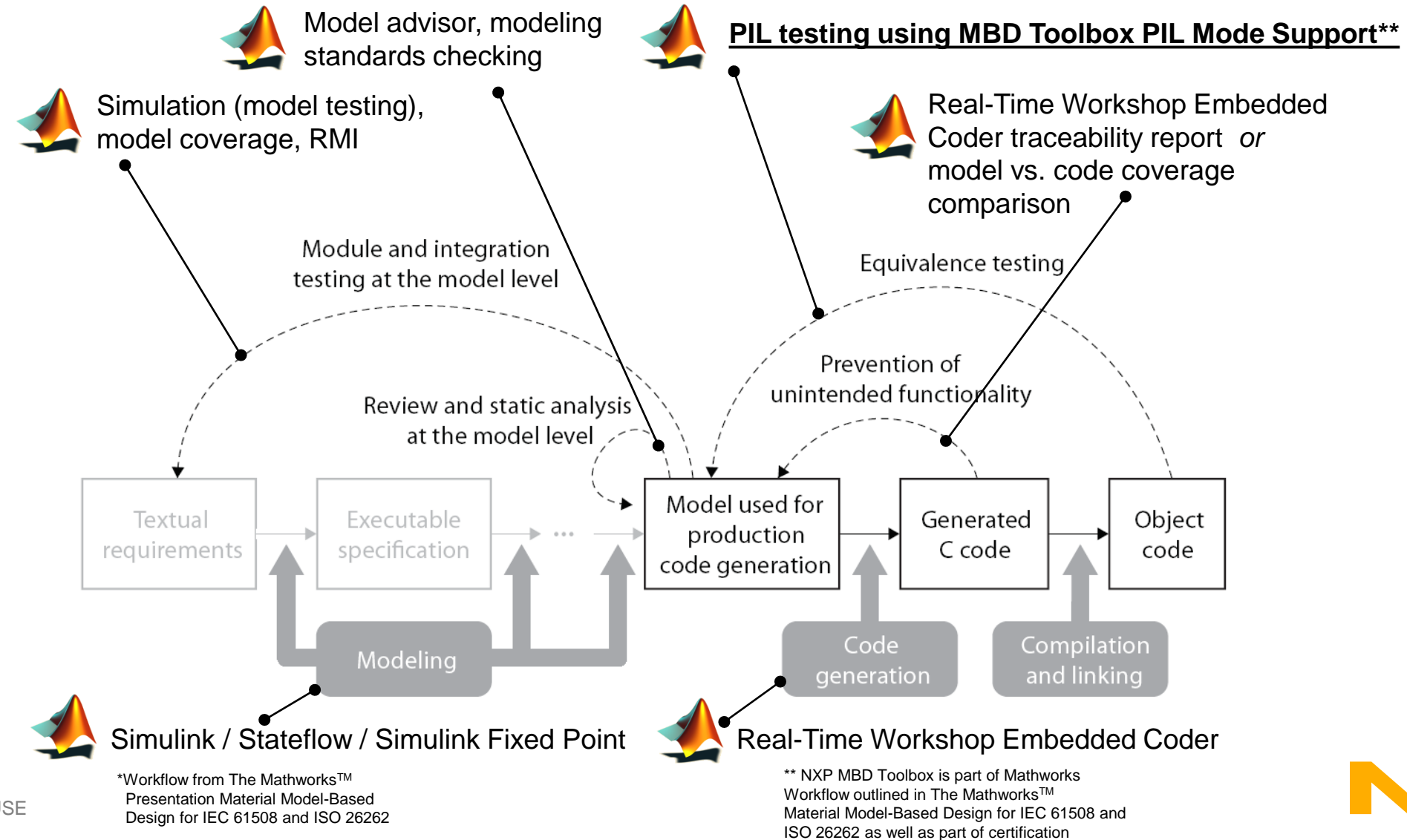

qualification tool suite.

#### Model-Based Design Steps: Step 4 (Target MCU)\*

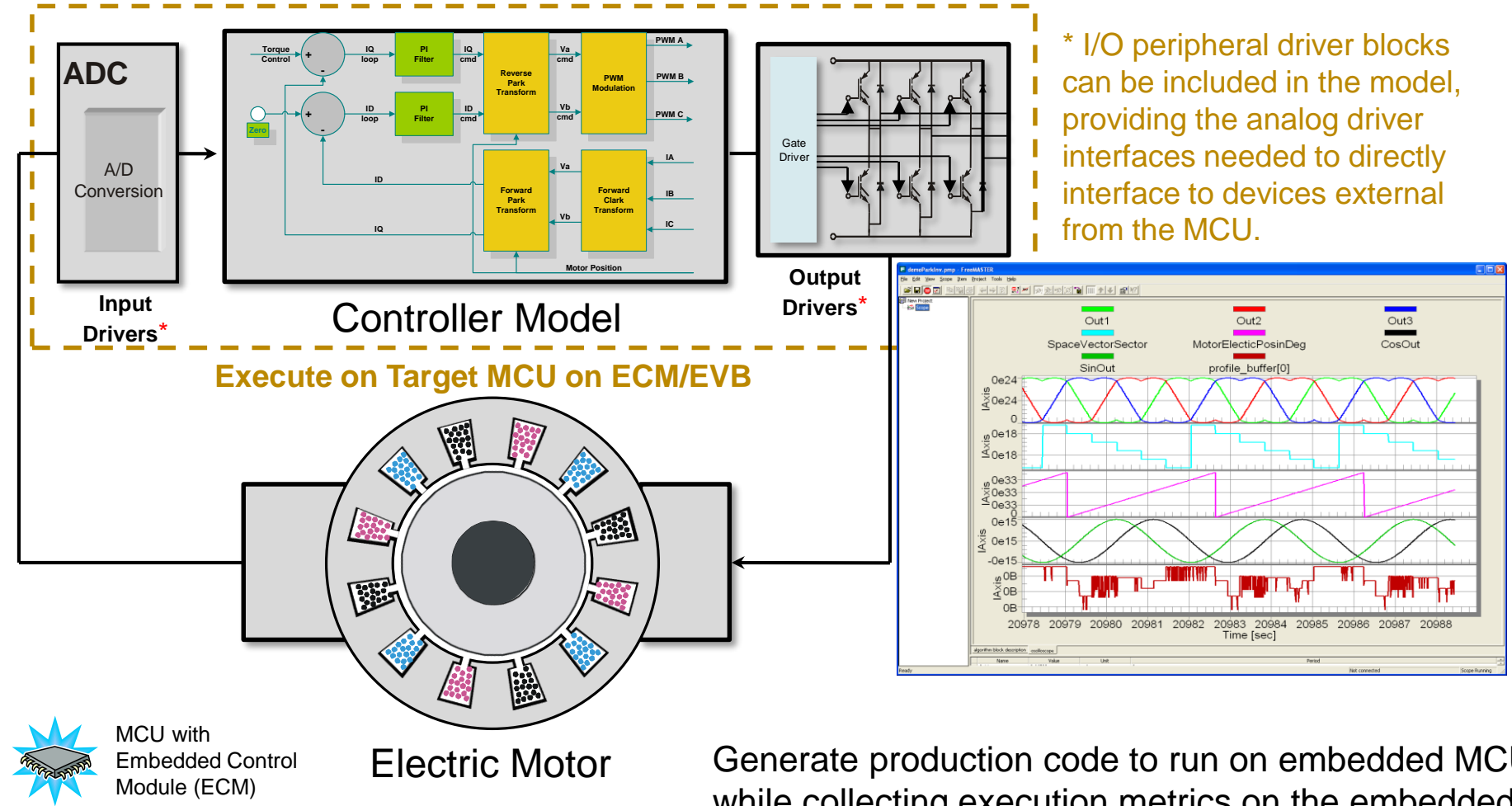

Generate production code to run on embedded MCU with real motor while collecting execution metrics on the embedded controller of control algorithm. Validate performance on MCU and use FreeMASTER to tune control parameters and perform data logging.

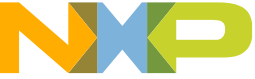

#### **Model-Based Design Approach**

business - ----

To SIL

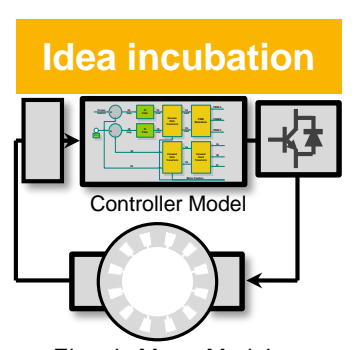

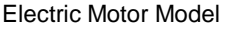

**PC Environment** 

#### Step 1 – System Requirements: **MBD Simulation Only**

- Software requirements
- Control system requirements
- Overall application control strategy

**ANSI C code** Controller Mode Electric Motor Model

**PC Environment** 

#### Step 2 – Modeling/Simulation: MBD Simulation with ANSI C Code using SIL

- Control algorithm design
- Code generation preparation
- Control system design
- Overall application control strategy design
- Start testing implementation approach

- Modeling style guidelines applied
- Algorithm functional partitioning
- Interfaces are defined here

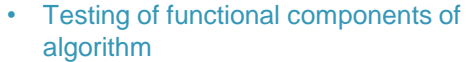

- Test harness to validate all requirements
- Test coverage of model here
- Creates functional baseline of model

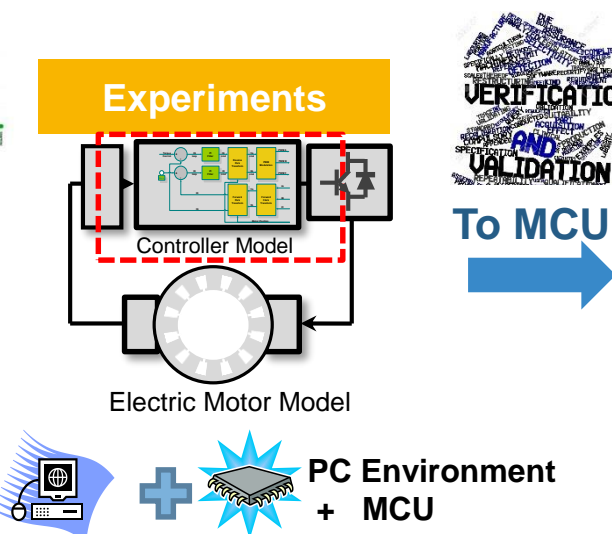

#### Step 3 – Rapid Prototype: MBD Simulation with ANSI C Code

#### using PIL

OFTWARE DEVELOPMENT

To PIL

- Controller code generation
- Determine execution time on MCU
- Verify algorithm on MCU
- See memory/stack usage on MCU
- Start testing implementation approach
- Target testing controls algorithm on MCU
- Refine model for code generation
- Function/File partitioning
- Data typing to target environment done here
- Scaling for fixed point simulation and code gen Testing of functional components of algorithm
- Test harness to validate all requirements
- Test coverage of model here
- Creates functional baseline of model
- Equivalence testing

# **Final Product** Real Controlle **Real Electric Motor**

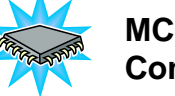

ERIFICATION

MCU with Embedded **Control Module (ECM)** 

#### Step 4 – Target MCU Implementation **ANSI C Code Running on Target HW** & MCU

- Validation/verification phase
- Controller code generation
- Determine execution time on MCU
- Start testing implementation on target ECM
- Code generate control algorithm
- Test system in target environment Utilize calibration tools for data logging and parameter tuning
- Execute code on target MCU
- Functional testing in target environment
- Ensure execution on target is correct as well as code generation on target is performing as desired.

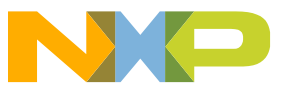

**EXTERNAL USE** 

41

- 1. Open Model "FOC\_Sensorless\_SIL\_PIL.slx
- 2. You will see a motor simulation of an FOC control algorithm
- 3. Will Run model and view the results.

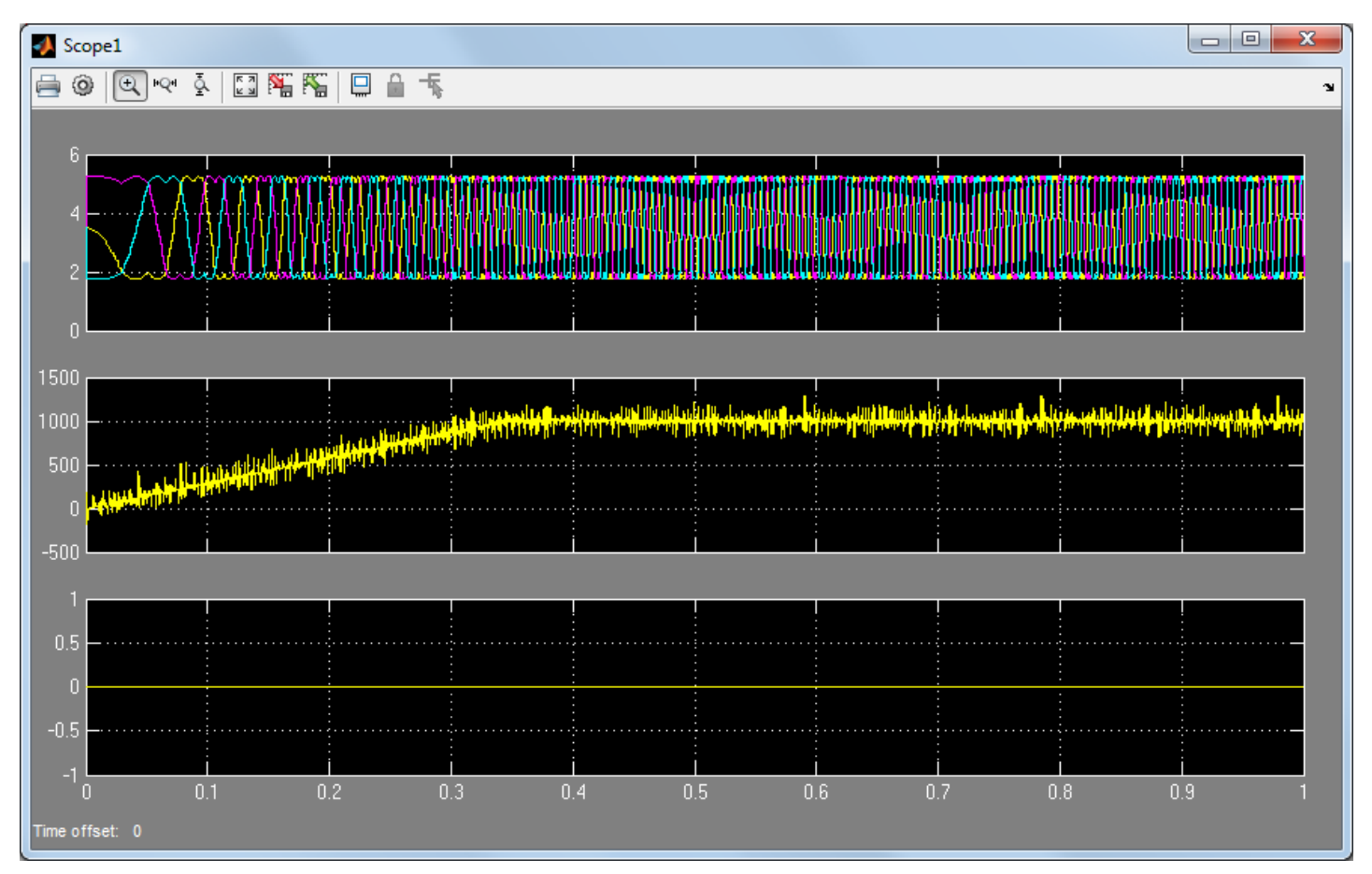

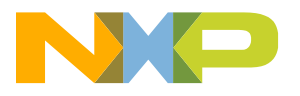

You can switch between SIL and PIL thru using the tools menu. 4.

| FOC_Sensorless_SIL_PIL                                  |                                                                        |                           |
|---------------------------------------------------------|------------------------------------------------------------------------|---------------------------|
| File Edit View Display Diagram Simulation Analysis Code | Tools Help                                                             |                           |
| 🔁 • 🚍 🧇 🔶 🖀 🎬 🍥 • 🧱 😣 🕪 🖲                               | Library Browser                                                        |                           |
| FOC_Sensorless_SIL_PIL                                  | Freescale Motor Control Development Toolbox for MC56F82xx              | •                         |
|                                                         | Freescale Motor Control Development Toolbox for MKV10Zx                | •                         |
|                                                         | Freescale Motor Control Development Toolbox for MKV3xF                 | •                         |
|                                                         | Freescale Motor Control Development Toolbox for MKV4xF                 |                           |
| Liser Speed F<br>User Speed R                           | Freescale Motor Control Development Toolbox for MPC505xL               | •                         |
|                                                         | Freescale Motor Control Development Toolbox for MPC574xP               | •                         |
|                                                         | Freescale Motor Control Development Toolbox for MC9S12ZVML/C 128/64/32 | To PIL Mode on MC9S12ZVMx |
|                                                         | Freescale Motor Control Development Toolbox for MC9S12ZVM 32/L31/16    | To SIL Mode               |
|                                                         | Run on Target Hardware                                                 | To Accelerator Mode       |
| UserS peed Request                                      | Freescale Motor Control Development Toolbox for MC56F82xx              | Generate SIL Block        |
| GetSpeedRequest SpeedRequest                            | SpeedEstOpenLoSpeedEst     K                                           | To Stand-Alone model      |
|                                                         | Rate Transition 1                                                      |                           |
| PositionOpenLoop                                        | PositionRequest                                                        |                           |
| SpeedEst                                                | Rate Transition2 Execution Time                                        |                           |
| Hold® Mode                                              | Mode ConvertToUse                                                      | c                         |
| SlowLoopAlgorithm                                       | FastLoopAlgorithm                                                      |                           |
|                                                         |                                                                        |                           |
|                                                         |                                                                        |                           |
|                                                         |                                                                        |                           |
| »                                                       |                                                                        |                           |
| Ready                                                   | 104%                                                                   | FivedStenDiscrete         |

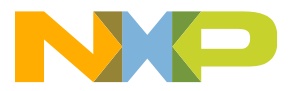

- 5. Open "Configuration Parameters" in the reference model.
- 6. Go to PIL/BAM Setup tab.
- 7. Enter the COM port number that you are using from PC.

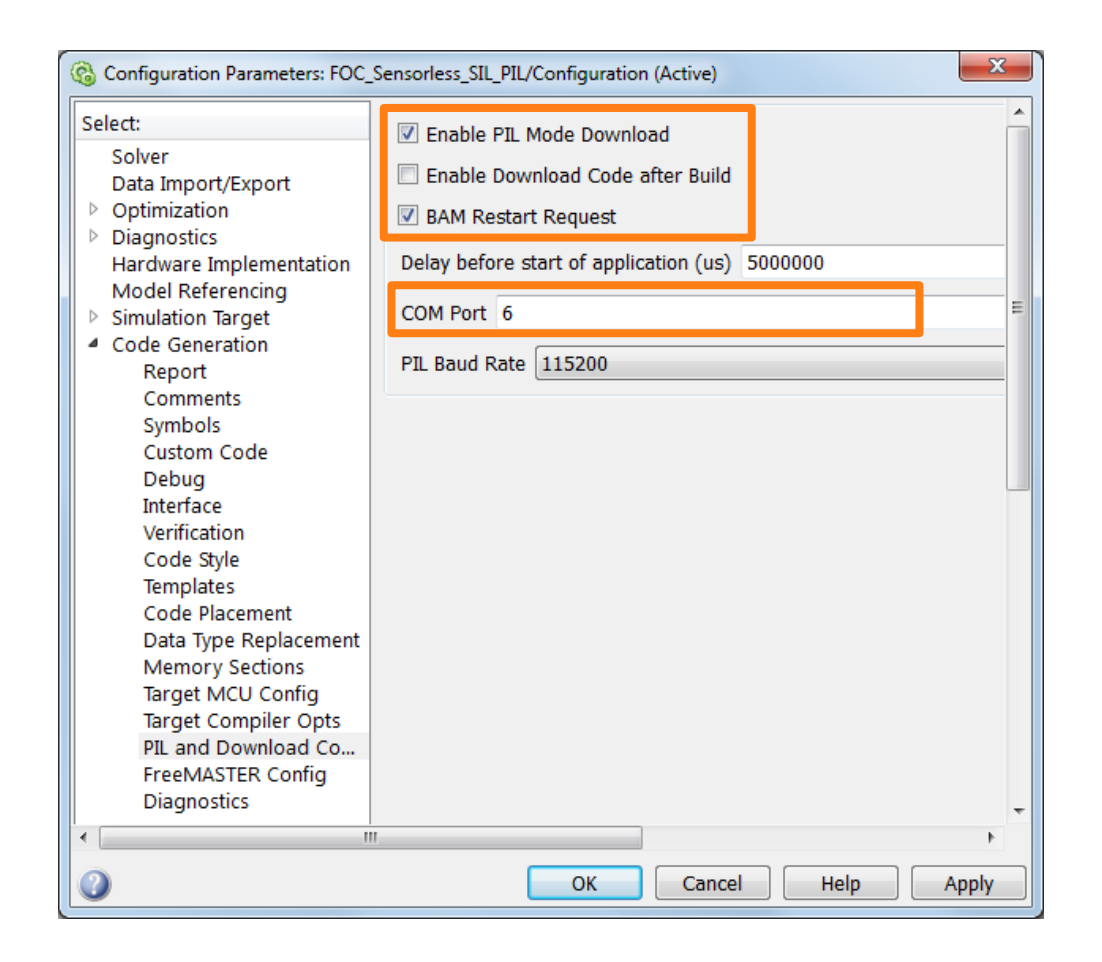

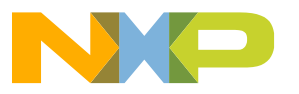

8. - Will Run model and view the results.

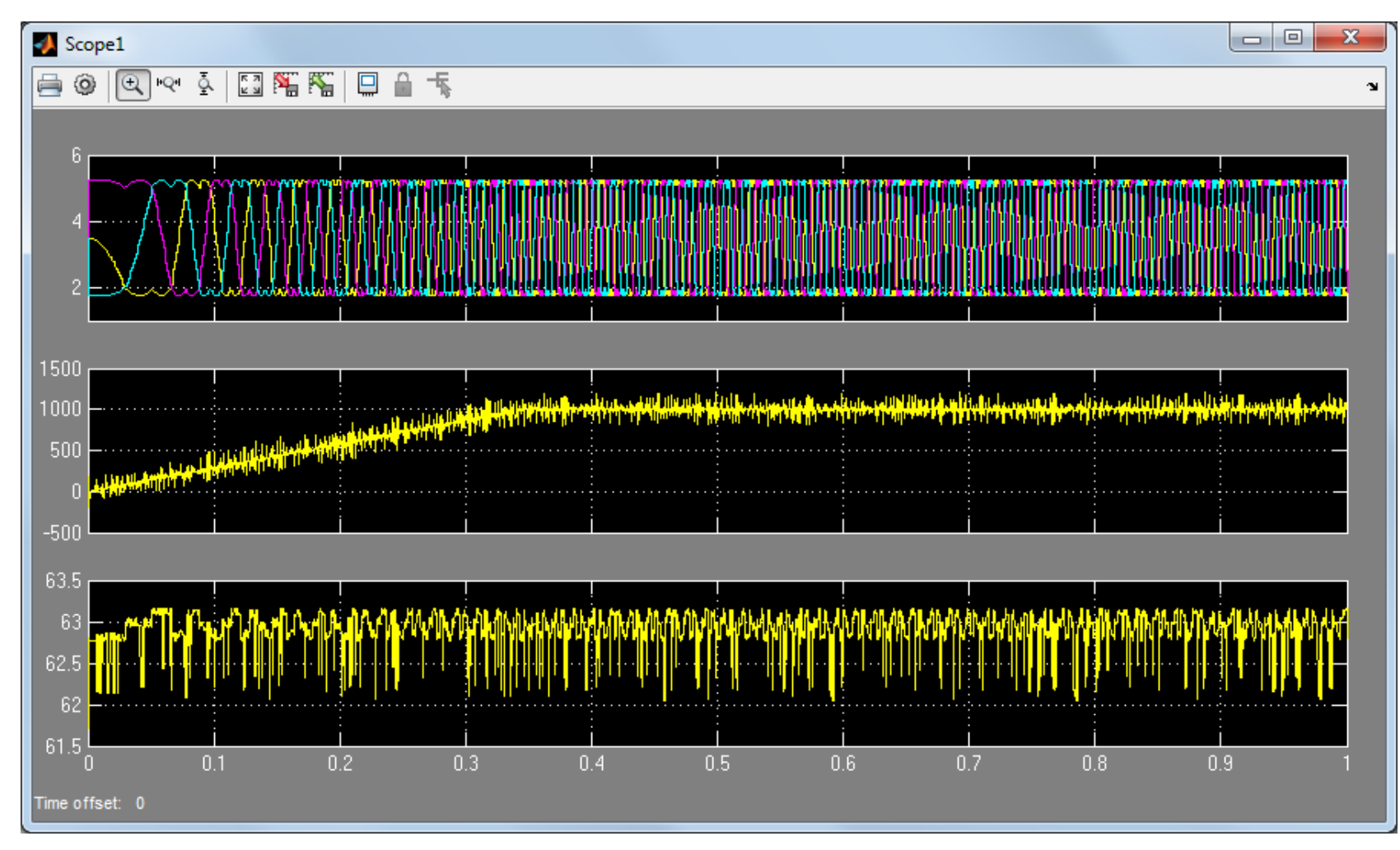

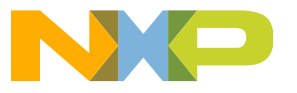

9. Let us try improving the execution time by changing the compiler options 10. Change the optimization level from 0 to 2.

| Configuration Parameters: FOC_FastLoopSensorless/Configuration (Active) |                                                                                                    |  |  |  |  |
|-------------------------------------------------------------------------|----------------------------------------------------------------------------------------------------|--|--|--|--|
| Select:                                                                 | Compiler Selection CodeWarrior                                                                                                    |  |  |  |  |
| Data Import/Export<br>▷ Optimization                                    | Target Memory Model FLASH                                                                                                    |  |  |  |  |
| Hardware Implementation<br>Model Referencing                            | CodeWarrior Compile Options -c -model small -bried_isbit_first -pried_reduce_type -opt level=2 opt space -C<br>CodeWarrior Assemble Options -CMacAngBrackOn -ViewHidden |  |  |  |  |
| <ul> <li>Simulation Target</li> <li>Code Generation</li> </ul>          | CodeWarrior Link Options -M -WmsgSd1100 -WmsgSd1912 -WmsgSd1923                                                                                                    |  |  |  |  |
|                                                                         | CodeWarrior Library Options                                                                                                    |  |  |  |  |
|                                                                         | CodeWarrior Default Target Memory Definitions                                                                                                    |  |  |  |  |
|                                                                         | CodeWarrior User Defined Target Memory Definitions mc9s12zvml128_FLASH.prm                                                                                              |  |  |  |  |
|                                                                         | Cosmic Compile Options +proto +debug -copnw -pw7 -gsf +align -ga -eg -pc99                                                                                              |  |  |  |  |
|                                                                         | Cosmic Assembler Options -axx                                                                                                    |  |  |  |  |
|                                                                         | Cosmic Link Options -sa                                                                                                    |  |  |  |  |
|                                                                         | Cosmic Library Options                                                                                                    |  |  |  |  |
|                                                                         | Cosmic Precision Options Integer only                                                                                                    |  |  |  |  |
|                                                                         | ✓ Cosmic Default Target Memory Definitions                                                                                                    |  |  |  |  |
| ۱<br>۲                                                                  | Cosmic Liser Defined Target Memory Definitions mc0e1220m32 FLASH lkf                                                                                                    |  |  |  |  |
| OK     Cancel     Help     Apply                                        |                                                                                                    |  |  |  |  |

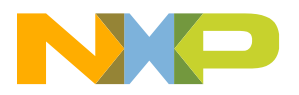

11. Run model and view the results.

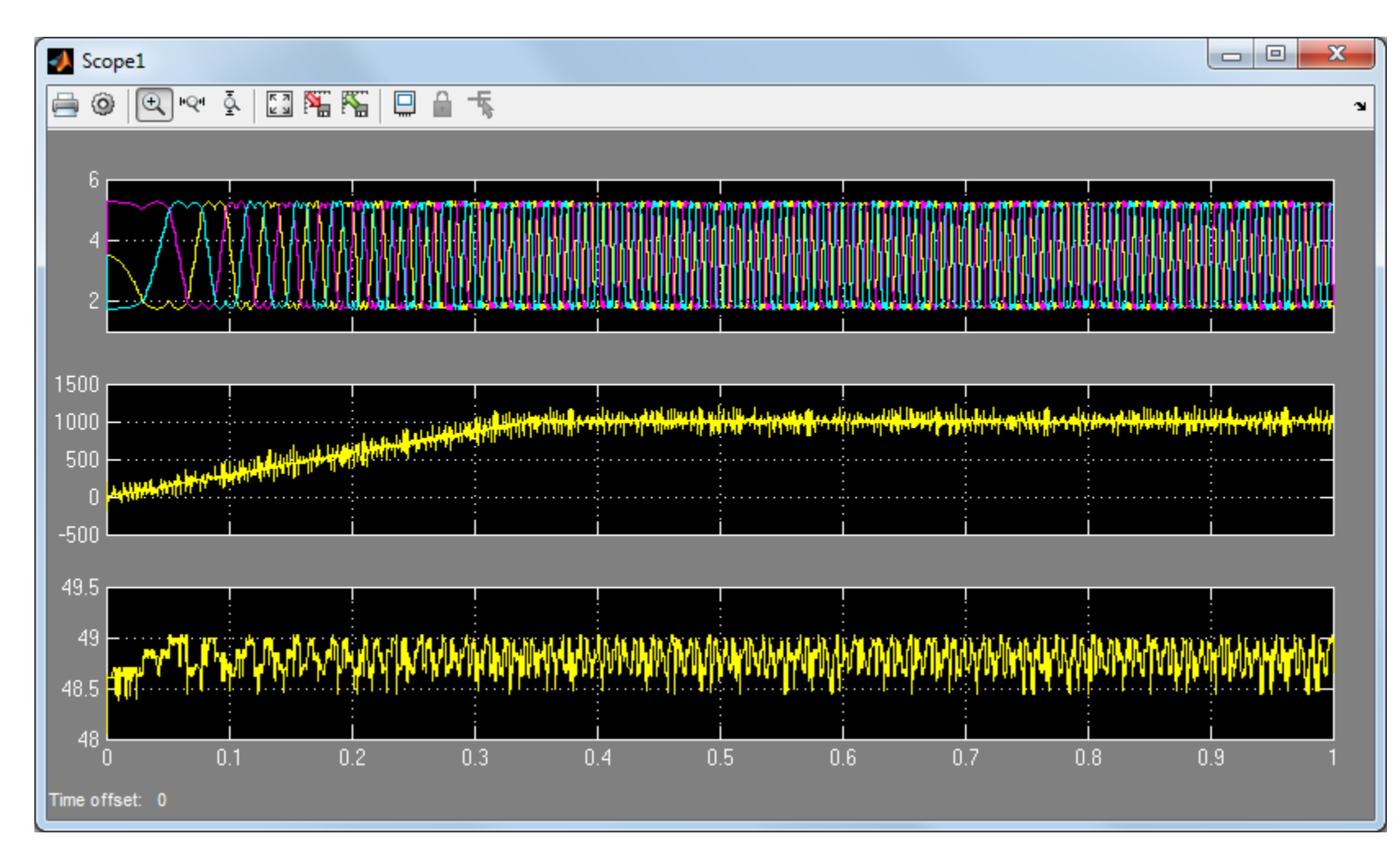

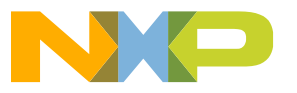

# Agenda

#### • Overview:

- Introduction and Objectives
- Model-Based Design Toolbox: Library blocks, FreeMASTER, and Bootloader
- Hands-On Demo:
  - Motor Kit (Describe Freescale 3-Phase Motor Kit)
  - Convert simple model to run on Motor Kit with MCD Toolbox and use FreeMASTER
- Model-Based Design:
  - Model-Based Design Steps: Simulation, SIL, PIL and ISO 26262
  - SIL/PIL Hands-On Demo Step 2 & 3 of MBD
- Trapezoidal Motor Control:
  - Motor Kit (Describe Freescale 3-Phase Motor Kit)
  - Trapezoidal control and how to use it to turn a motor
- Trapezoidal Motor Control Hands-on Demo:
  - Implement Trapezoidal Motor Control on Motor Kit
  - Run software from the model and use FreeMASTER to monitor and tune parameters
- FOC Motor Control:
  - FOC Sensor-less control and how to use it to turn a motor
- FOC Motor Control Hands-On Demo:
  - Implement FOC Sensor-less Motor Control on Motor Kit
  - Run software from the model and use FreeMASTER to monitor
- Summary and Q&A:

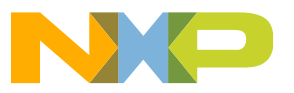

## Motor Kit: MTRCKTSBNZVM128 BLDC Motor Control Kit

• The kit includes a 4 pole-pair count motor, which means that every single mechanical revolution equals four electrical revolutions. State changes in Hall sensors is every 60 degrees electrical.

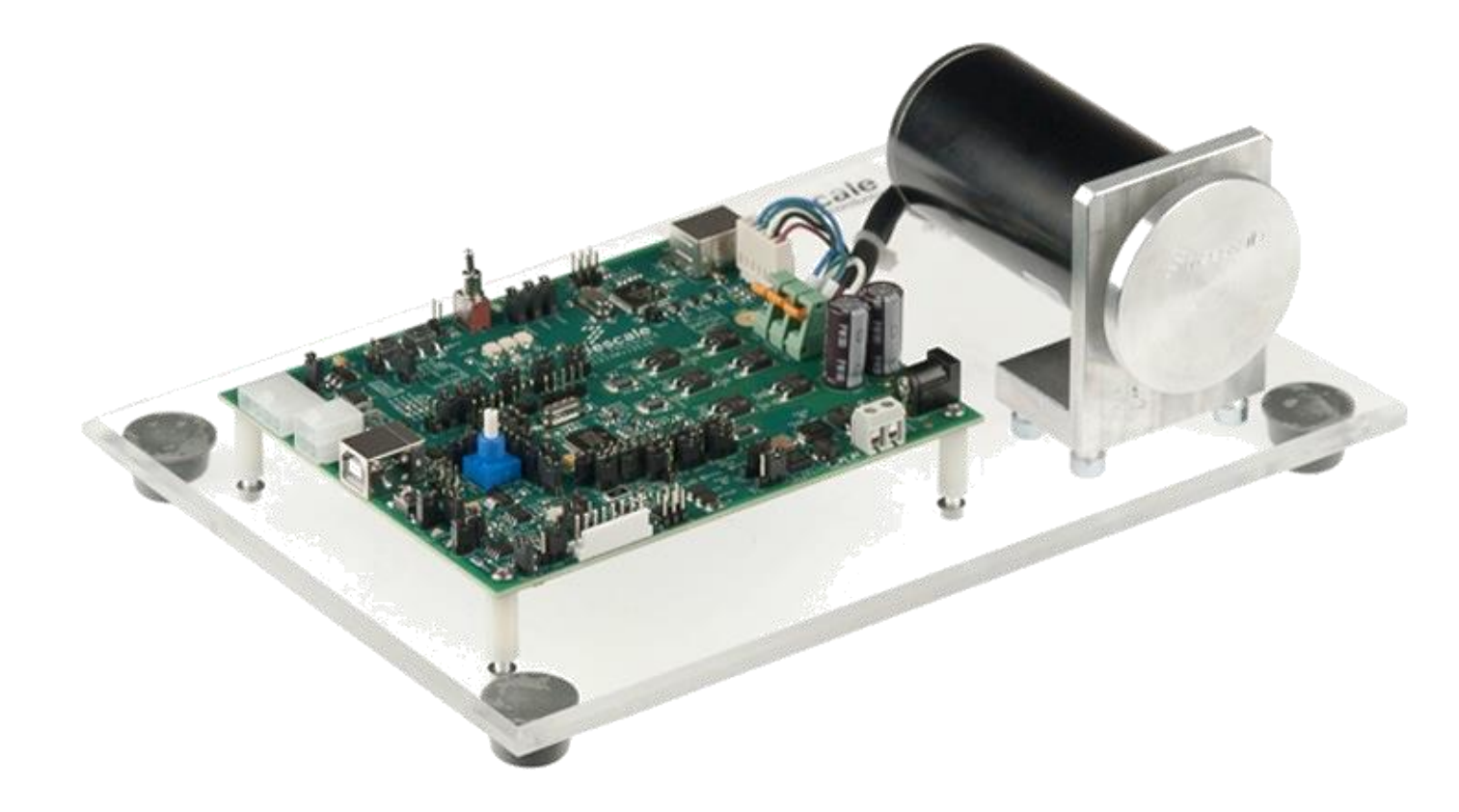

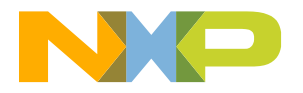

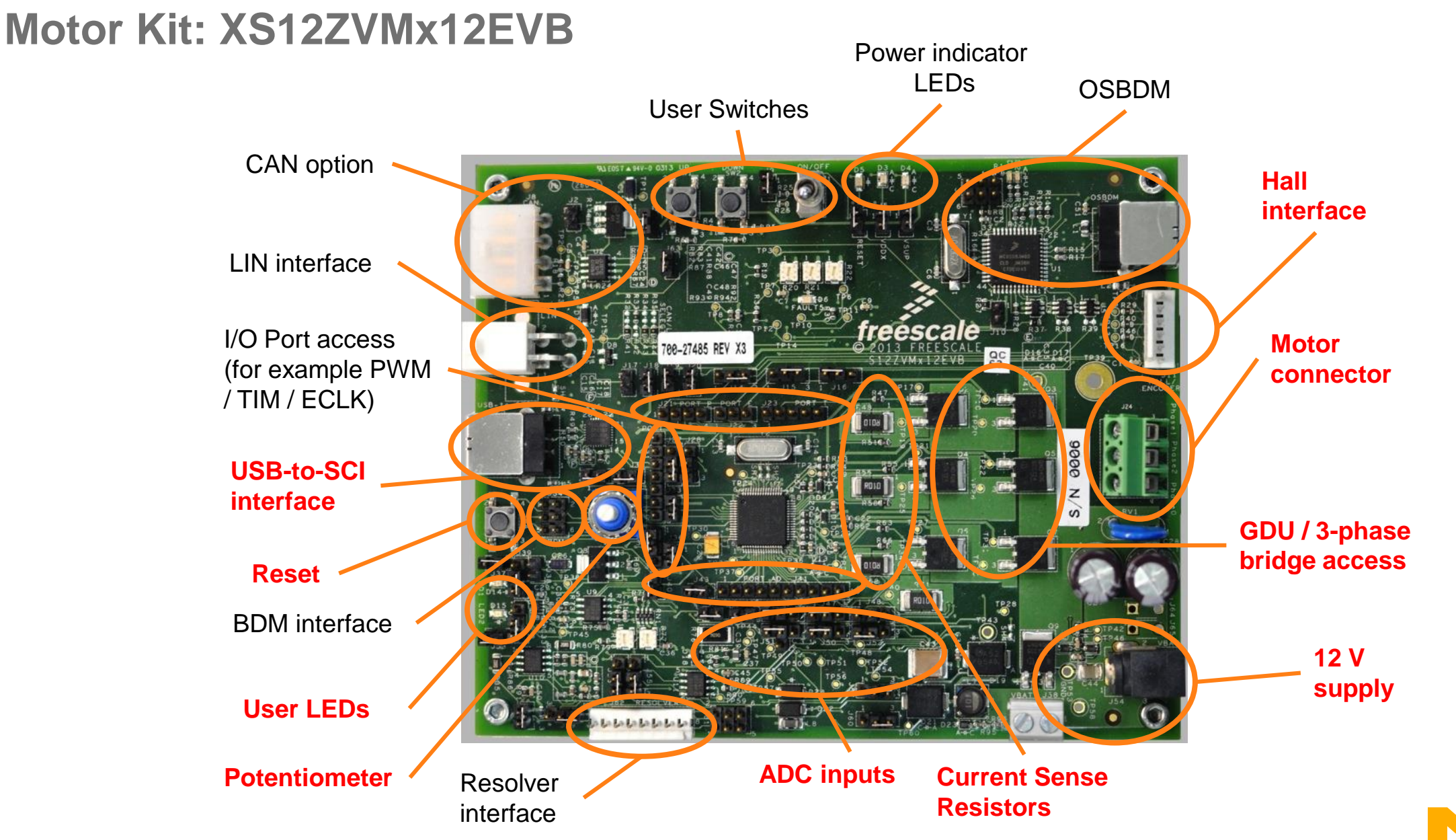

#### Motor Kit: System Diagram

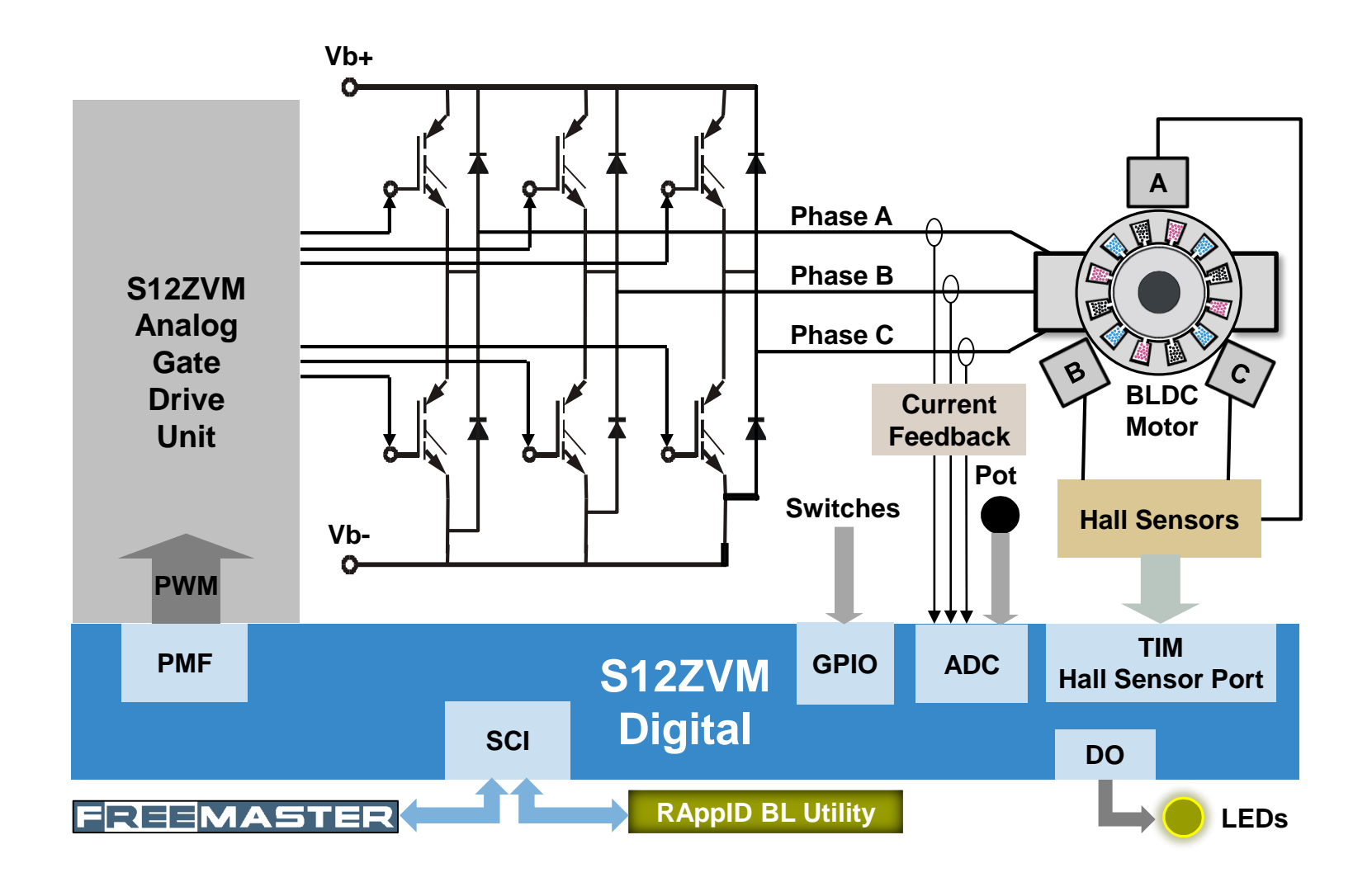

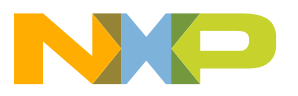

# Motor Kit: S12ZVM for BLDC Motor Control

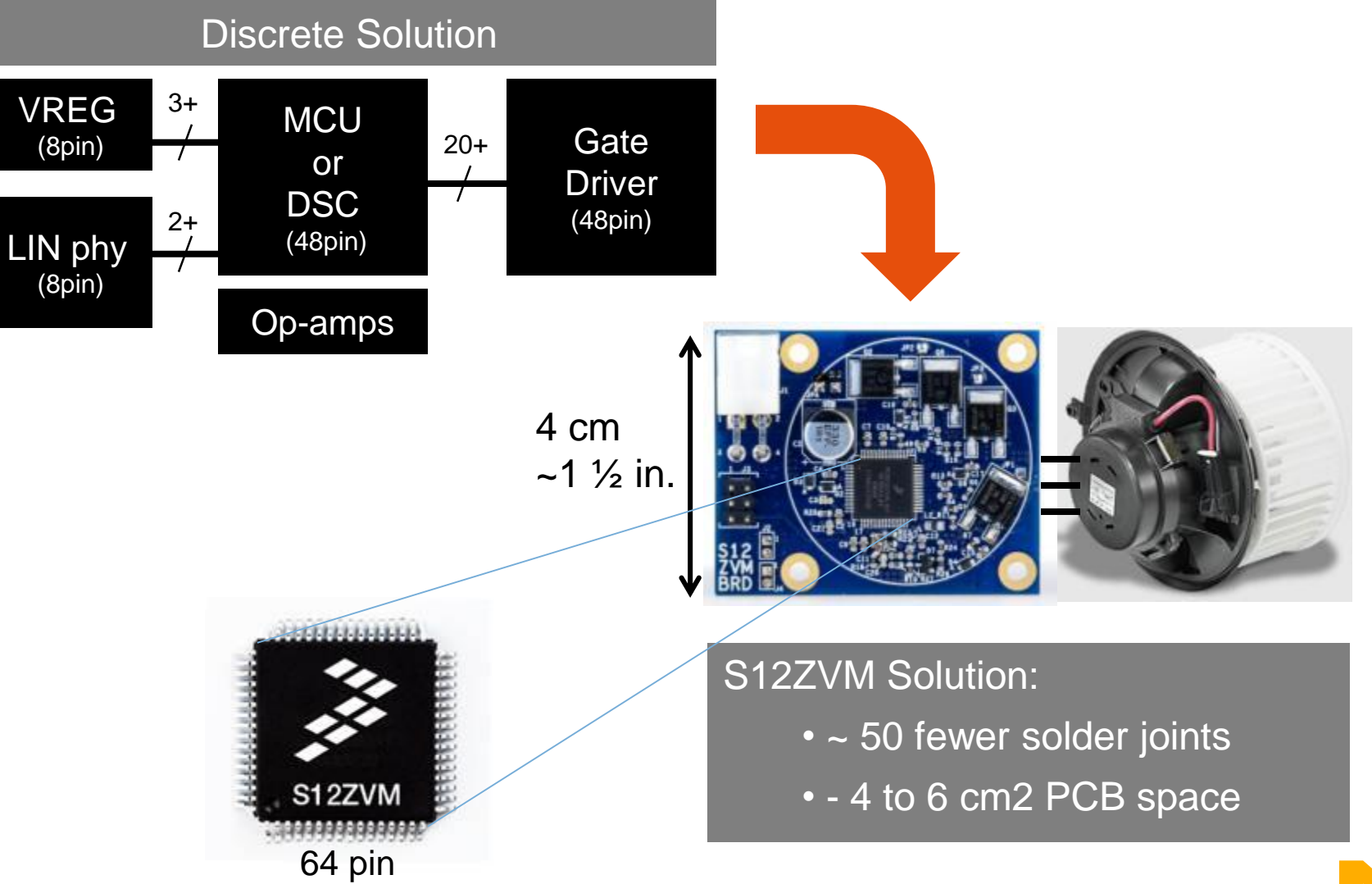

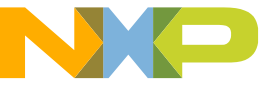

#### 10 Billion Electric Motors Shipped Globally in 2013 2.5 Billion in Automobiles, 30 Per Car Average

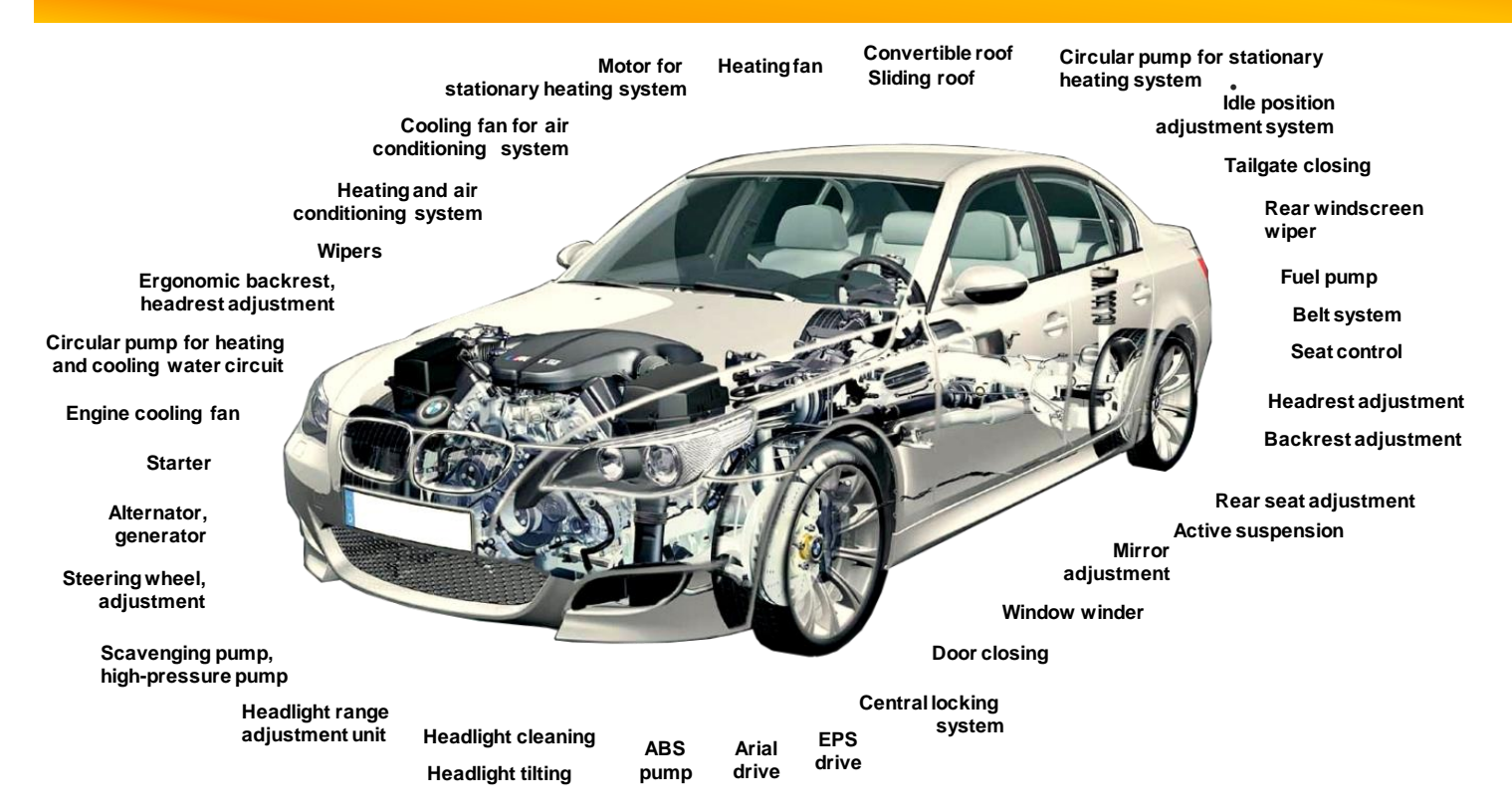

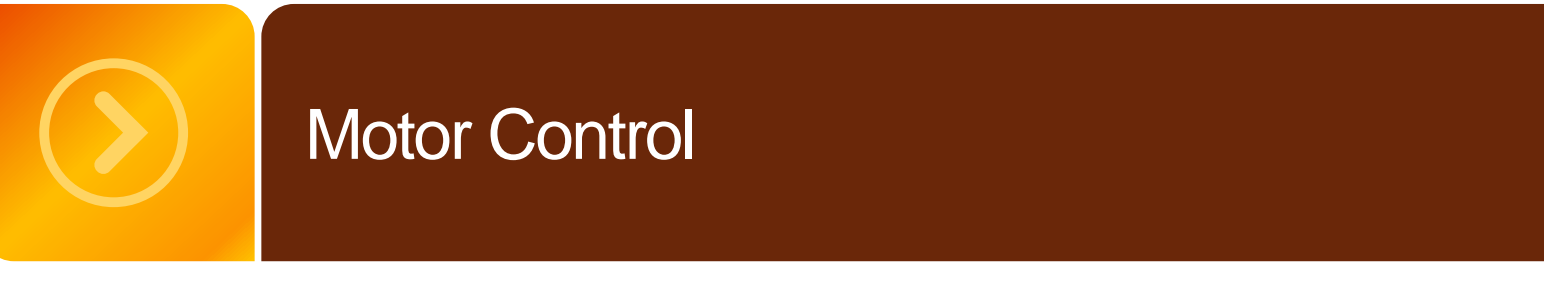

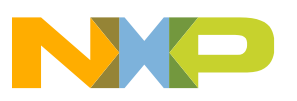

#### Motor Kit: S12ZVM Family BLDC/PMSM/SR motor control

#### **Key Features:**

- S12Z CPU @ 50 MHz bus speed
- 6 ch. Gate Drive Unit (GDU) with 50-150 nC total Gate Charge drive capability, incl charge pump for High-Side, Bootstrap diodes for charging external bootstrap capacitors
- Embedded Vreg with switchable 5V/20 mA sensor supply
- LIN PHY, LIN2.1 / 2.2 / J2602 compliant
- Dual 12-bit list-based ADC (LADC), synch with PWM through Programmable Trigger Unit (PTU)
- 2x Op-amp for current sensing

#### Target applications:

- Sensorless BLDC or PMSM motor control
- Switched Reluctance Motor
- Bidirectional DC motors (H-Bridge)
- · Various pumps (oil, fuel, water, vacuum)
- Cooling fan, HVAC blower, Turbocharger

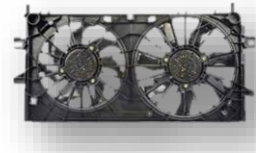

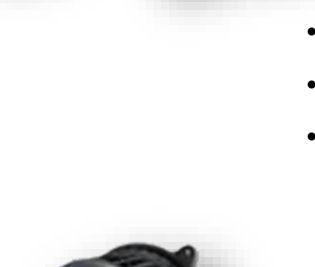

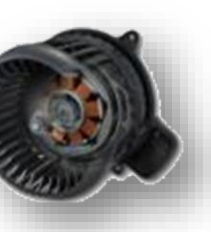

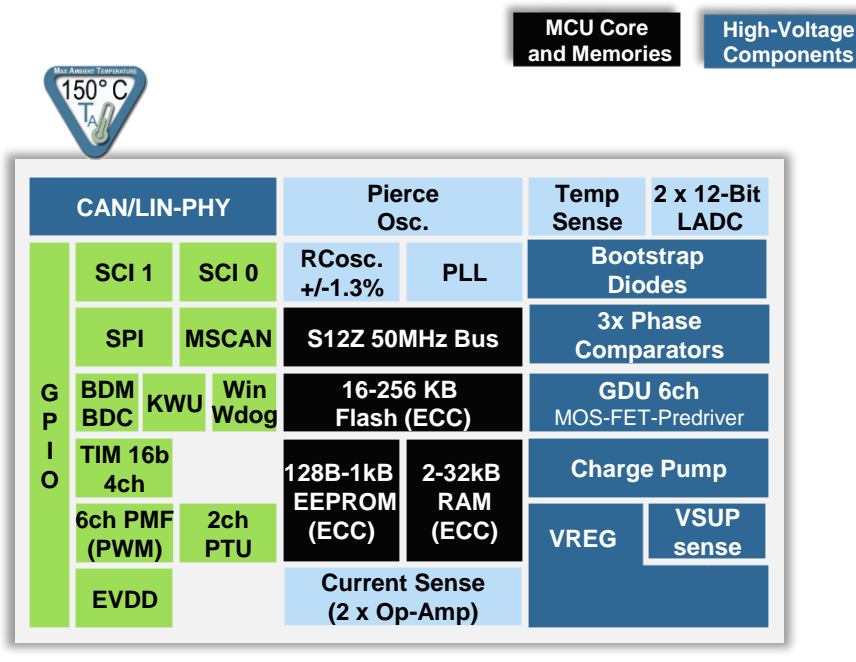

#### **Options:**

- Package: 64-LQFP-EP, 48 LQFP-EP, 80-LQFP-EP
- Memory: 16 kB / 32 kB / 64 kB / 128 kB / 256 kB Flash
- Spec-Options:
  - L with LIN phy
  - C with CAN-PHY (256 kB only)
  - C with 2nd Vreg for external CAN phy (128/64 kB)
  - " " with High Voltage PWM-communication interface
- Temperature: V / M / W (up to 150 °C Ta per AEC-Q100 Grade 0)

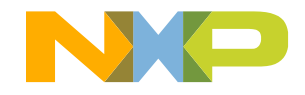

5 V Analog

Components

Digital

**Components** 

#### Motor Kit: S12ZVML (LIN Version) — Details

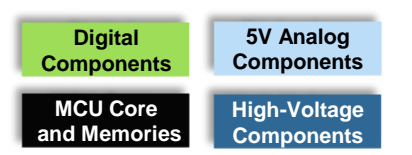

2 x 12-bit list based ADC S12Z CPU **On-chip RC** 2x UARTs LIN Physical Simultaneous measurement One linked to LIN Phy, 2<sub>nd</sub> 16-bit, 32-bit MAC, OSC Layer 5+4 ch. external. Plus 8 ch. int as independant Test Intf. linear addressing LIN2.2 and SAE factory-(temp sence, GDU phase, Ref Harvard architech J2602 compliant trimmed to +/voltages) with DMA +/- 8 kV ESD compatible within 1.3%. meets SPI S12 MagniV family capability LIN -needs As alternative test Interf or for peripherals (sensors) Pierce, 2 x 12-Bit Temp LN-PHY **3x Phase Comparators** LADC Osc. Sense MSCAN 2.0A/B for BEMF zero crossing RCosc./ **CAN** Controller SCI 0 SCI 1 PLL detection in sensorless BLDC +/-1.3% 3x Phase Up to 18 Wake-up pins S12Z 50MHz Bus **MSCAN** SPI 6-ch. GDU Comparators Combined with Analog Low side and high side FET **BDM** 32-128 KB Win GDU 6ch KWU Wdog Input pins BDC pre-drivers for each phase with Flash (ECC) MOS-FET-Predriver 100-150 nC total gate Charge TIM 16b 4 ch. 16-bit Timer Charge Pump 512B 4-8kB 0 4ch EEPROM RAM Hall Inputs, software timing **Charge Pump** VSUP 6ch PMF 2ch (ECC) (ECC) VREG To support reverse battery PTU sense (PWM) 6-ch. PMF protection and boostrap assist Current Sense 70mA total supply **EV/DD** 15-bit PWM for motor (2 x Op-Amp) for 100% duty-cycle control with dead time, fault mgmt Vsup sense Monitoring supply voltage PTU **EEPROM** Flash (32/64/128 **External Supply** Enables kB) 4 byte **Voltage Regulator** 5 V / 20 mA switchable for synchronization eraseable, 100 512 B erasable, 10 5V/70 mA for whole system local (same PCB), over between PMF K program / K p/e cycles. Can current protected. and ADC 2x Op-Amp for current erase cycles be used for Data Eq. supplying Hallsensors measurement / sensing **Packaging Option** AEC-Q100 Grade 0 64LQFP-EP Qual'ed up to 150 °C Ta

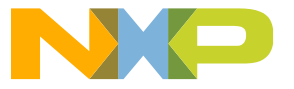

#### Motor Kit: S12ZVM Family Feature Set Summary

| Connectivity                      | CAN              | LIN              | CAN              | LIN              | CAN              |                  | LIN              |                |                  | PV             | M                |                |
|-----------------------------------|------------------|------------------|------------------|------------------|------------------|------------------|------------------|----------------|------------------|----------------|------------------|----------------|
| Product Name                      | VMC256           | VML128           | VMC128           | VML64            | VMC64            | VML32            | VML31            | VML31          | VI               | 132            | VM               | 16             |
| Package                           | 80LQFP-<br>EP    | 64LQFP-<br>EP    | 64LQFP-<br>EP    | 64LQFP-<br>EP    | 64LQFP-<br>EP    | 64LQFP-<br>EP    | 64LQFP-<br>EP    | 48LQFP-<br>EP  | 64LQFP-<br>EP    | 48LQFP-<br>EP  | 64LQFP-<br>EP    | 48LQFP-<br>EP  |
| EEPROM (bytes)                    | 1K               | 512              | 512              | 512              | 512              | 512              | 128              | 128            | 128              | 128            | 128              | 128            |
| PHY                               | CAN              | LIN              | 0                | LIN              | 0                | LIN              | LIN              | LIN            | ΗV               | HV             | HV               | HV             |
| Separate VREG                     | 1+1              | 0                | 1                | 0                | 1                | 0                | 0                | 0              | 0                | 0              | 0                | 0              |
| GDU (HS / LS)                     | 3/3              | 3/3              | 3/3              | 3/3              | 3/3              | 3/3              | 3/3              | 3/3            | 3/3              | 3/3            | 3/3              | 3/3            |
| Bootstrap Diodes                  | 0                | 0                | 0                | 0                | 0                | 0                | 3                | 3              | 3                | 3              | 3                | 3              |
| Op Amp                            | 2                | 2                | 2                | 2                | 2                | 2                | 2                | 1              | 2                | 1              | 2                | 1              |
| ADC (ext. channels)               | 8 + 8            | 4 + 5            | 4 + 5            | 4 + 5            | 4 + 5            | 4 + 5            | 4 + 5            | 1 + 3          | 4 + 5            | 1 + 3          | 4 + 5            | 1 + 3          |
| MSCAN                             | 1                | 1                | 1                | 1                | 1                | 1                | 0                | 0              | 0                | 0              | 0                | 0              |
| SCI                               | 2                | 2                | 2                | 2                | 2                | 2                | 2                | 1              | 2                | 1              | 2                | 1              |
| SPI                               | 1                | 1                | 1                | 1                | 1                | 1                | 1                | 0              | 1                | 0              | 1                | 0              |
| TIM (IC/OC<br>channels)           | 4                | 4                | 4                | 4                | 4                | 4                | 4                | 3              | 4                | 3              | 4                | 3              |
| PWM channels                      | 6+4              | 6                | 6                | 6                | 6                | 6                | 6                | 6              | 6                | 6              | 6                | 6              |
| Internal timers                   | RTI+API          | RTI+API          | RTI+API          | RTI+API          | RTI+API          | RTI+API          | RTI+API          | RTI+API        | RTI+API          | RTI+API        | RTI+API          | RTI+API        |
| External FET                      |                  |                  |                  |                  |                  |                  |                  |                |                  |                |                  |                |
| Nominal Total Gate<br>Charge (nC) | 100-150          | 100-150          | 100-150          | 100-150          | 100-150          | 100-150          | 50-80            | 50-80          | 50-80            | 50-80          | 50-80            | 50-80          |
| Package Size                      | 12 mm x<br>12 mm | 10 mm x<br>10 mm | 10 mm x<br>10 mm | 10 mm x<br>10 mm | 10 mm x<br>10 mm | 10 mm x<br>10 mm | 10 mm x 10<br>mm | 7 mm x 7<br>mm | 10 mm x<br>10 mm | 7 mm x 7<br>mm | 10 mm x<br>10 mm | 7 mm x 7<br>mm |
| Samples availability              | H2 2015          | Now              | Now              | Now              | Now              | Now              | Now              | Q2 2015        | Now              | Q2 2015        | Now              | Q2 2015        |
| Production release                | H2 2016          | Q1 2014          | Q1 2014          | Q1 2014          | Q1 2014          | Q1 2014          | Q1 2016          | Q3 2016        | Q1 2016          | Q3 2016        | Q1 2016          | Q3 2016        |

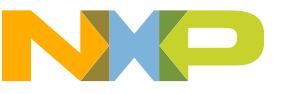

#### Motor Kit: S12ZVM Ecosystem — The Complete Solution

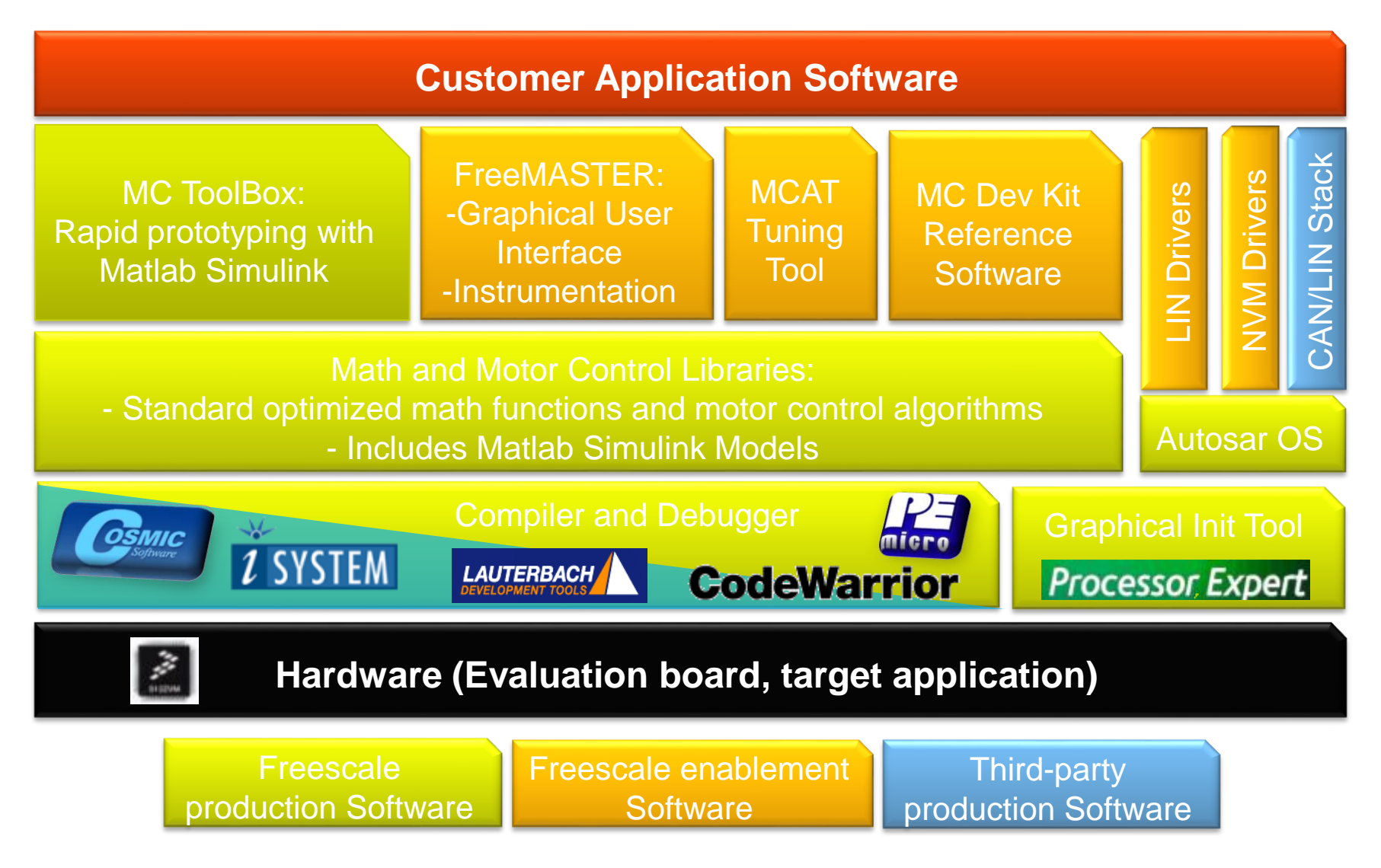

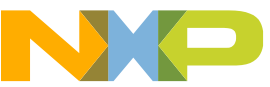

# **Motor Control: Motion Force Generation**

- · Current flowing in a magnetic field results in a force on the conductor
- Direction of generated force is governed by "Right Hand Rule" (Lorentz Force Law)

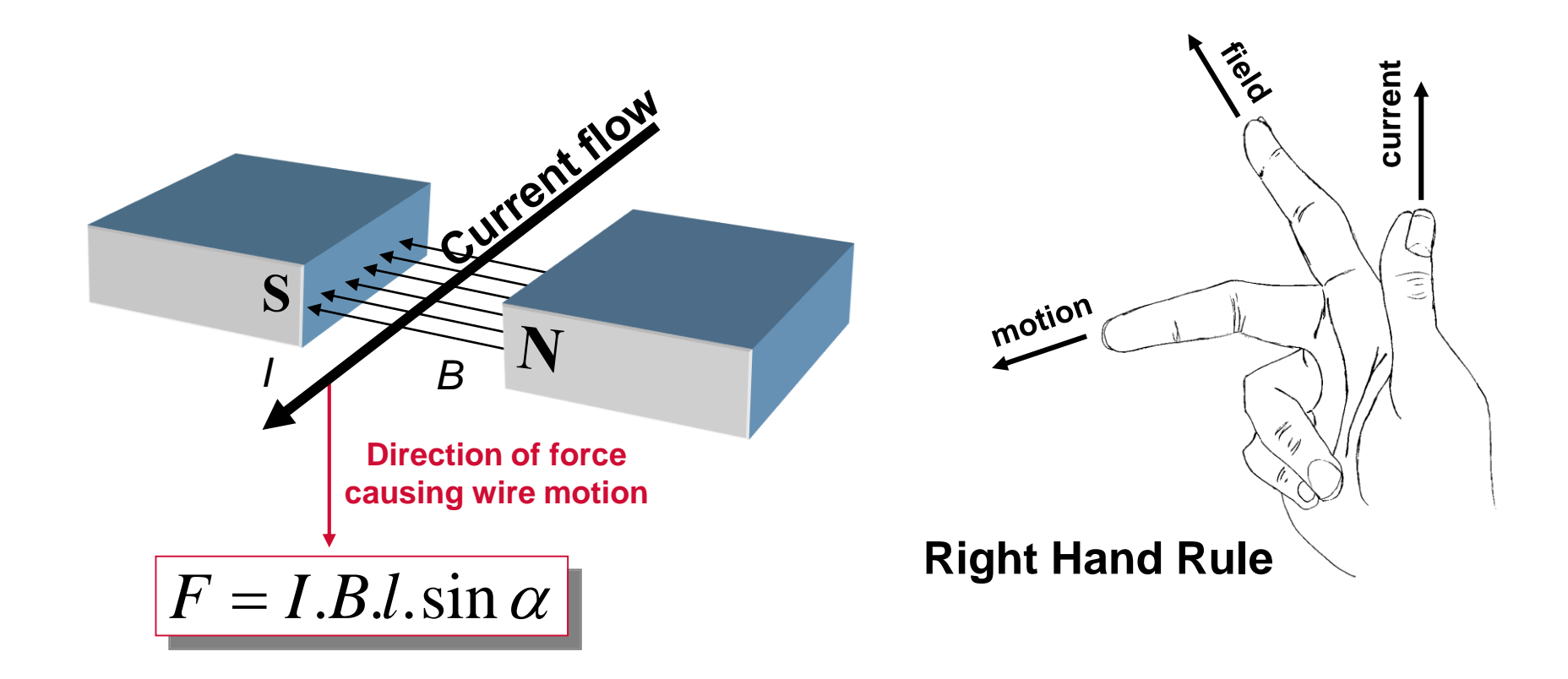

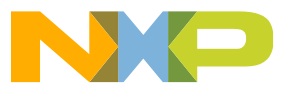

## **Electromagnetic Force Creates Torque**

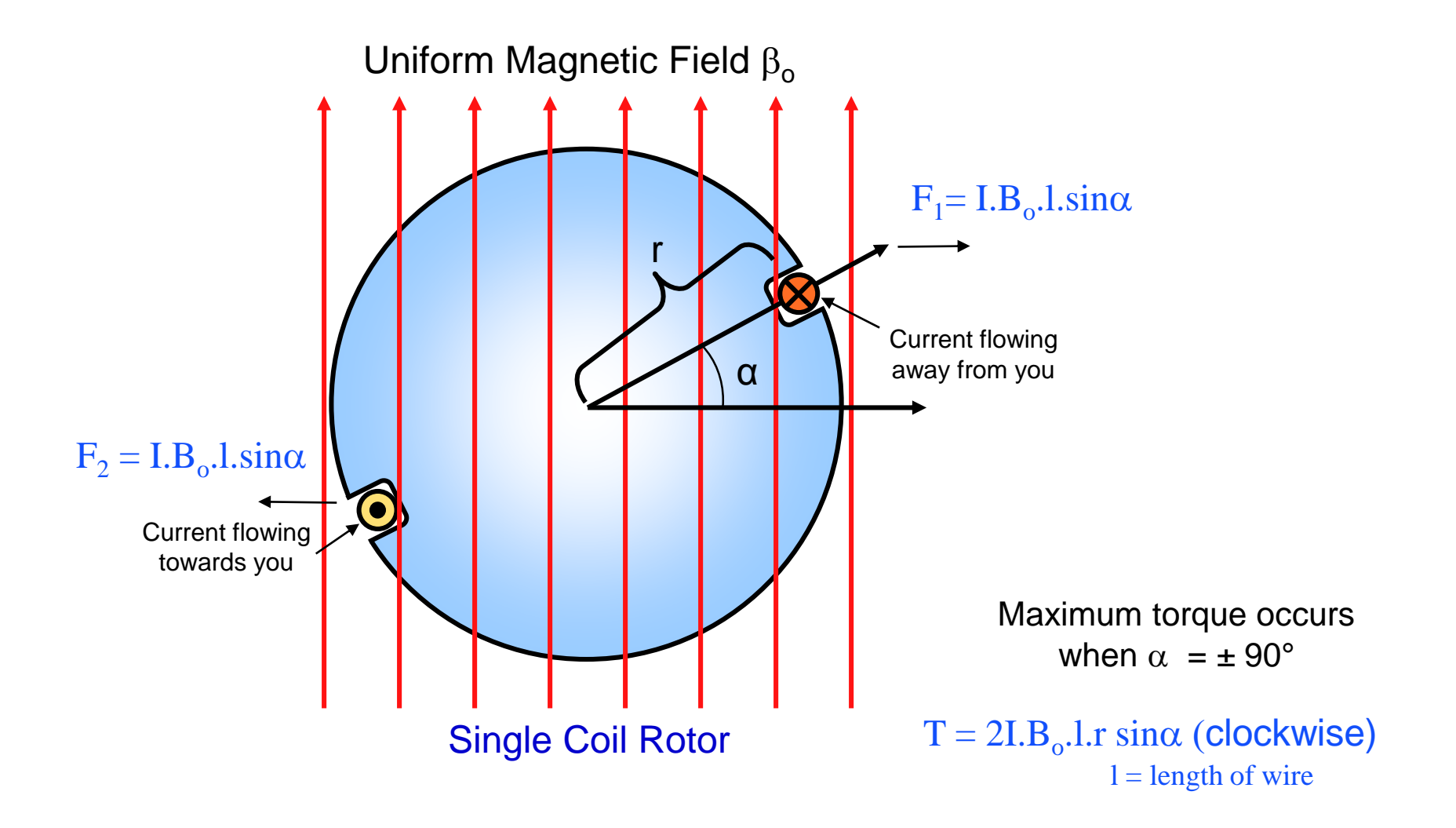

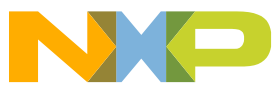

# **Motor Types**

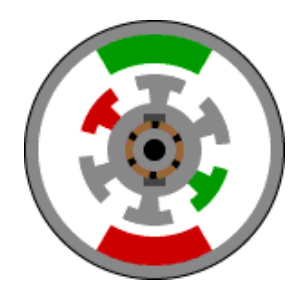

- DC Motors
  - -Two or more permanent magnets in stator
- -Rotor windings connected to mechanical commutator

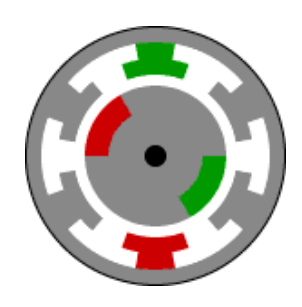

- BLDC Motors
  - -PM in rotor, 3-phase conductors in stator
  - -Trapezoidal back-EMF

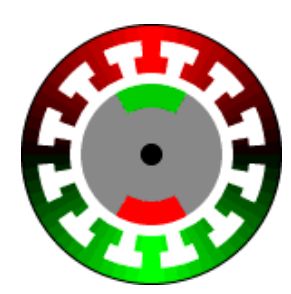

- Permanent Magnet Synchronous Motors
  - -Similar to BLDC in construction
  - -Sinusoidal back-EMF

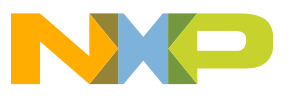

## **BLDC Motor = Trapezoidal Back-EMF**

BLDC Motor Commutation

- one phase is un-powered at any given time

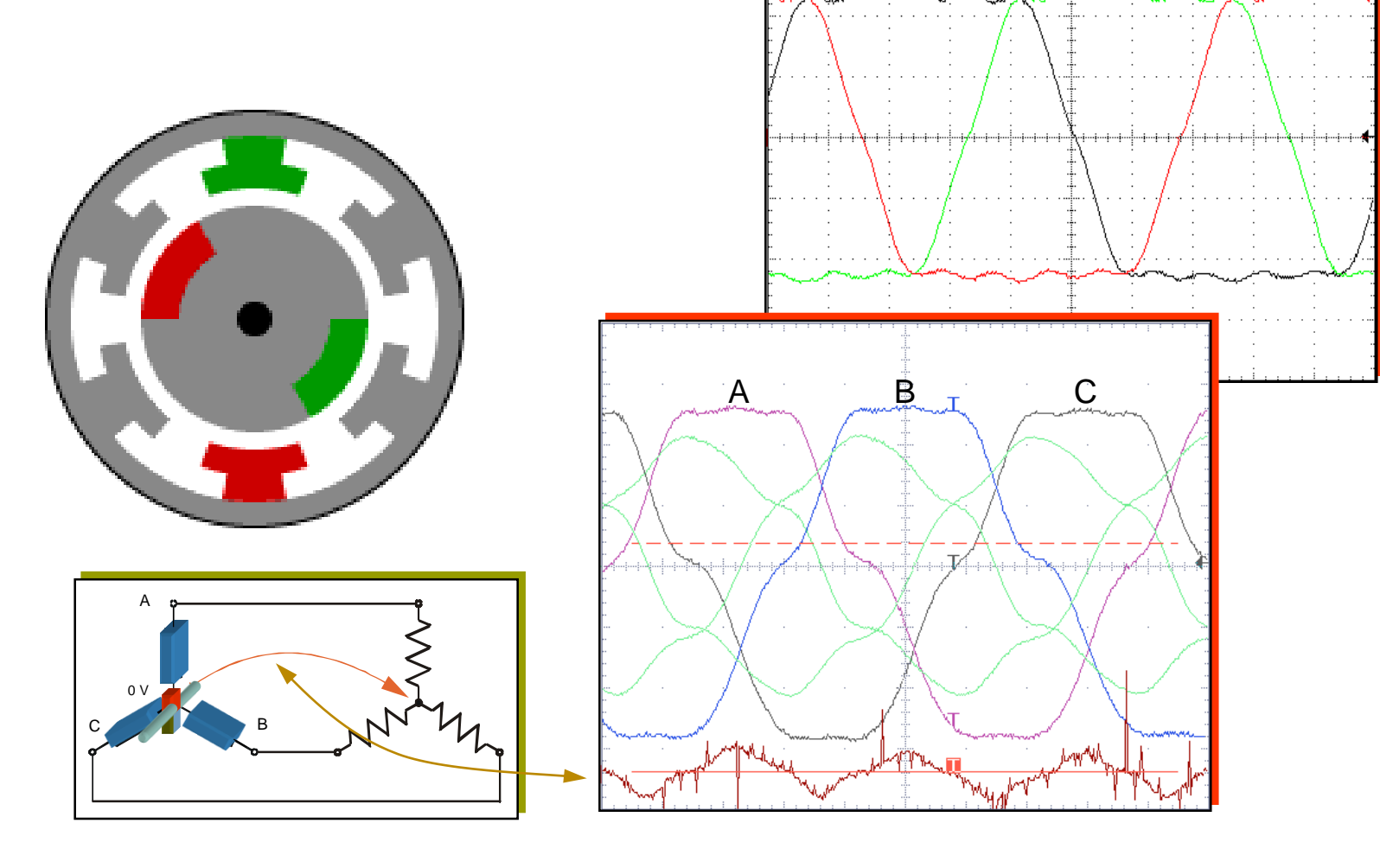

A.

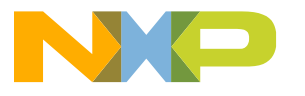

C

В

# PM Machines – Trapezoidal vs. Sinusoidal

- The characteristic "Trapezoidal" or "Sinusoidal" is linked with the shape of the Back-EMF of the Permanent Magnet motor.
  - -"Sinusoidal" means Synchronous (PMSM) motors
  - "Trapezoidal" means Brushless DC (BLDC) motors
- BLDC motor control (6-step control)
  - -Only 2 of the 3 stator phases are excited at any time
  - -1 unexcited phase used as sensor (sensorless control)
- Synchronous motor (Field-oriented control)
  - -All 3 phases are persistently excited at any time

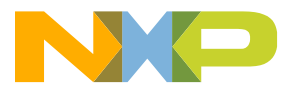

# **Trapezoidal vs. Sinusoidal PM Machine**

- Sinusoidal" or "Sinewave" machine means Synchronous (PMSM)
- Trapezoidal means brushless DC (BLDC) motors
- Differences in flux distribution
- Six-Step control vs. Field-Oriented Control
- Both requires position information
- BLDC motor control
  - -2 of the 3 stator phases are excited at any time
  - -1 unexcited phase used as sensor (BLDC Sensorless)
- Synchronous motor
  - -All 3 phases persistently excited at any time
  - -Sensorless algorithm becomes complicated

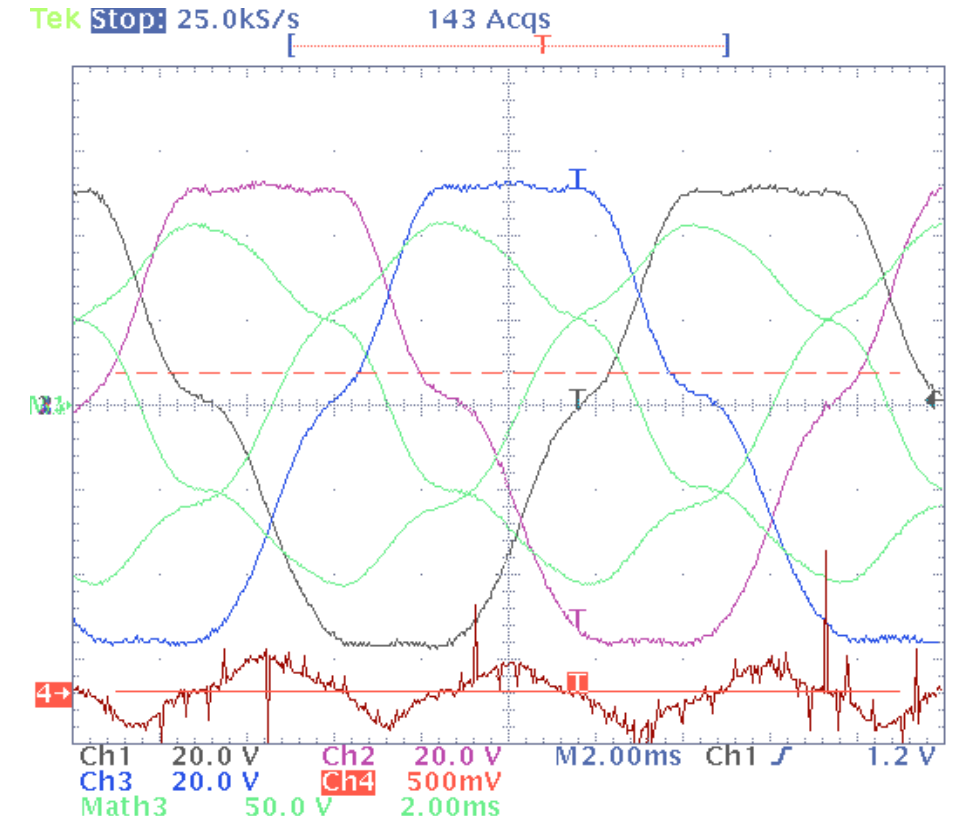

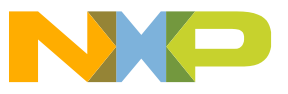

#### **Trapezoidal Control: Brushless DC Motor**

A BLDC motor consists of a rotor with permanent magnets and a stator with phase windings. A BLDC motor needs electronic commutation for the control of current through its three phase windings.

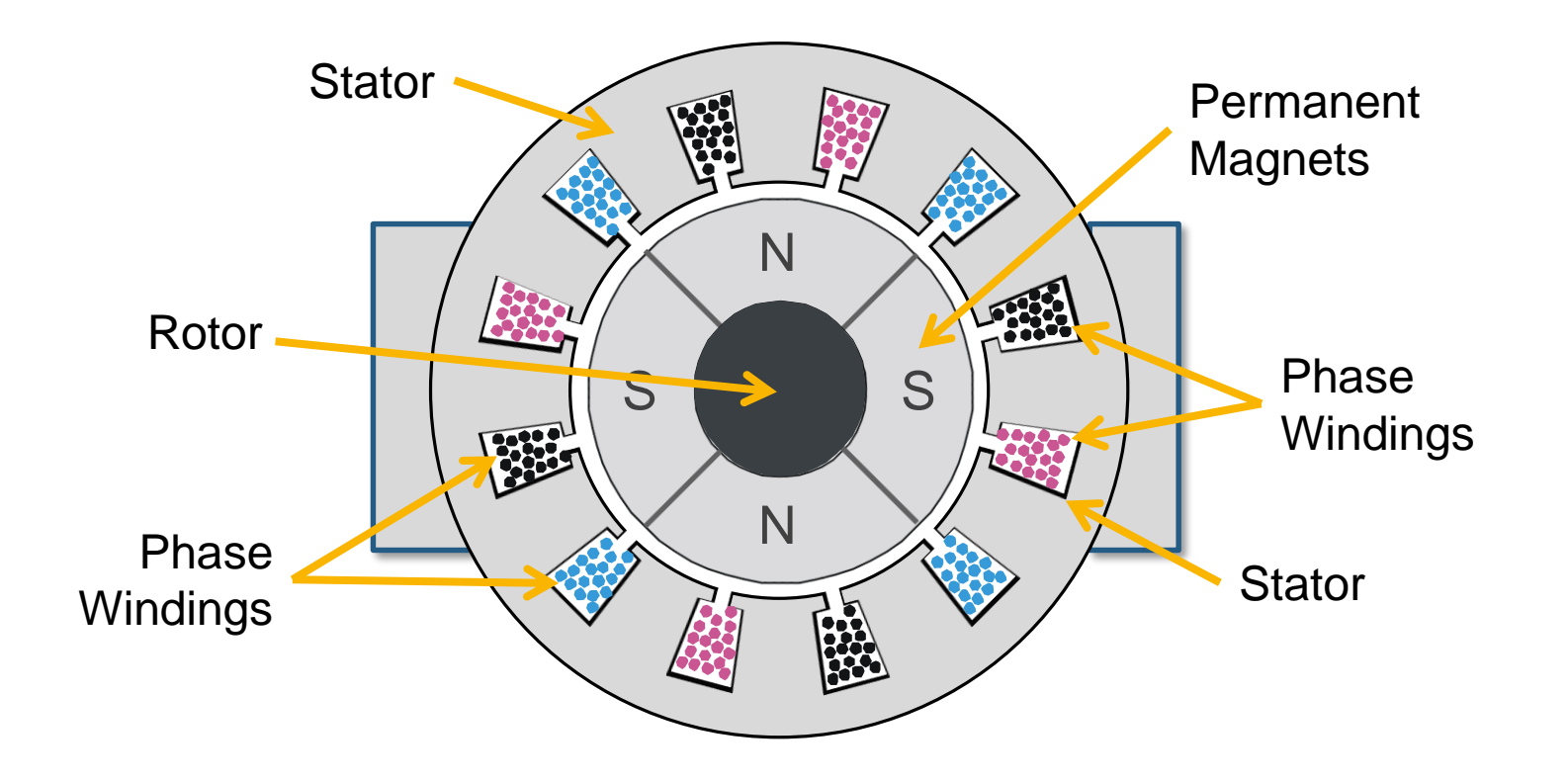

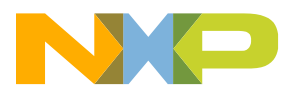

## **Trapezoidal Control: BLDC Commutation Method**

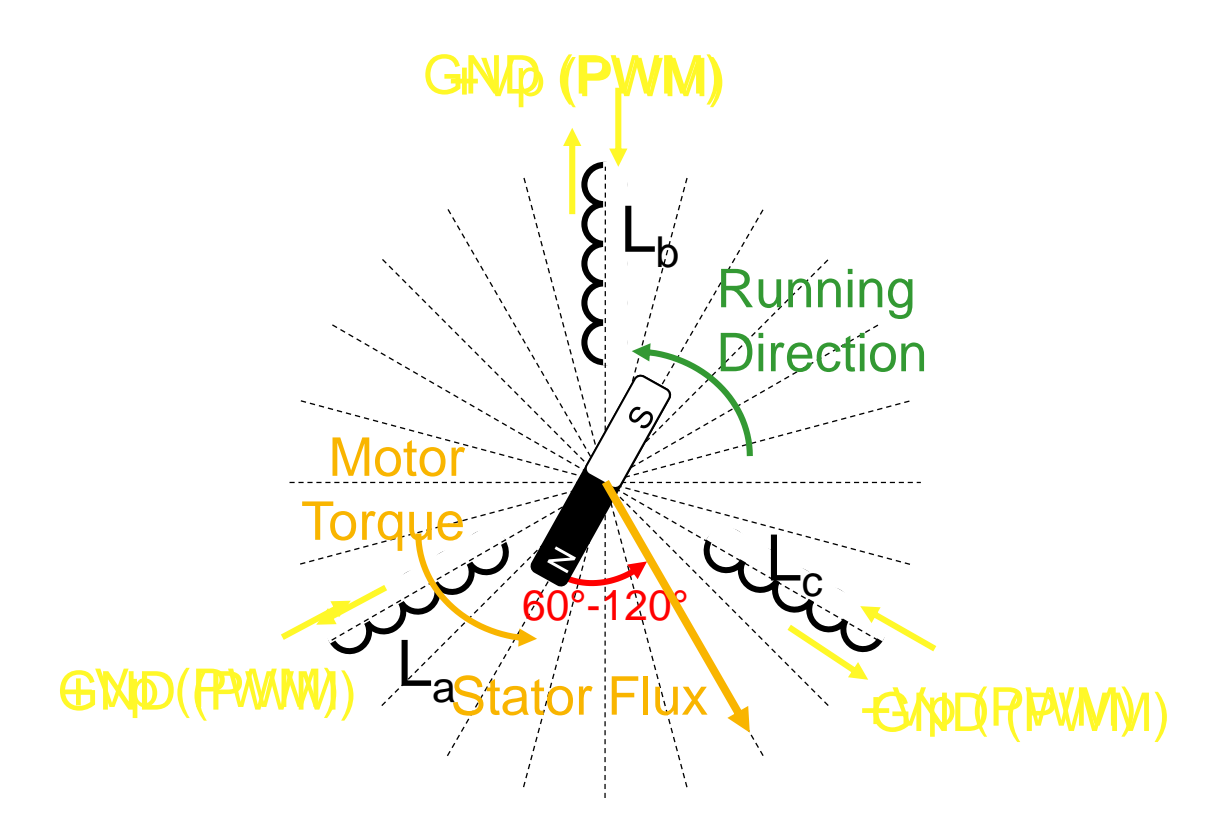

- Stator Field is generated between 60° to 120° to rotor field to get maximal torque and energy efficiency
- Six Flux Vectors defined to create rotation

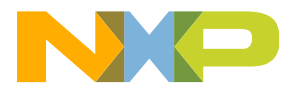

#### **Trapezoidal Control: Commutation Method**

Trapezoidal control is one type of commutation method used to turn a motor where only two phase windings will conduct current at any one time. With direction also to consider, that leaves six possible patterns.

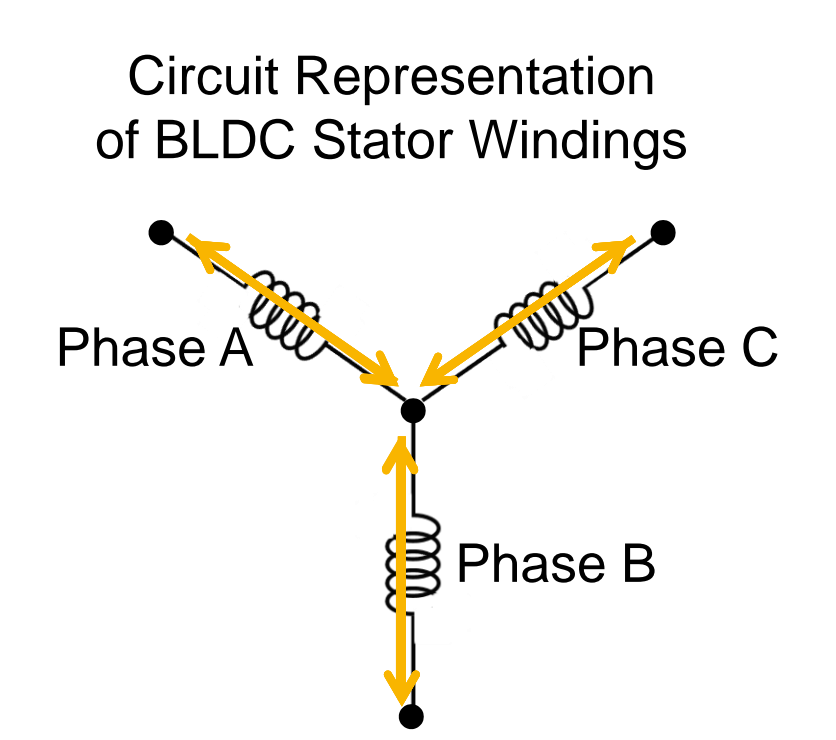

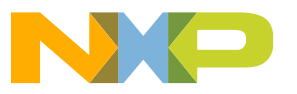

#### **Trapezoidal Control: Commutation Control**

By adding switches, the current flow can be controlled by a MCU to perform trapezoidal control.

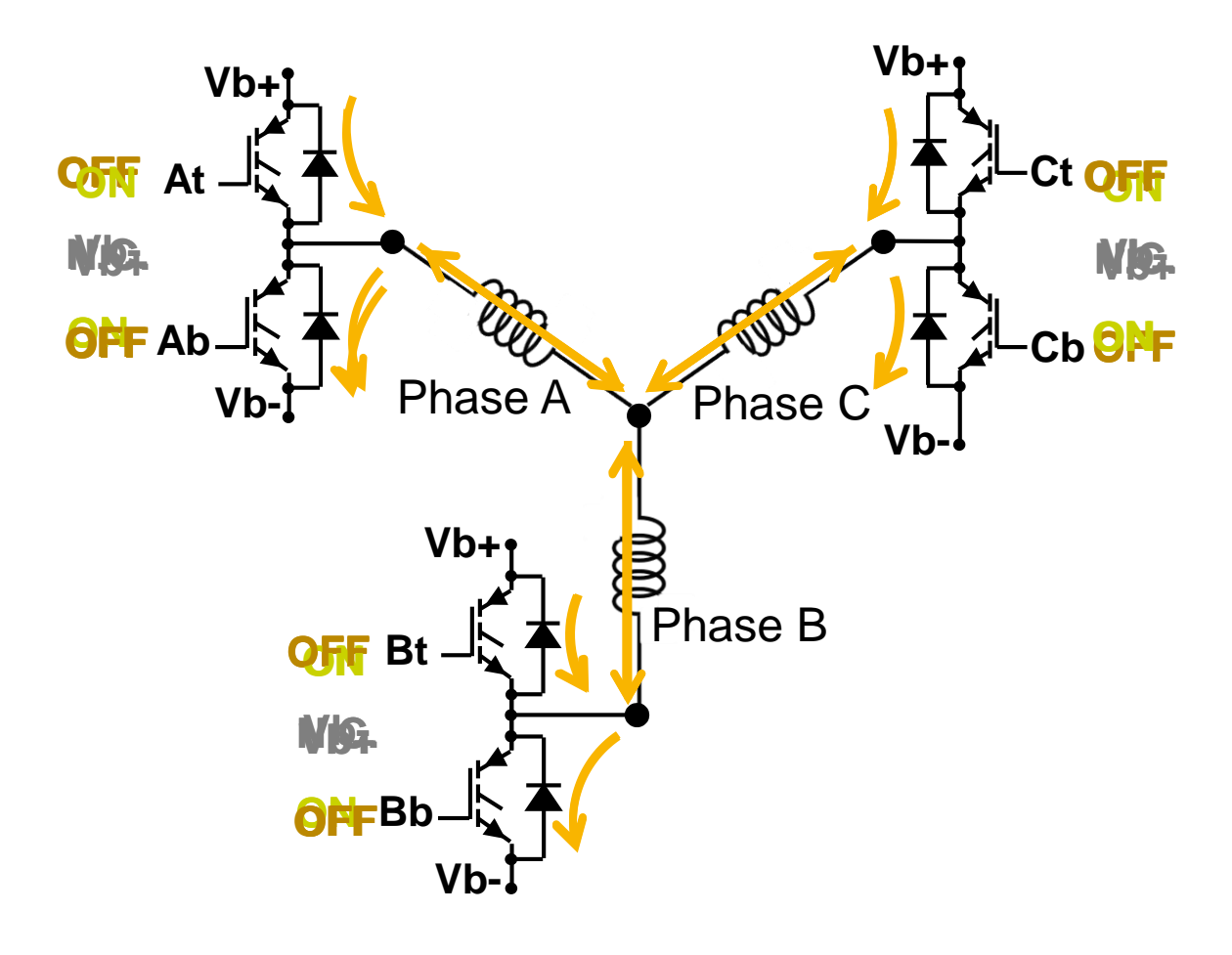

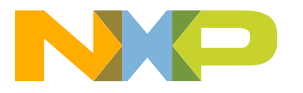

## **Trapezoidal Control: Turning the Motor CW**

With the switches, the stator can be used to turn the motor to the desired direction and location by creating a magnetic field that affects the magnets on the rotor.

| CW             | Phase Phas<br>A B |     | Phase<br>C |  |  |
|----------------|-------------------|-----|------------|--|--|
| <b>0/180</b> ° | Vb-               | NC  | Vb+        |  |  |
| <b>30</b> °    | Vb-               | Vb+ | NC         |  |  |
| <b>60</b> °    | NC                | Vb+ | Vb-        |  |  |
| <b>90</b> °    | Vb+               | NC  | Vb-        |  |  |
| <b>120</b> °   | Vb+               | Vb- | NC         |  |  |
| 150°           | NC                | Vb- | Vb+        |  |  |

|                  | Vb+ | Vb- | NC  |
|------------------|-----|-----|-----|
| Top<br>Switch    | On  | Off | Off |
| Bottom<br>Switch | Off | On  | Off |

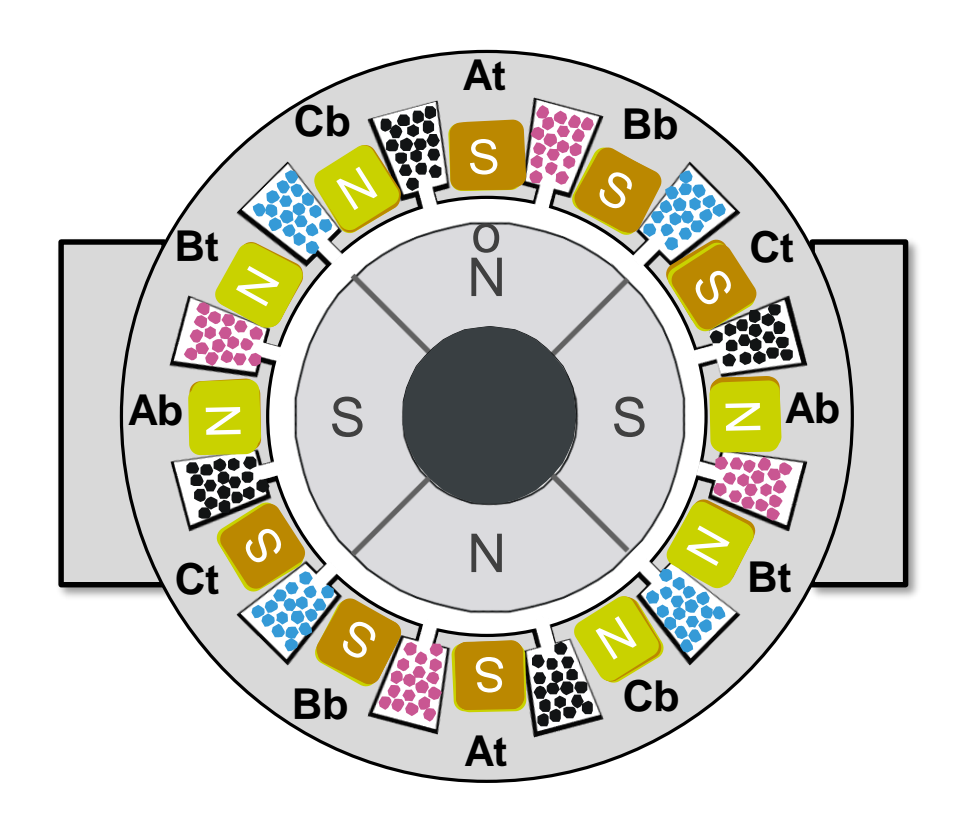

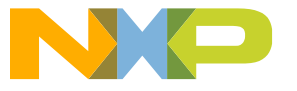

### **Trapezoidal Control: Turning the Motor CCW**

With the switches, the stator can be used to turn the motor to the desired direction and location by creating a magnetic field that affects the magnets on the rotor.

| CCW            | Phase<br>A | Phase<br>B | Phase<br>C |  |
|----------------|------------|------------|------------|--|
| <b>0/180</b> ° | Vb+        | NC         | Vb-        |  |
| <b>30</b> °    | Vb+        | Vb-        | NC         |  |
| <b>60</b> °    | NC         | Vb-        | Vb+        |  |
| <b>90</b> °    | Vb-        | NC         | Vb+        |  |
| <b>120</b> °   | Vb-        | Vb+        | NC         |  |
| 150°           | NC         | Vb+        | Vb-        |  |

|                  | Vb+ | Vb- | NC  |
|------------------|-----|-----|-----|
| Top<br>Switch    | On  | Off | Off |
| Bottom<br>Switch | Off | On  | Off |

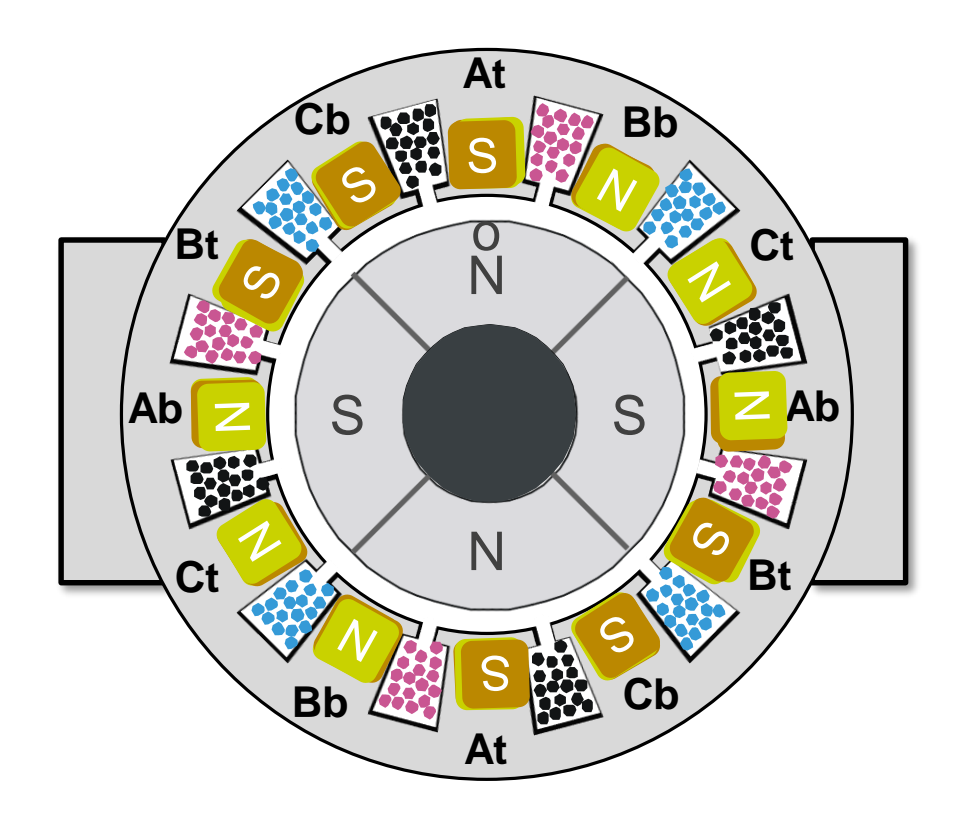

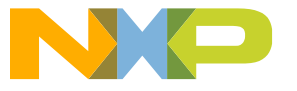

# **Trapezoidal Control: Motor Position**

In order to commutate correctly for trapezoidal control, motor position information is required for proper motor rotation. The motor position information enables the MOSFETs or IGBTs in the inverter to properly be switched ON and OFF to ensure proper direction of current flow through the phase windings. Therefore, Hall sensors are used as position sensors for trapezoidal control. Each Hall sensor is placed 120 degrees apart and delivers a "high" state when facing a "north pole" and a "low" state when facing a "south pole".

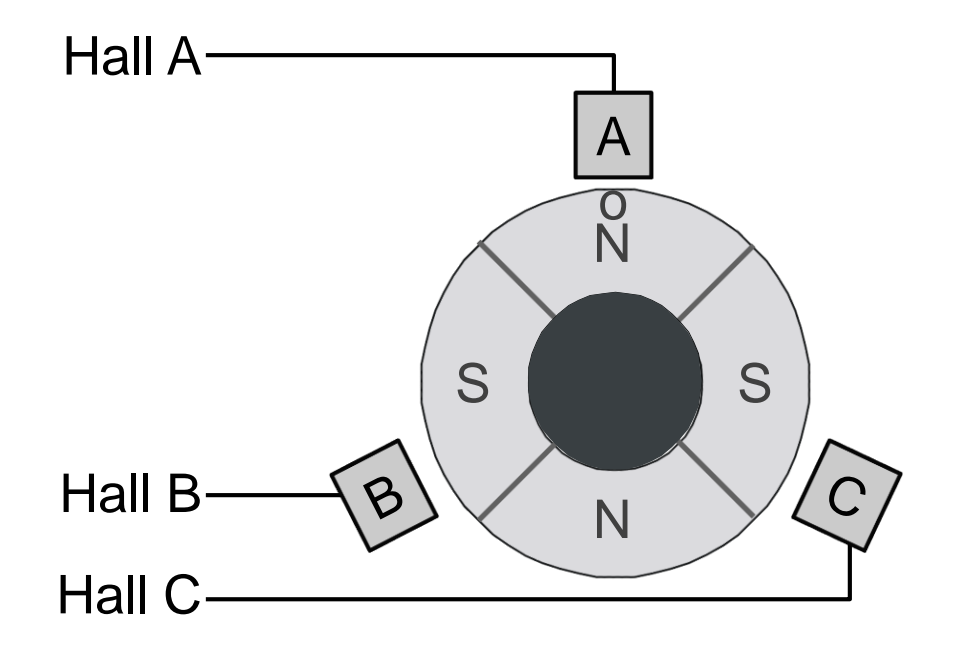

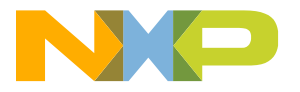

## **Trapezoidal Control: Motor Position CW**

With three Hall sensors, it is possible to have eight states with two invalid states. That leaves six valid states that can be used to determine which two phase coils to drive the current through and in which direction. The six states are generated due to rotation of the motor.

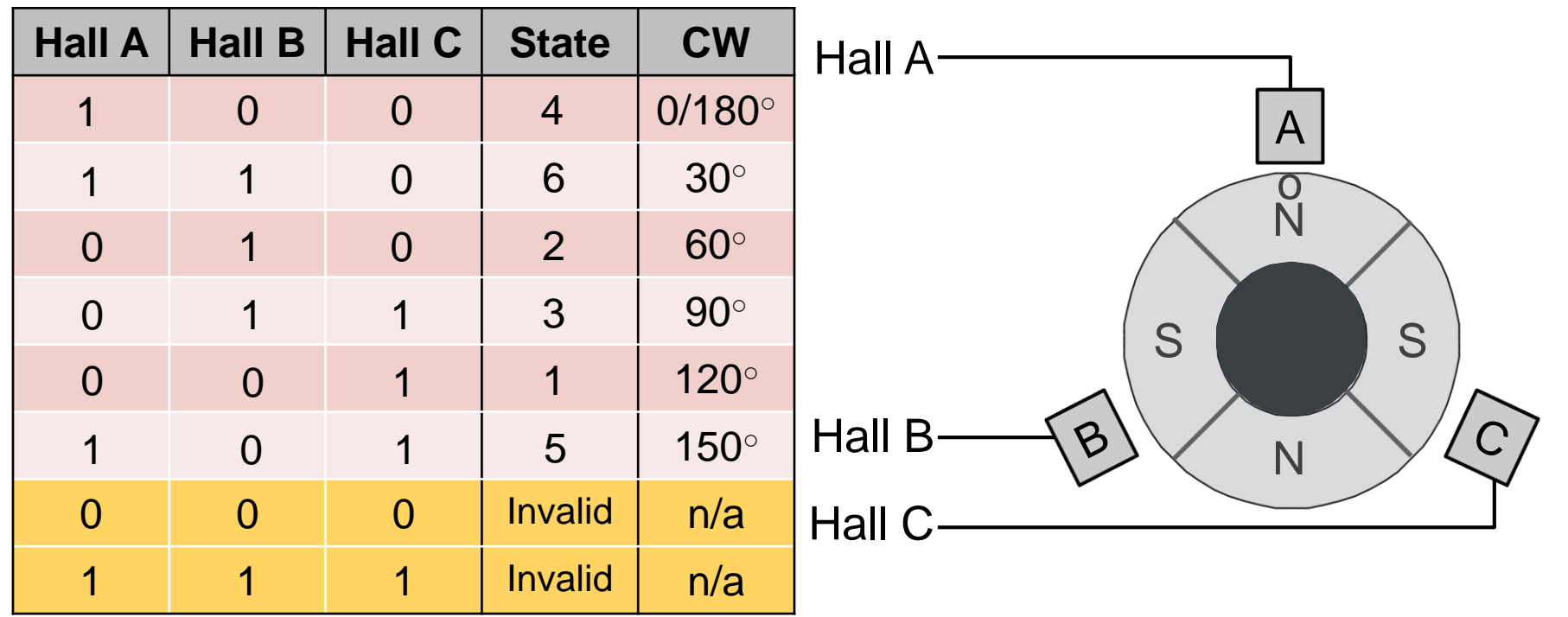

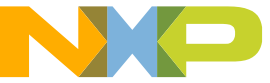
# **Trapezoidal Control: Motor Position CCW**

With three Hall sensors, it is possible to have eight states with two invalid states. That leaves six valid states that can be used to determine which two phase coils to drive the current through and in which direction. The six states are generated due to rotation of the motor.

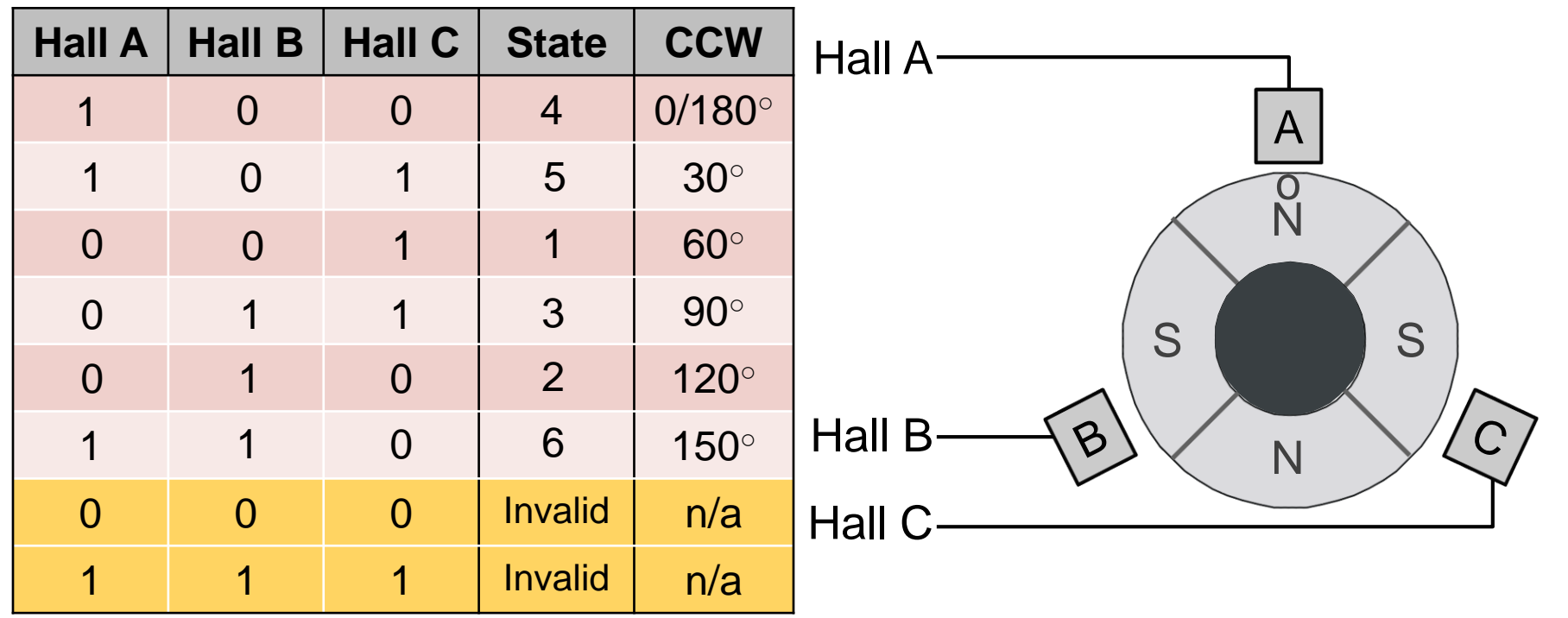

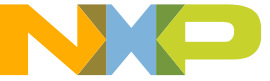

# **Trapezoidal Control: Bringing It All Together**

With the commutation table and the motor position table, a full trapezoidal control algorithm can be developed.

| Hall A | Hall B | Hall C | State   | CW             |  |  |
|--------|--------|--------|---------|----------------|--|--|
| 1      | 0      | 0      | 4       | <b>0/180</b> ° |  |  |
| 1      | 1      | 0      | 6       | <b>30</b> °    |  |  |
| 0      | 1      | 0      | 2       | <b>60</b> °    |  |  |
| 0      | 1      | 1      | 3       | <b>90</b> °    |  |  |
| 0      | 0      | 1      | 1       | 120°           |  |  |
| 1      | 0      | 1      | 5       | 150°           |  |  |
| 0      | 0      | 0      | Invalid | n/a            |  |  |
| 1      | 1      | 1      | Invalid | n/a            |  |  |

Motor Position Table Input

### Commutation Table Output

| CW             | Phase A | Phase B | Phase C |  |
|----------------|---------|---------|---------|--|
| <b>0/180</b> ° | Vb+     | NC      | Vb-     |  |
| <b>30</b> °    | Vb+     | Vb-     | NC      |  |
| <b>60</b> °    | NC      | Vb-     | Vb+     |  |
| <b>90</b> °    | Vb-     | NC      | Vb+     |  |
| <b>120</b> °   | Vb-     | Vb+     | NC      |  |
| 150°           | NC      | Vb+     | Vb-     |  |

|                  | Vb+ | Vb- | NC  |
|------------------|-----|-----|-----|
| Top<br>Switch    | On  | Off | Off |
| Bottom<br>Switch | Off | On  | Off |

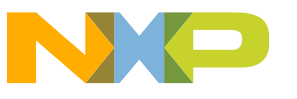

# **Trapezoidal Control: Bringing It All Together**

With the commutation table and the motor position table, a full trapezoidal control algorithm can be developed.

| Hall A | Hall B | Hall C | State   | CW             | Phase A | Pha | se B | Phase | С |
|--------|--------|--------|---------|----------------|---------|-----|------|-------|---|
| 1      | 0      | 0      | 4       | <b>0/180</b> ° | Vb+     | N   | IC   | Vb-   |   |
| 1      | 1      | 0      | 6       | <b>30</b> °    | Vb+     | V   | b-   | NC    |   |
| 0      | 1      | 0      | 2       | <b>60</b> °    | NC      | V   | b-   | Vb+   |   |
| 0      | 1      | 1      | 3       | <b>90</b> °    | Vb-     | NC  |      | Vb+   |   |
| 0      | 0      | 1      | 1       | 120°           | Vb-     | V   | b+   | NC    |   |
| 1      | 0      | 1      | 5       | 150°           | NC      | Vb+ |      | Vb-   |   |
| 0      | 0      | 0      | Invalid | n/a            |         | Vb+ | Vb-  | NC    |   |
| 1      | 1      | 1      | Invalid | n/a            | Top     | On  | Off  | Off   |   |
|        |        |        |         |                | Bottom  | Off | On   | Off   |   |

#### Trapezoidal Control Algorithm Clockwise Rotation

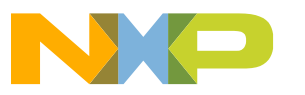

# **Trapezoidal Control: Bringing It All Together**

With the commutation table and the motor position table, a full trapezoidal control algorithm can be developed.

| Hall A | Hall B | Hall C | State   | CW             | Phase A | Phas | se B      | Phase | С |
|--------|--------|--------|---------|----------------|---------|------|-----------|-------|---|
| 1      | 0      | 0      | 4       | <b>0/180</b> ° | Vb-     | N    | С         | Vb+   | • |
| 1      | 0      | 1      | 5       | <b>30</b> °    | Vb-     | Vt   | )+        | NC    |   |
| 0      | 0      | 1      | 1       | <b>60</b> °    | NC      | Vb+  |           | Vb-   |   |
| 0      | 1      | 1      | 3       | <b>90</b> °    | Vb+     | NC   |           | Vb-   |   |
| 0      | 1      | 0      | 2       | 120°           | Vb+     |      | <b>)-</b> | NC    |   |
| 1      | 1      | 0      | 6       | 150°           | NC      | Vb-  |           | Vb+   |   |
| 0      | 0      | 0      | Invalid | n/a            |         | Vb+  | Vb-       | NC    |   |
| 1      | 1      | 1      | Invalid | n/a            | Top     | On   | Off       | Off   |   |
|        |        |        |         |                | Bottom  | Off  | On        | Off   |   |

### Trapezoidal Control Algorithm Counter Clockwise Rotation

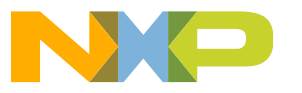

# **Sensor-based Commutation**

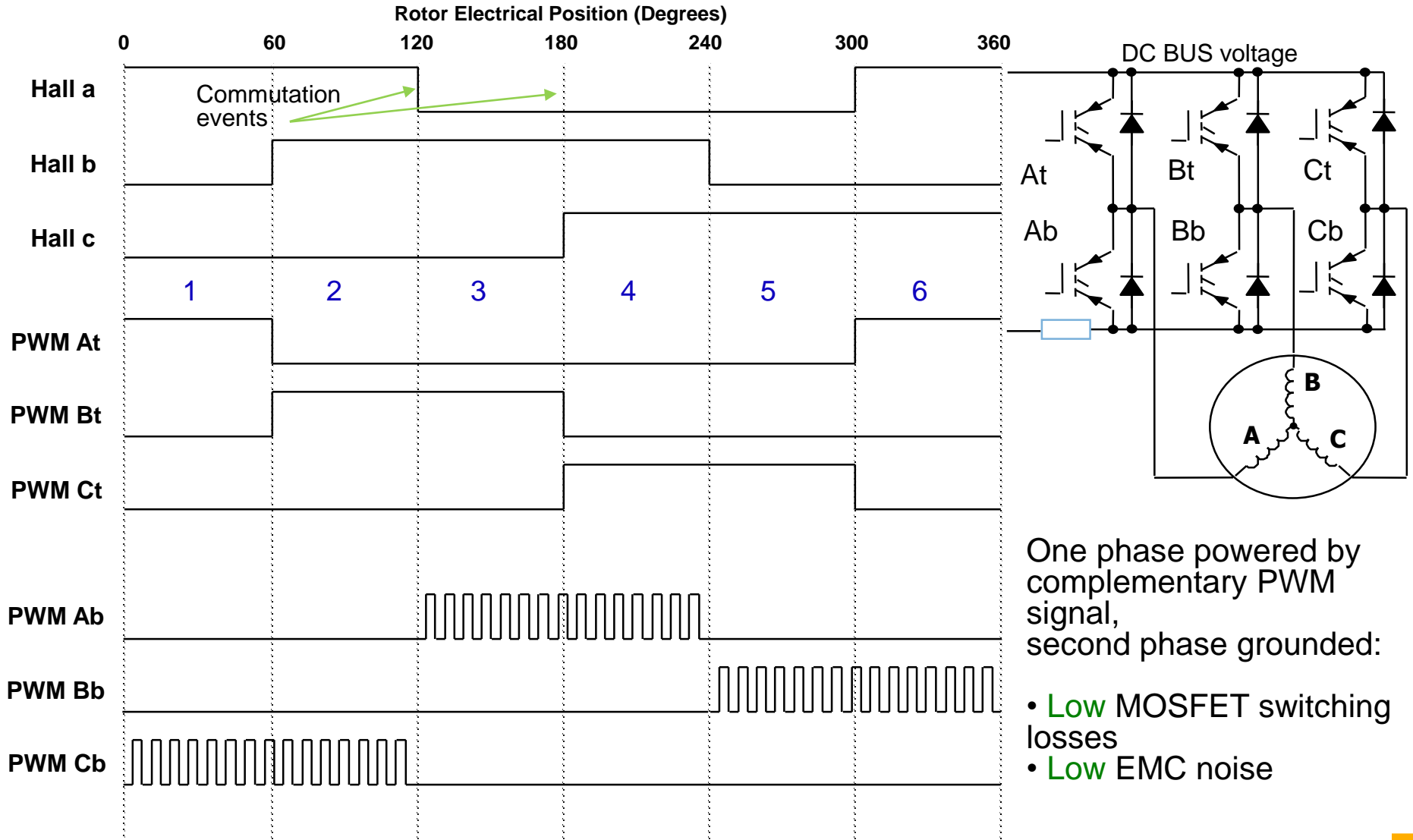

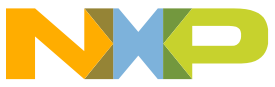

# Trapezoidal Work-Shop Control Block diagram

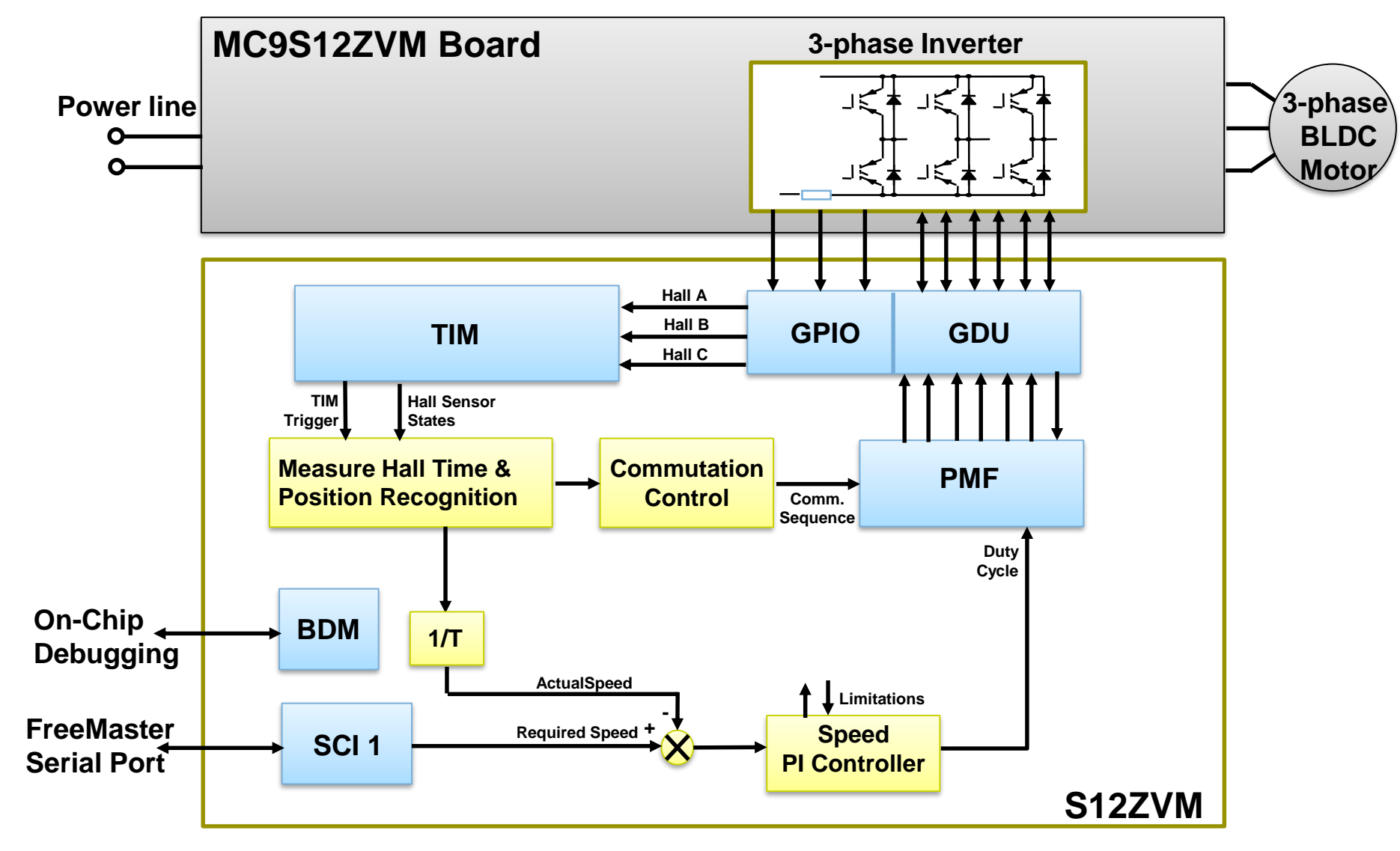

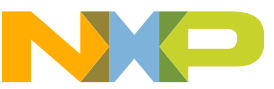

# Agenda

#### • Overview:

- Introduction and Objectives
- Model-Based Design Toolbox: Library blocks, FreeMASTER, and Bootloader
- Hands-On Demo:
  - Motor Kit (Describe Freescale 3-Phase Motor Kit)
  - Convert simple model to run on Motor Kit with MCD Toolbox and use FreeMASTER
- Model-Based Design:
  - Model-Based Design Steps: Simulation, SIL, PIL and ISO 26262
  - SIL/PIL Hands-On Demo Step 2 & 3 of MBD

#### Trapezoidal Motor Control:

- Motor Kit (Describe Freescale 3-Phase Motor Kit)
- Trapezoidal control and how to use it to turn a motor
- Trapezoidal Motor Control Hands-on Demo:
  - Implement Trapezoidal Motor Control on Motor Kit
  - Run software from the model and use FreeMASTER to monitor and tune parameters
- FOC Motor Control:
  - FOC Sensor-less control and how to use it to turn a motor
- FOC Motor Control Hands-On Demo:
  - Implement FOC Sensor-less Motor Control on Motor Kit
  - Run software from the model and use FreeMASTER to monitor
- Summary and Q&A:

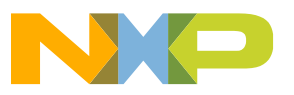

### Summary Trapezoidal Motor Control on MPC5643L steps:

- 1. Open TrapCtrl.mdl
- 2. Save model as MPC564xL\_TrapCtrl.mdl
- 3. Configure MPC5643L configuration block
- 4. Configure Input port blocks to read motor hall position state
- 5. Configure output blocks to monitor motor position with LEDs
- 6. Configure eTimer Blocks to detect change in motor position sensors
- 7. Configure eTimer Capture to measure Hall sensor pulse width for RPM calculation
- 8. Configure ADC block for monitoring potentiometer input for RPM Request
- 9. Configure Digital Input for use in controlling RPM Request
- 10. Configure DSPI blocks to interface to Freescale 3PP driver
- 11. Connect and configure Flex PWM blocks for output to switches
- 12. Configure PIT Timer and ADC blocks to read phase voltages.

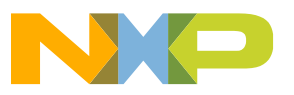

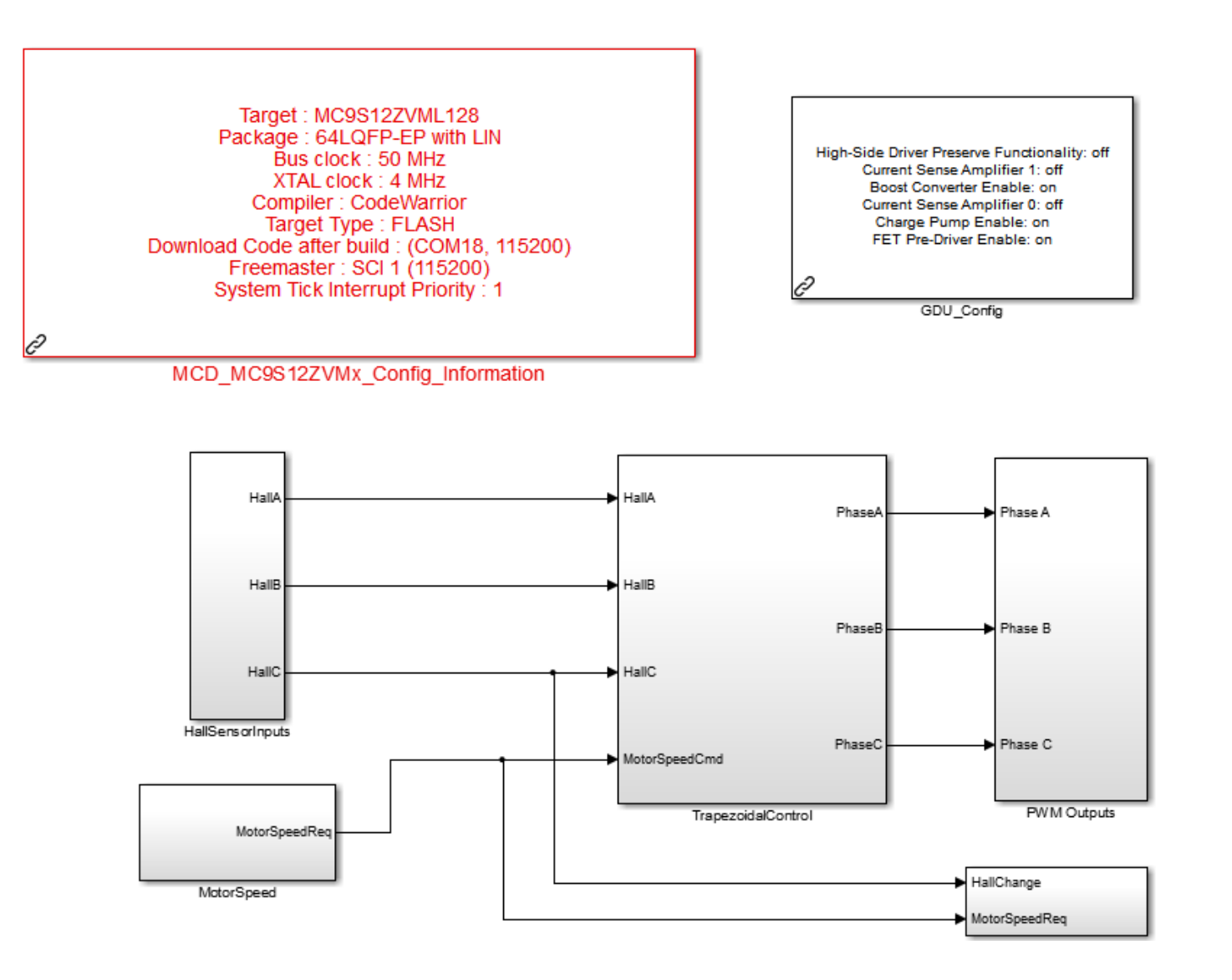

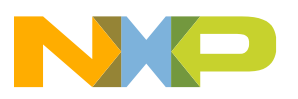

### **Configure Hall Sensor Input Block using Digital I/O steps:**

Remove termination blocks and pull 3 output blocks to replace them and then set them to the correct MCU pins. Set input blocks to correct pins.

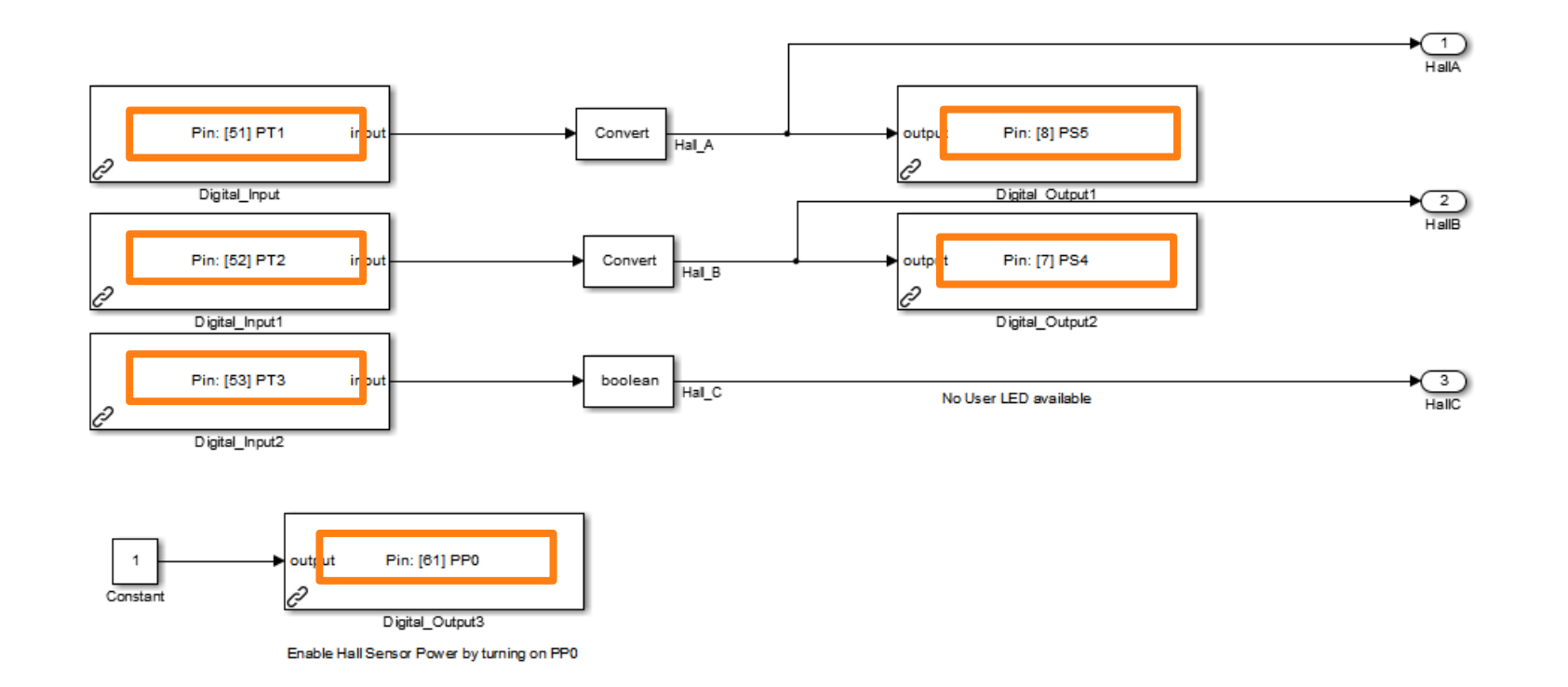

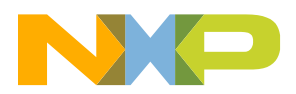

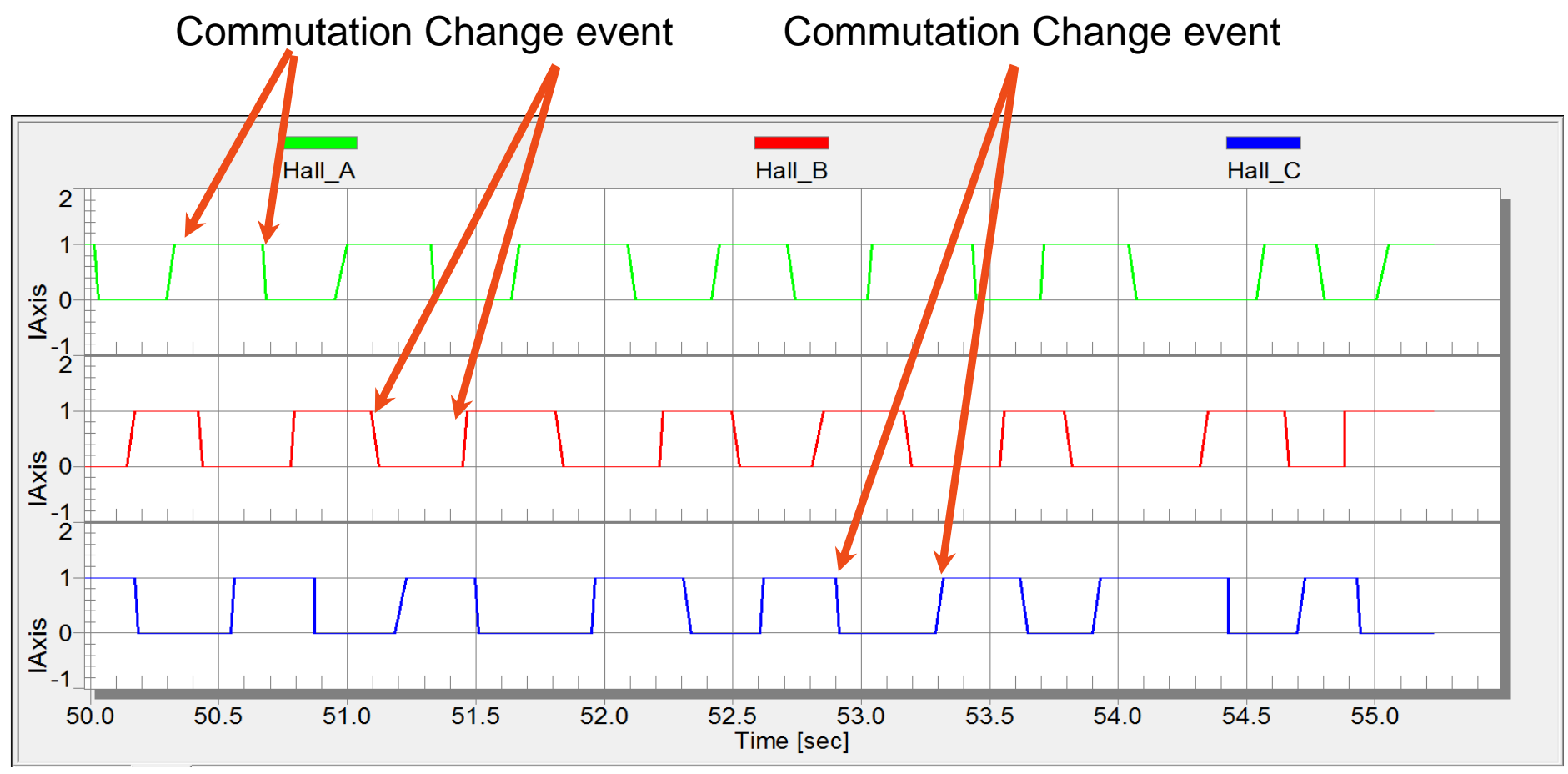

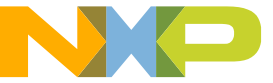

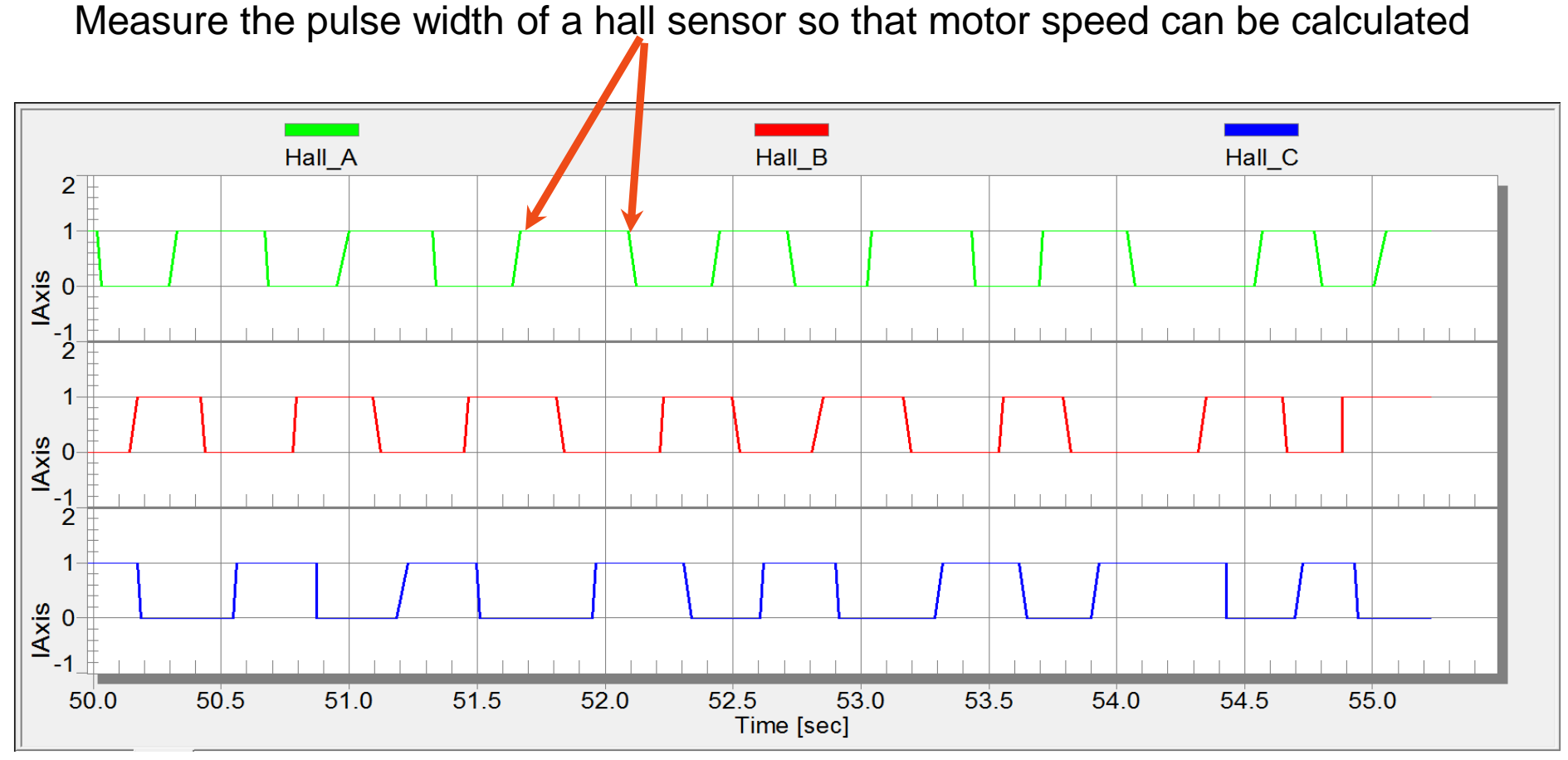

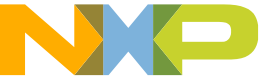

#### MotorSpeed Block with ADC and Digital outputs steps:

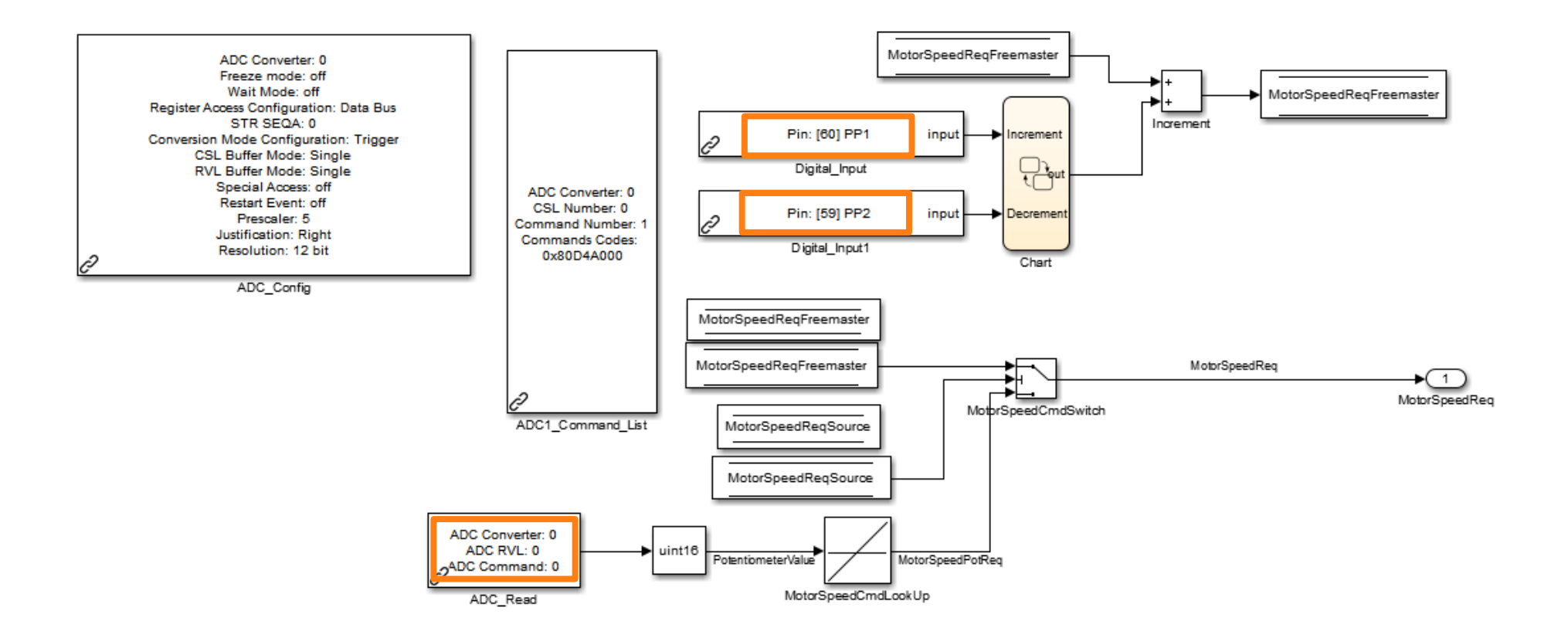

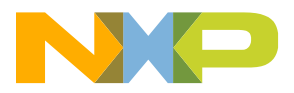

### 3PhaseDutyCycleOut Block with Flex PWM Blocks steps:

Pull Simple PWM phase block from library, connect to phase A and configure.

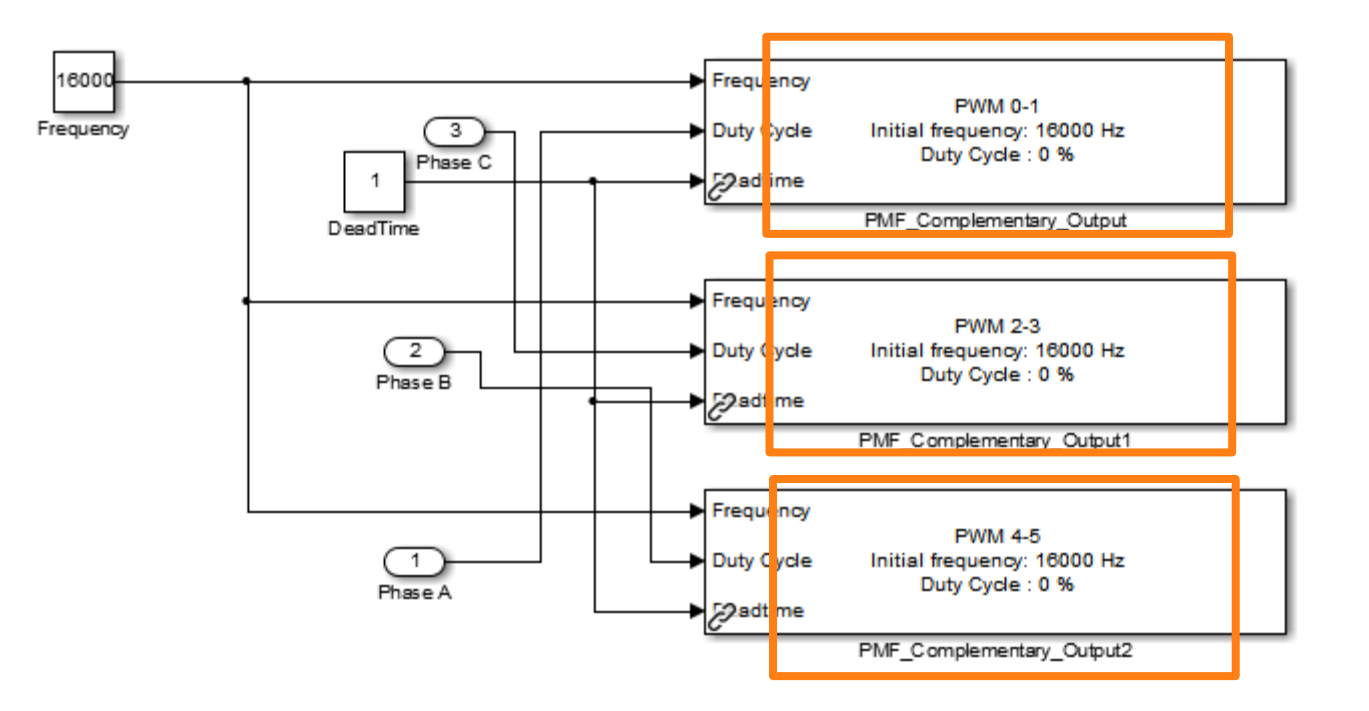

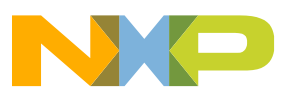

#### **PMF Block steps:**

| Sink Block Parameters: PMF_Complementary_Output                                                               |  |  |  |  |  |
|----------------------------------------------------------------------------------------------------|--|--|--|--|--|
| Compl_PMF_S12ZVM_output (mask) (link)                                                                         |  |  |  |  |  |
| Two Channel Complementary PMF output with frequency and duty cycle input control and with deadtime insertion. |  |  |  |  |  |
| General Frequency Control Output                                                                              |  |  |  |  |  |
| PWM outputs PWM 0-1                                                                                           |  |  |  |  |  |
| PWM output alignment Edge-aligned                                                                             |  |  |  |  |  |
| Initial Frequency, Hz                                                                                         |  |  |  |  |  |
| 16000                                                                                                    |  |  |  |  |  |
| Resolution 1 %                                                                                                |  |  |  |  |  |
| Initial Duty Cycle (0100)                                                                                     |  |  |  |  |  |
| 0                                                                                                    |  |  |  |  |  |
| Initial Deadtime, us                                                                                          |  |  |  |  |  |
| 0                                                                                                    |  |  |  |  |  |
|                                                                                                    |  |  |  |  |  |
| <u>OK</u> <u>Cancel</u> <u>H</u> elp <u>A</u> pply                                                            |  |  |  |  |  |

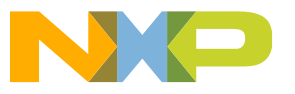

#### **PMF Block steps:**

| Sink Block Parameters: PMF_Complementary_Output1                                                              | Sink Block Parameters: PMF_Complementary_Output2                                                              |  |  |  |
|----------------------------------------------------------------------------------------------------|----------------------------------------------------------------------------------------------------|--|--|--|
| Compl_PMF_S12ZVM_output (mask) (link)                                                                         | Compl_PMF_S12ZVM_output (mask) (link)                                                                         |  |  |  |
| Two Channel Complementary PMF output with frequency and duty cycle input control and with deadtime insertion. | Two Channel Complementary PMF output with frequency and duty cycle input control and with deadtime insertion. |  |  |  |
| General Frequency Control Output                                                                              | General Frequency Control Output                                                                              |  |  |  |
| PWM outputs PWM 2-3                                                                                           | PWM outputs PWM 4-5                                                                                           |  |  |  |
| PWM output alignment Edge-aligned                                                                             | PWM output alignment Edge-aligned                                                                             |  |  |  |
| Initial Frequency, Hz                                                                                         | Initial Frequency, Hz                                                                                         |  |  |  |
| 16000                                                                                                    | 16000                                                                                                    |  |  |  |
| Resolution 1 %                                                                                                | Resolution 1 %                                                                                                |  |  |  |
| Initial Duty Cycle (0100)                                                                                     | Initial Duty Cycle (0100)                                                                                     |  |  |  |
| 0                                                                                                    | 0                                                                                                    |  |  |  |
| Initial Deadtime, us                                                                                          | Initial Deadtime, us                                                                                          |  |  |  |
| 0                                                                                                    | 0                                                                                                    |  |  |  |
|                                                                                                    |                                                                                                    |  |  |  |
| OK Cancel Help Apply                                                                                          | <u>OK</u> <u>Cancel</u> <u>H</u> elp <u>A</u> pply                                                            |  |  |  |

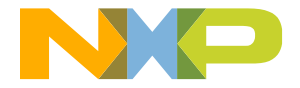

#### **3PhaseDutyCycleOut Block with Flex PWM Blocks steps:**

Copy phase C block, paste twice and connect to phase A & B.

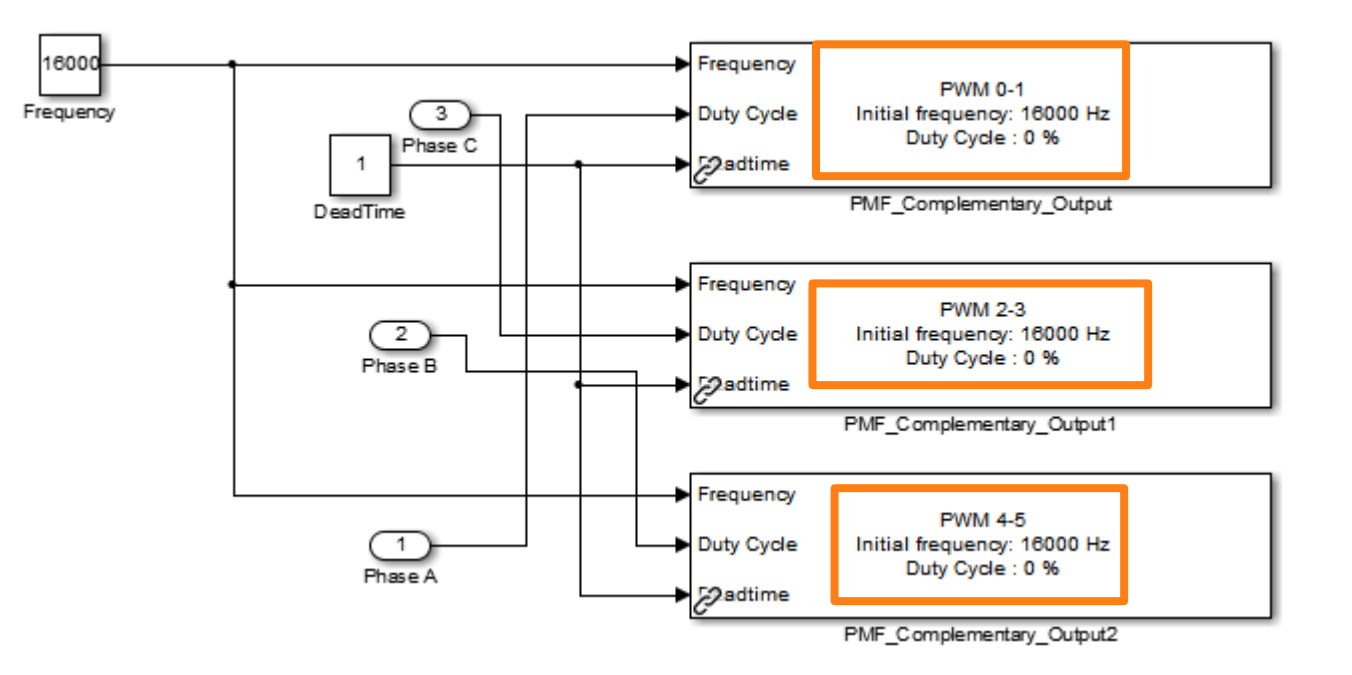

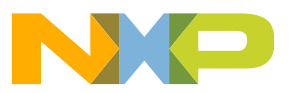

# Hands-on Demo: FreeMASTER to Monitor and Tune Parameters

#### Using FreeMASTER with Hands-on Demo

- 1. Start FreeMASTER and open project S12ZVM\_TrapCtrl.pmp. Press OK if a message comes up that the map file has been updated.
- 2. Go to Project Options pull-down and select "Options". Verify that COM settings are the same as what were set in your model.
- 3. Once the COM settings are correct, press the STOP button.
- 4. Change MotorSpeedReqFreemaster Variable to 1000 RPM.

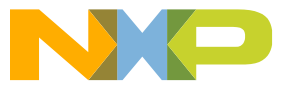

# Agenda

#### • Overview:

- Introduction and Objectives
- Model-Based Design Toolbox: Library blocks, FreeMASTER, and Bootloader
- Hands-On Demo:
  - Motor Kit (Describe Freescale 3-Phase Motor Kit)
  - Convert simple model to run on Motor Kit with MCD Toolbox and use FreeMASTER
- Model-Based Design:
  - Model-Based Design Steps: Simulation, SIL, PIL and ISO 26262
  - SIL/PIL Hands-On Demo Step 2 & 3 of MBD

#### Trapezoidal Motor Control:

- Motor Kit (Describe Freescale 3-Phase Motor Kit)
- Trapezoidal control and how to use it to turn a motor
- Trapezoidal Motor Control Hands-on Demo:
  - Implement Trapezoidal Motor Control on Motor Kit
  - Run software from the model and use FreeMASTER to monitor and tune parameters
- FOC Motor Control:
  - FOC Sensor-less control and how to use it to turn a motor
- FOC Motor Control Hands-On Demo:
  - Implement FOC Sensor-less Motor Control on Motor Kit
  - Run software from the model and use FreeMASTER to monitor
- Summary and Q&A:

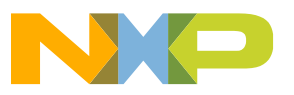

# Motor Control: Why FOC over Trapezoidal

- FOC inherently better at aligning rotor and stator flux which results in a more efficient way of generating motor torque.
- Since FOC continuously pulls the rotor to a new position torque ripple is reduced making it ideal for application like electric steering where low speeds are required.
- FOC uses sinusoidal commutation therefore reducing EMC noise that trapezoidal control can create.
- Finally, FOC can enable a motor to go above its rated speed at the expense of torque. This is called Field Weakening where the stator windings are energized at an angle where the rotor's magnetic field weaker therefore increasing the magnetic field vector.

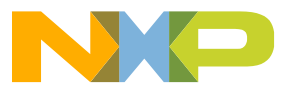

# **Motor Control: Creation of Rotating Magnetic Field**

• The space-vectors can be defined for all motor quantities

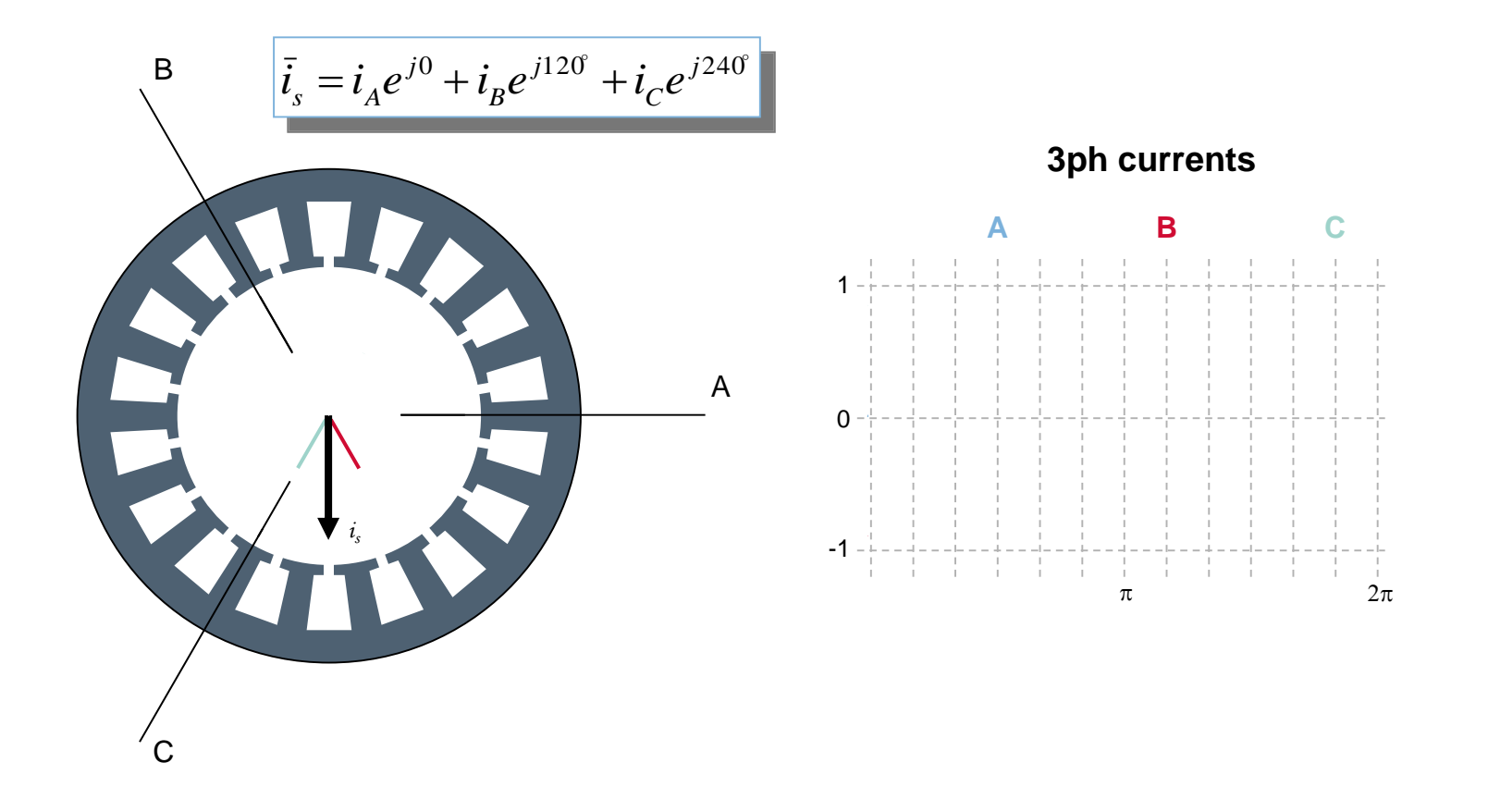

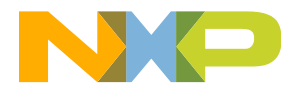

### Motor Control: Transformation to 2-ph Stationary Frame

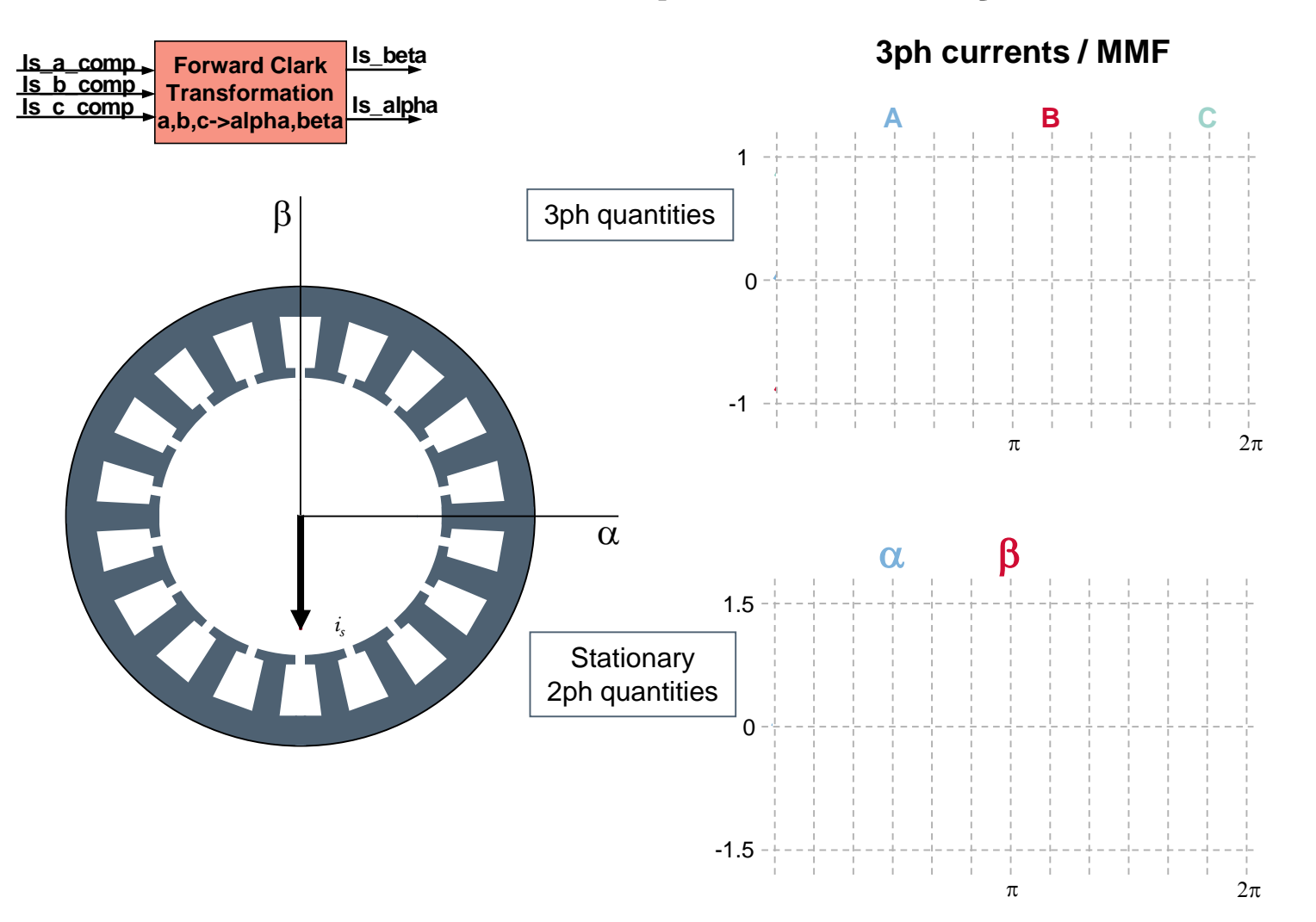

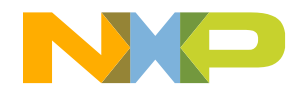

# Motor Control: Transformation to 2-ph Synchronous Frame

• Position and amplitude of the stator flux/current vector is fully controlled by two DC values

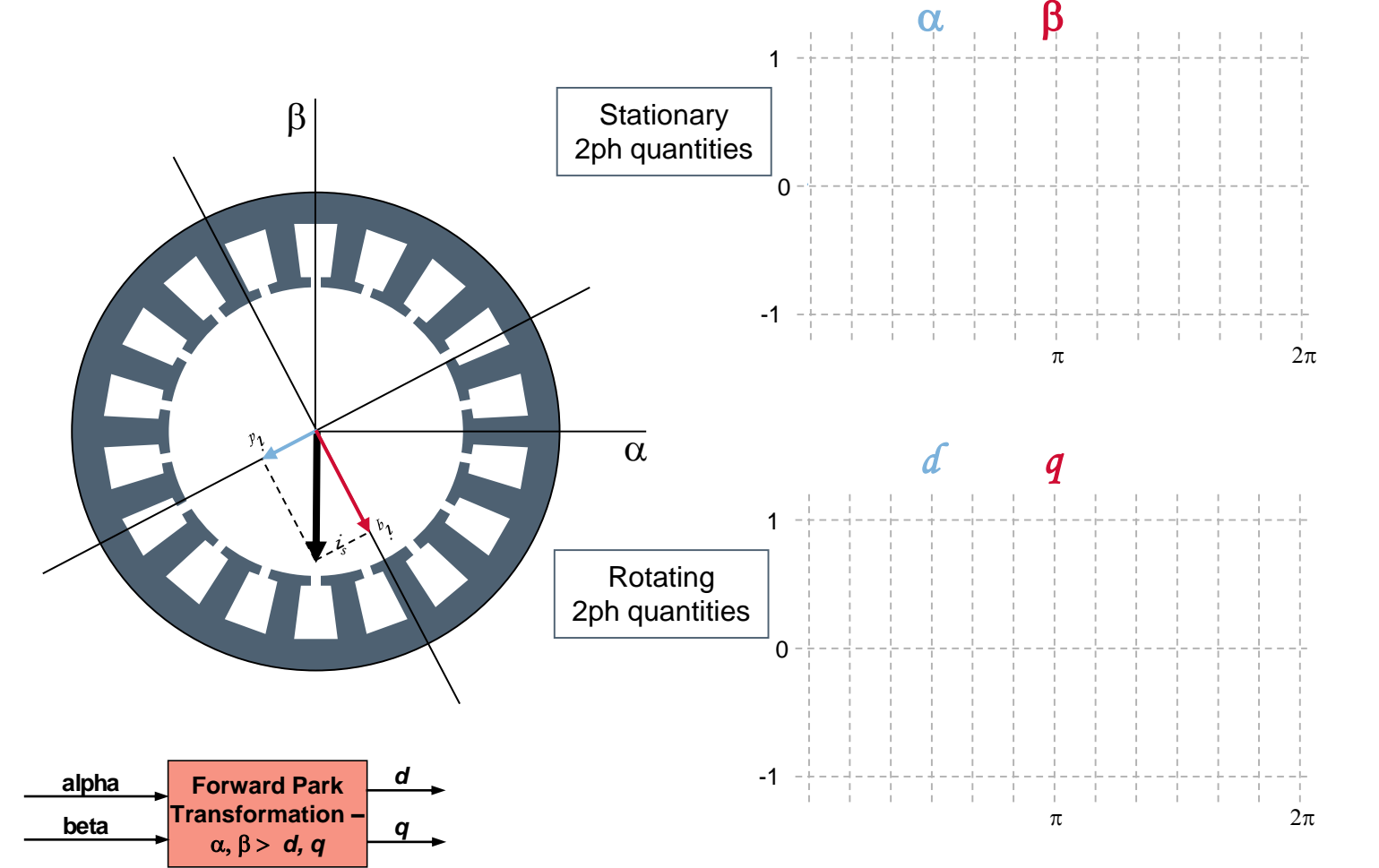

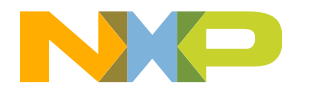

### **Motor Control: FOC Transformation Summary**

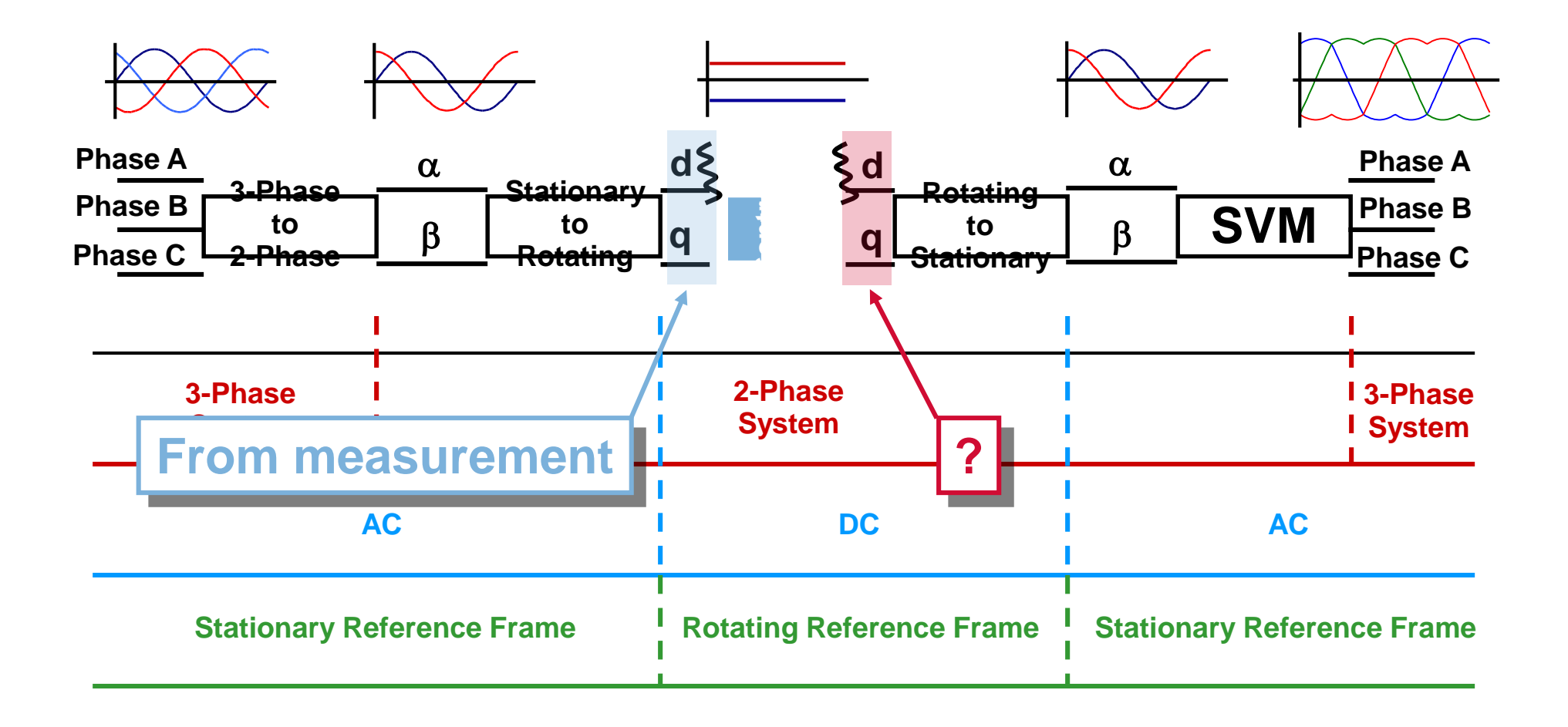

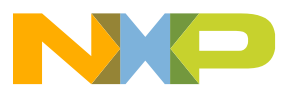

## **Motor Control: FOC Transformation Summary**

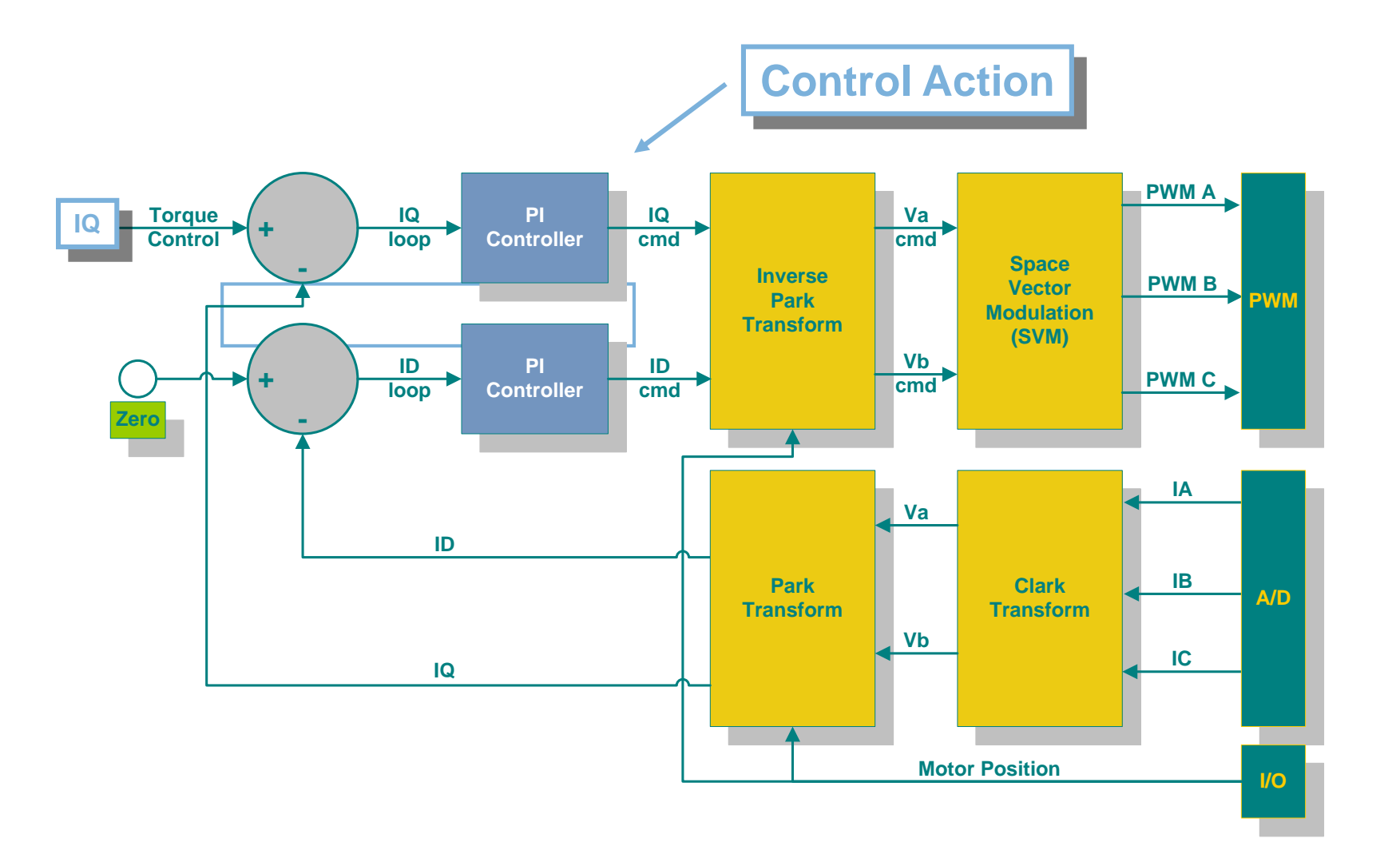

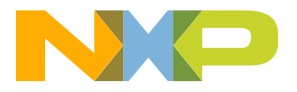

# **Motor Control: Field Oriented Control in Steps**

- Measure obtain state variables quantities (e.g. phase currents, voltages, rotor position, rotor speed ...).
- 2. Transform quantities from 3-phase system to 2-phase system (Forward Clark Transform) to simplify the math lower number of equations
- 3. Transform quantities from stationary to rotating reference frame "rectify" AC quantities, thus in fact transform the AC machine to DC machine
- 4. Calculate control action (when math is simplified and machine is "DC")
- 5. Transform the control action (from rotating) to stationary reference frame
- 6. Transform the control action (from 2-phase) to 3-phase system
- 7. Apply 3-phase control action to el. motor

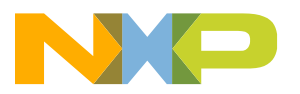

# **Motor Control: Commutation Control Methods**

- All three inverter legs (6 transistors) are managed at any time transistors are either switched on or off
- PWM pairs are set to complementary mode
  - Top transistor ON
  - Bottom transistor OFF
  - Or vice versa
  - Deadtime is inserted to protect inverter against short circuit

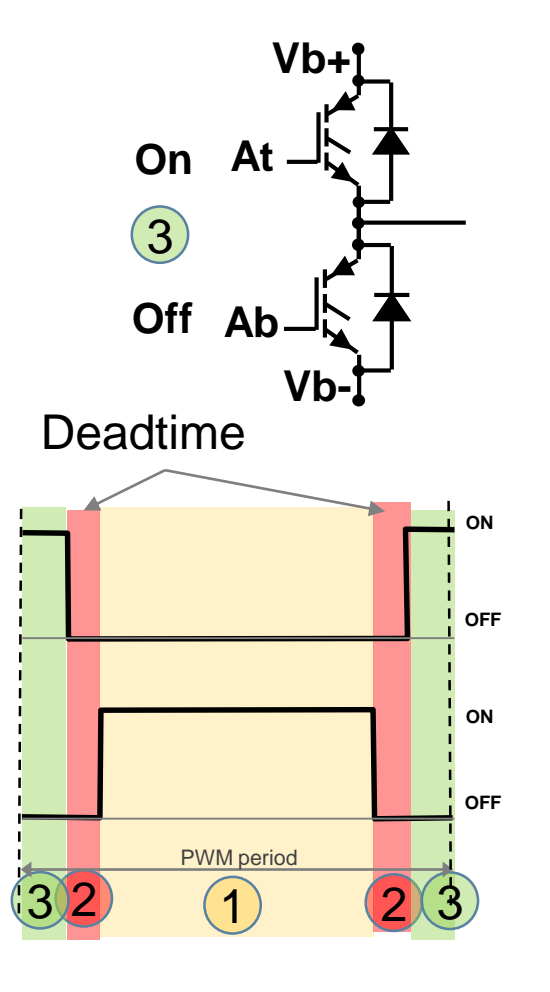

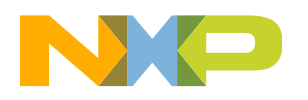

# **Motor Control: Commutation Control Methods**

- All three inverter legs (6 transistors) are managed at any time transistors are either switched on or off
- PWM pairs are set to complementary mode
  - Top transistor ON
  - Bottom transistor OFF
  - Or vice versa
  - Deadtime is inserted to protect inverter against short circuit

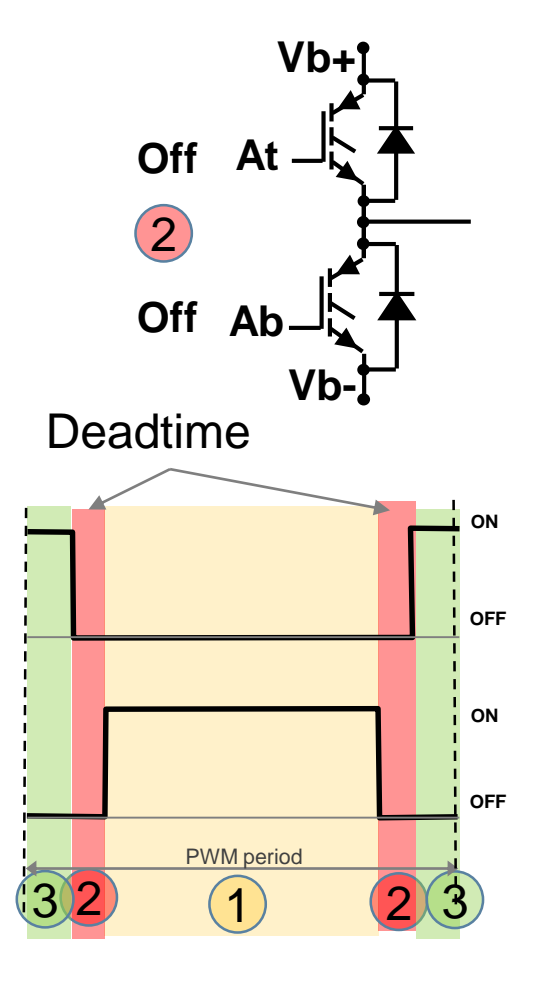

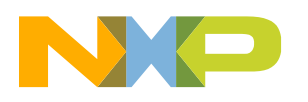

# **Motor Control: Commutation Control Methods**

- All three inverter legs (6 transistors) are managed at any time transistors are either switched on or off
- PWM pairs are set to complementary mode
  - Top transistor ON
  - Bottom transistor OFF
  - Or vice versa
  - Deadtime is inserted to protect inverter against short circuit
- All PMSM phases are always supplied creating sinusoidal voltages.

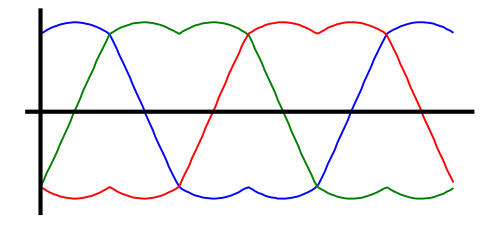

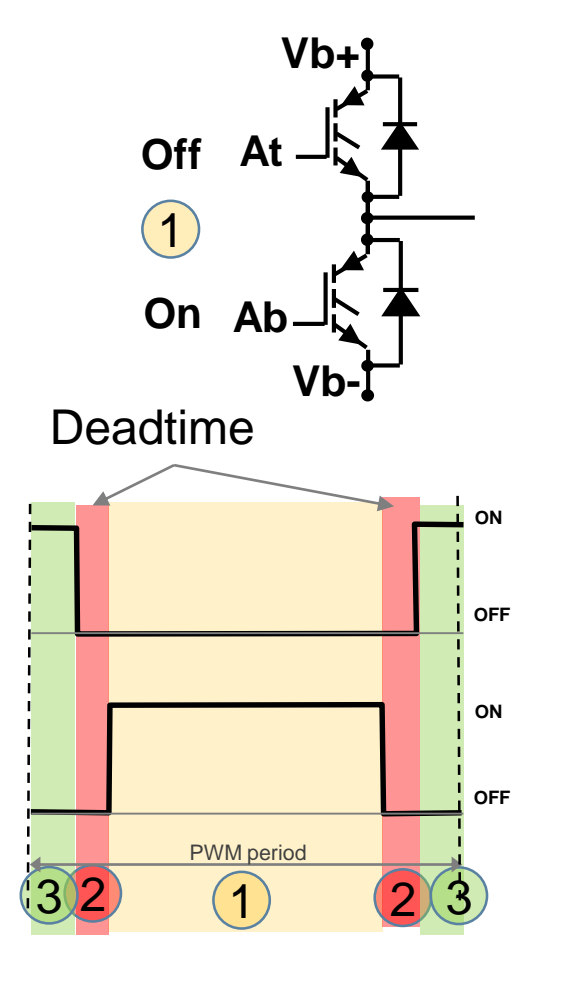

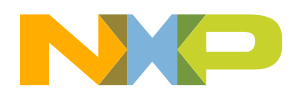

### **Motor Control: Current Sensing with Shunt Resistors**

- Shunt resistors voltage drop measured
- SW calculation of all 3 phase currents needed
- Adding all 3 phase currents equals zero allowing that only two phase currents needed to be sampled by the MCU.
- Dual-sampling required

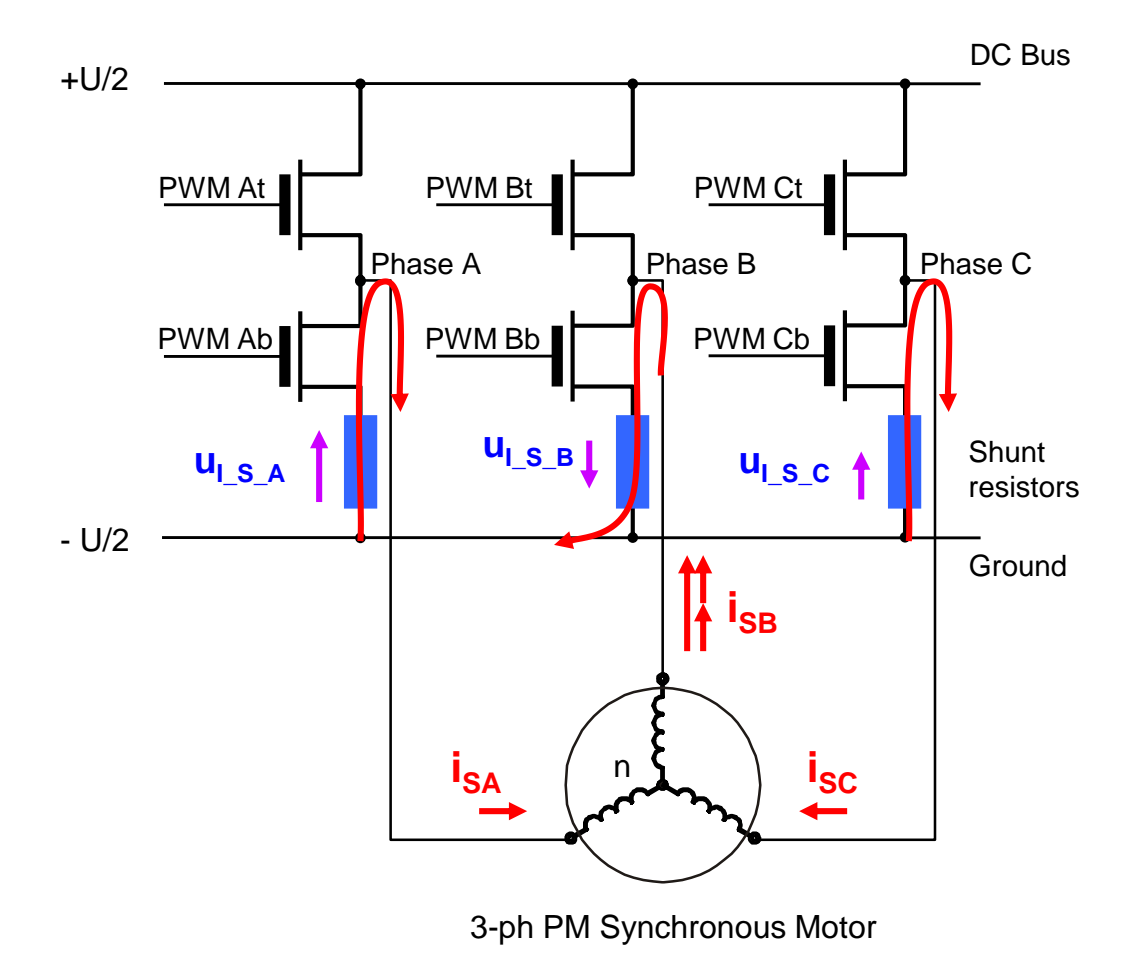

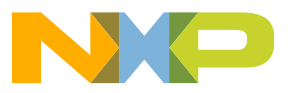

# ADC to PWM Synchronization - Why Needed?

ADC sampling helps to filter the measured current - antialiasing

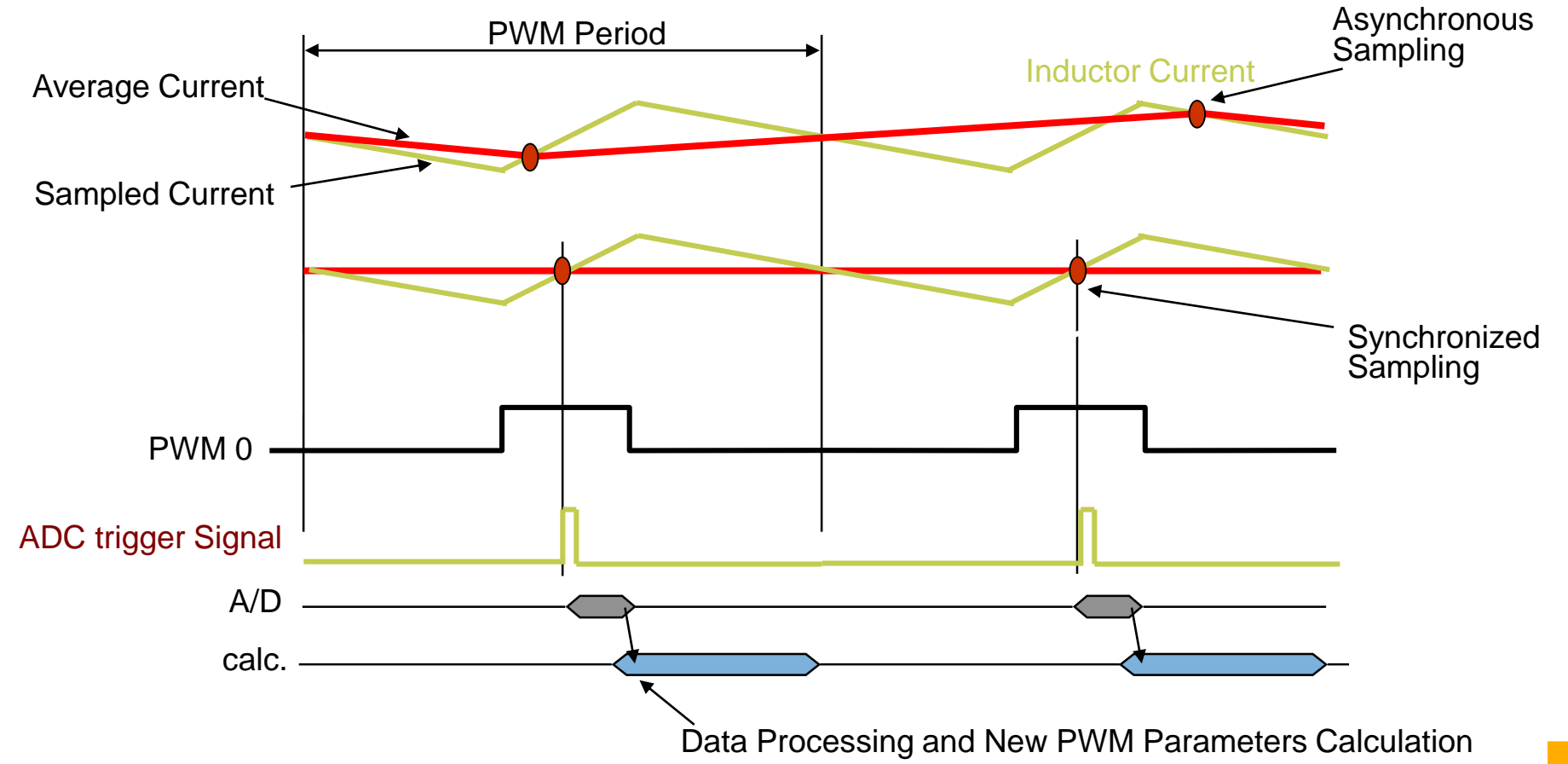

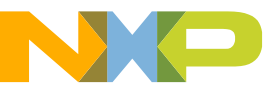

### **Motor Control: Incremental Encoders**

- The current position is calculated by incrementing/decrementing the pulse edges.
- The direction of counting is determined by phase shift of two quadrature pulses.
- The reference pulse is used to denote start point.
- Rotary encoders output the position values over the binary TTL square-waves or serial data interfaces (EnDat, SSI, PROFIBUS-DP)

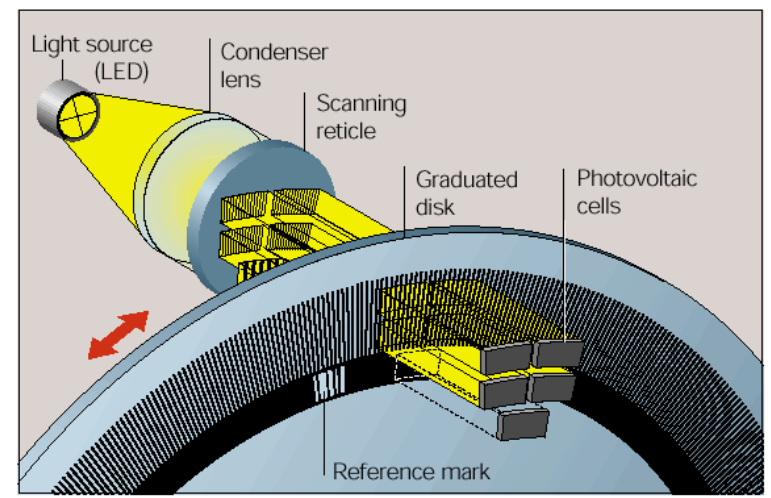

**Scanning Principle** 

Source: Heidenhain

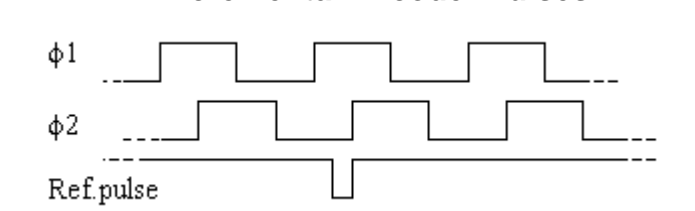

Incremental Encoder Pulses

There are 4 phases within one pulse cycle. You need for example (360/0.5)/4=180 pulses per rotation if 0.5deg resolution is wanted.

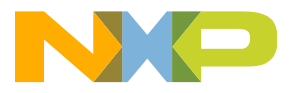

## **Motor Control: Resolvers**

- · Rotor is put directly on the drive's shaft
- Stator is fixed on drive's shield
- Simple assembly and maintenance
- No bearings "unlimited" durability
- Resist well against distortion, vibration, deviation of operating temperature and dust
- Worldwide consumption millions of pieces at present time
- Widely used in precious positioning applications
- The number of generated sine and cosine cycles per one mechanical revolution depends on the number of resolver pole-pairs (usually 1-3 cycles)

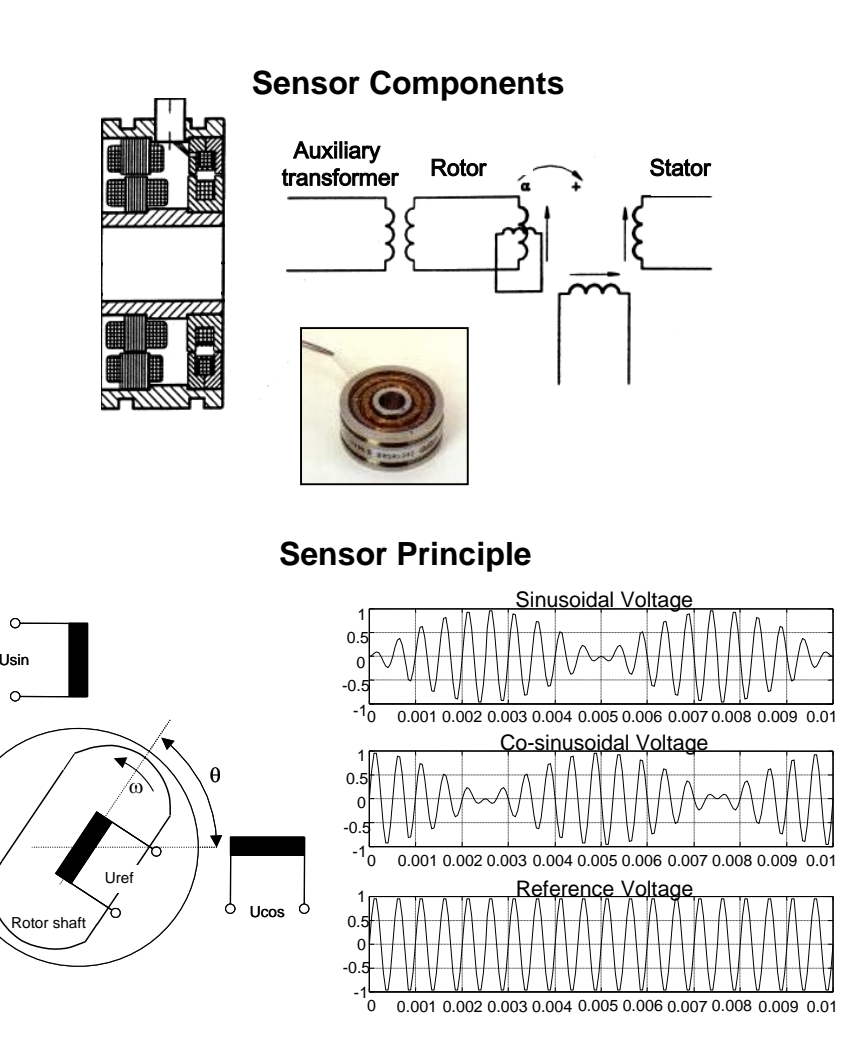

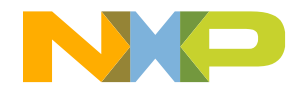

## Motor Control: Autonomous Motor Control Loop Implementation

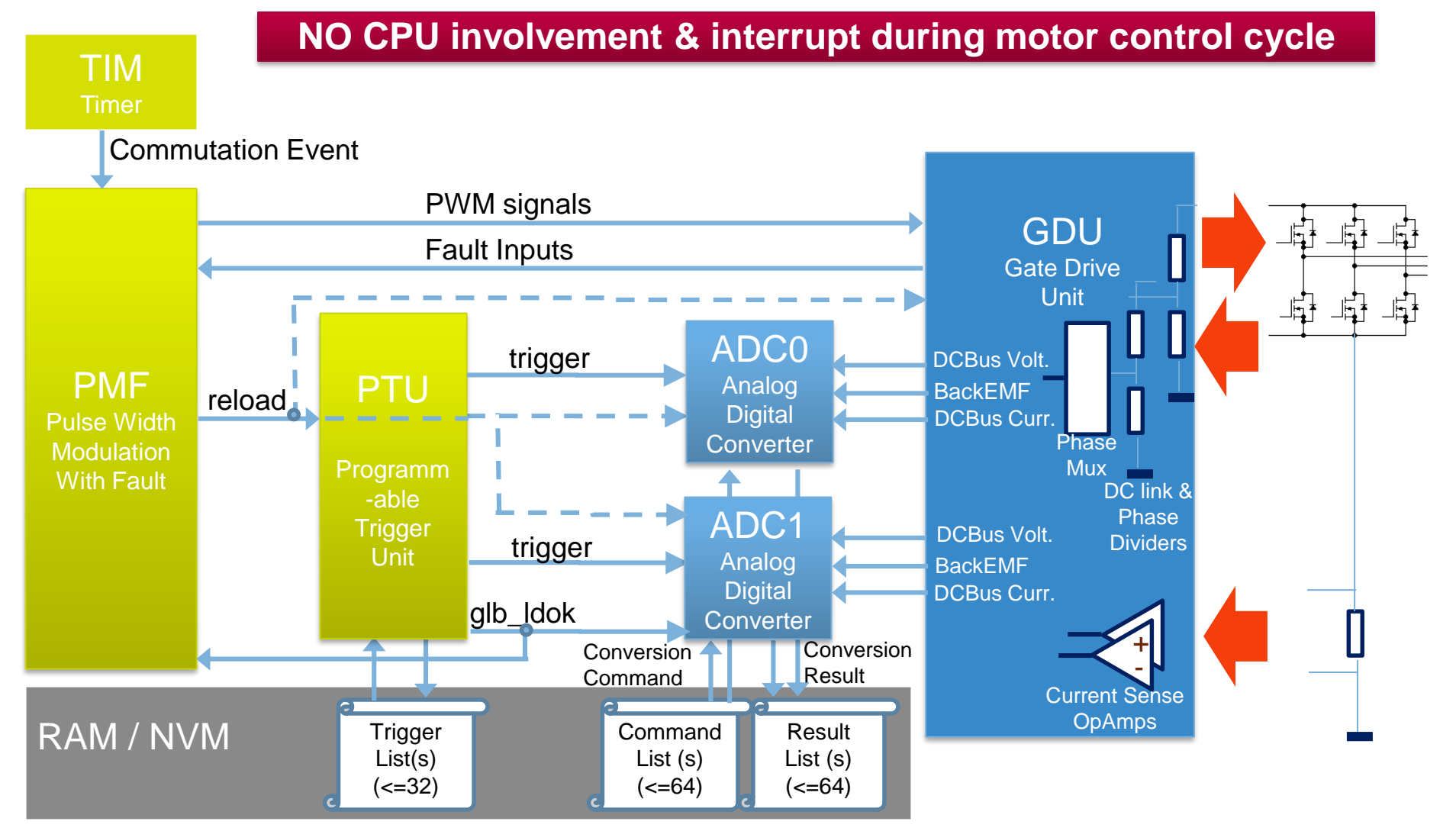

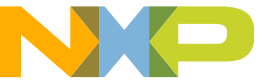

### Motor Control: Pulse Width Modulator Module (PMF)

- 6 PWM channels, 3 independent counters
  - Up to 6 independent channels or 3 complementary pairs
- Based on core clock (max. 100 MHz)
- Complementary operation:
  - Dead time insertion
  - Top and Bottom pulse width correction
  - Double switching
  - Separate top and bottom polarity control
- Edge- or center-aligned PWM signals
- Integral reload rates from 1 to 16
- 6-step BLDC commutation support, with optional link to TIM Output Compare
- Individual software-controlled PWM outputs (+ easy masking feature per output)
- Programmable fault protection

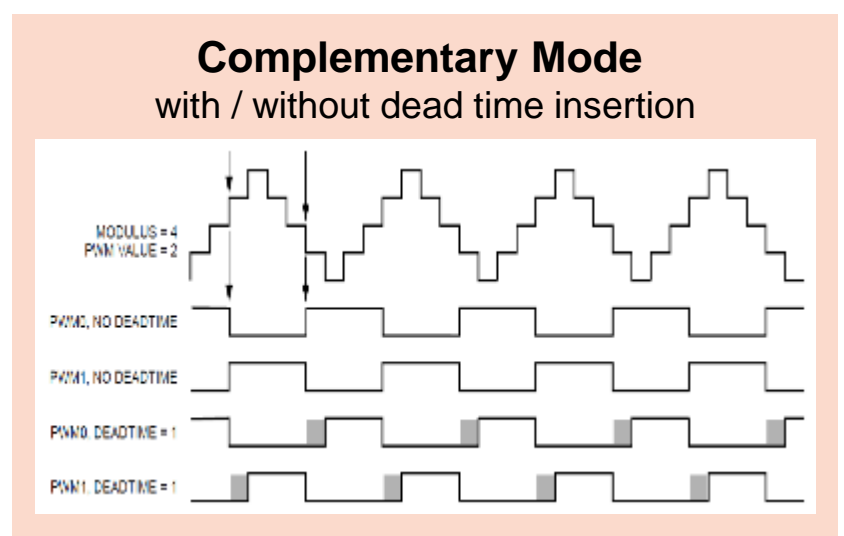

# Double-Switching Mode

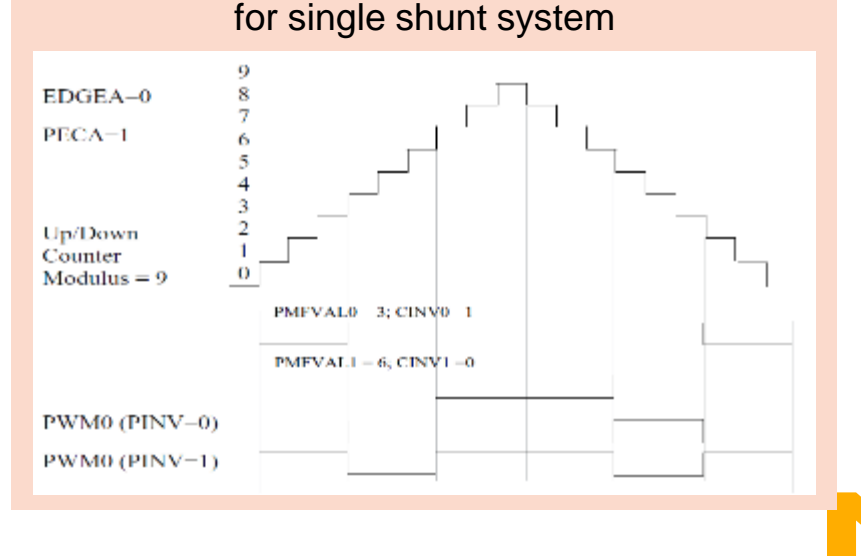

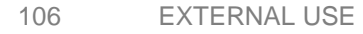

## Motor Control: 2 x 12 bit Analog Digital Converter

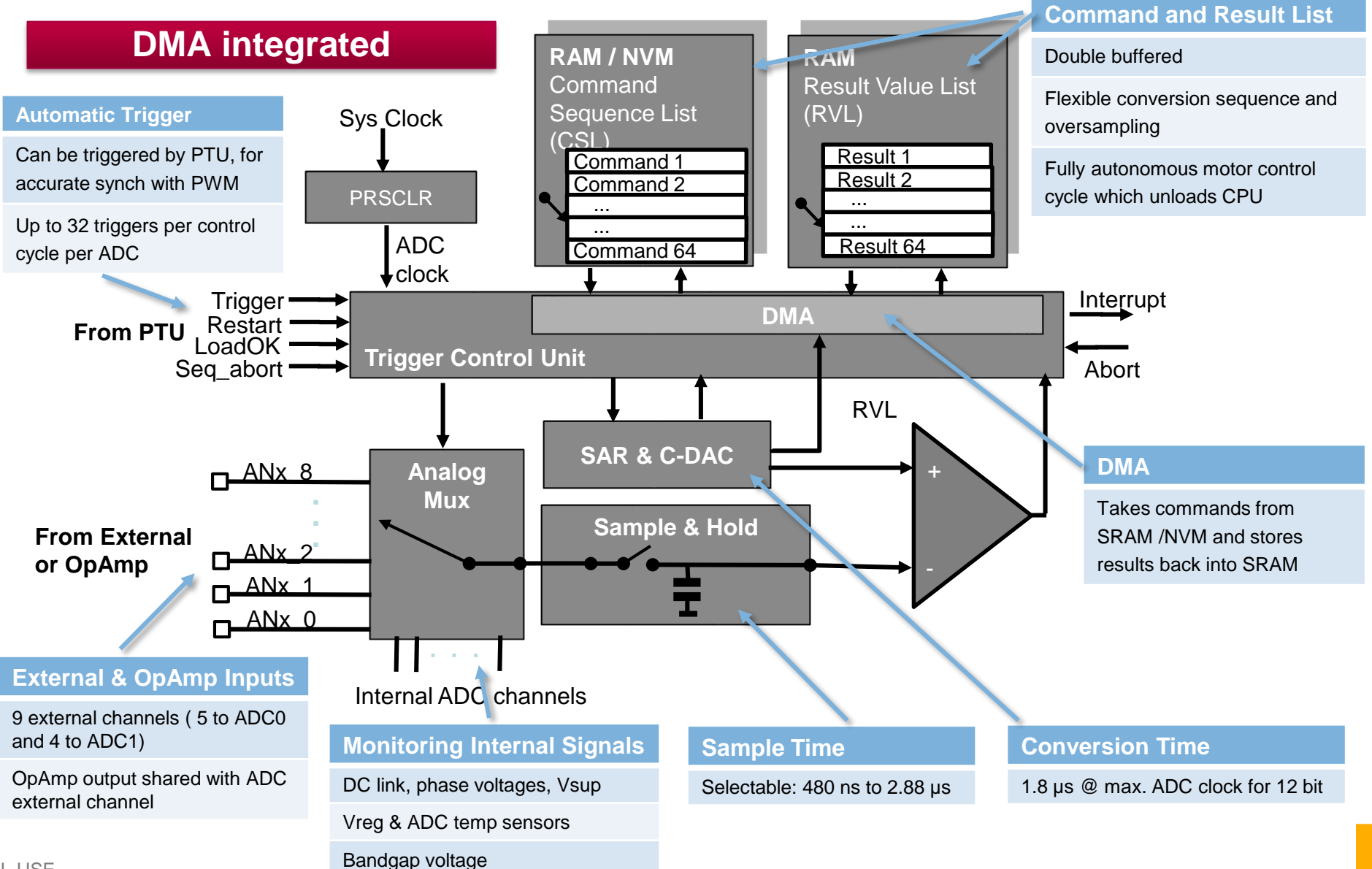
# Motor Control: Programmable Trigger Unit (PTU)

#### Completely avoids CPU involvement to trigger ADC during the control cycle

- One 16-bit counter as time base
- Two independent trigger generators (TG)
- Up to 32 trigger events per trigger generator
- Trigger Value List stored in system memory
- Double buffered list, so that CPU can load new values in the background
- Software generated "Reload" & trigger event
- Synchronized with PMF and ADC to guarantee coherent update of all control loop modules

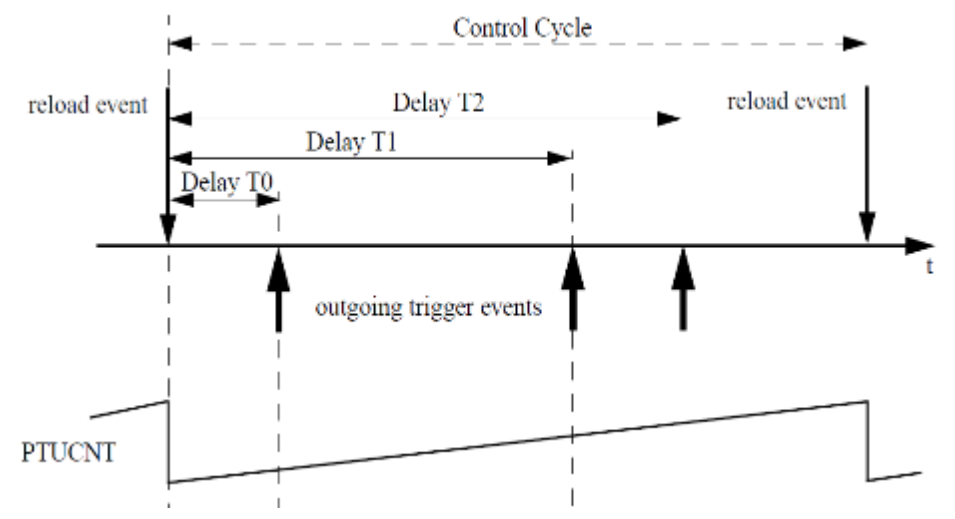

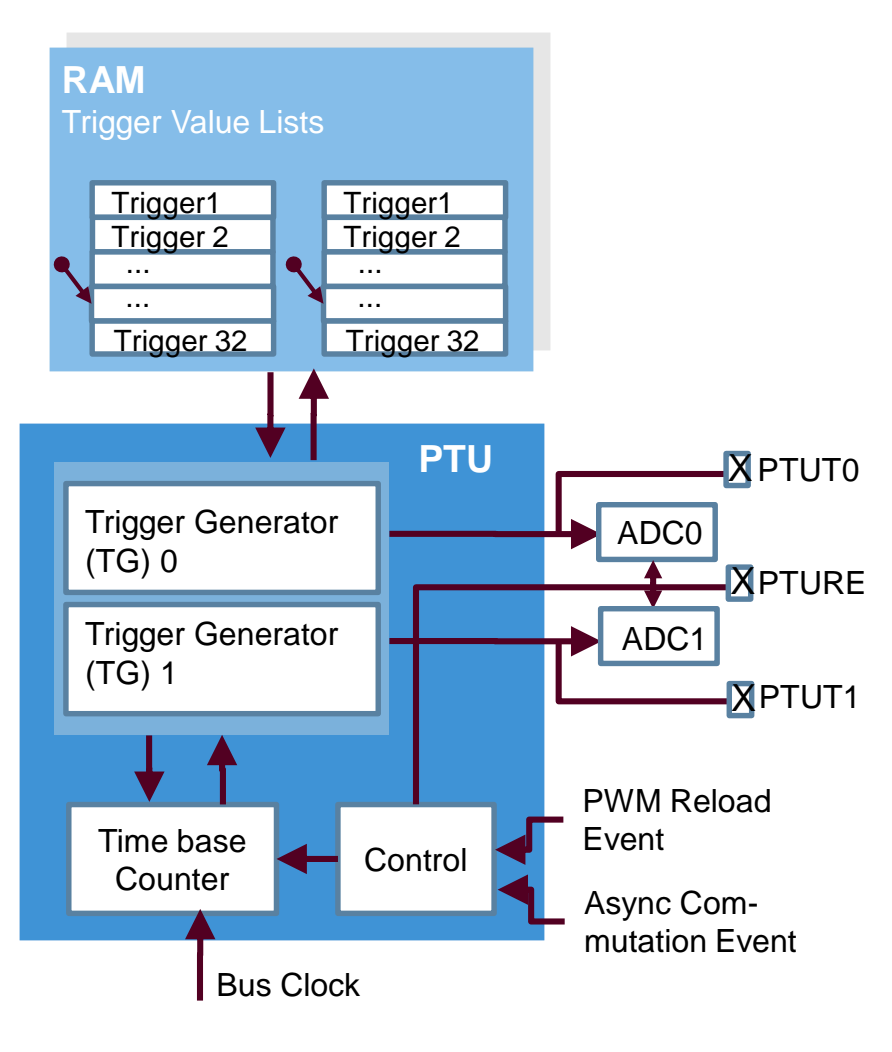

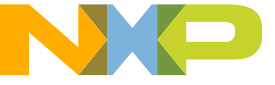

# **Motor Control: Autonomous PMSM Application Timing**

Two shunts current sensing

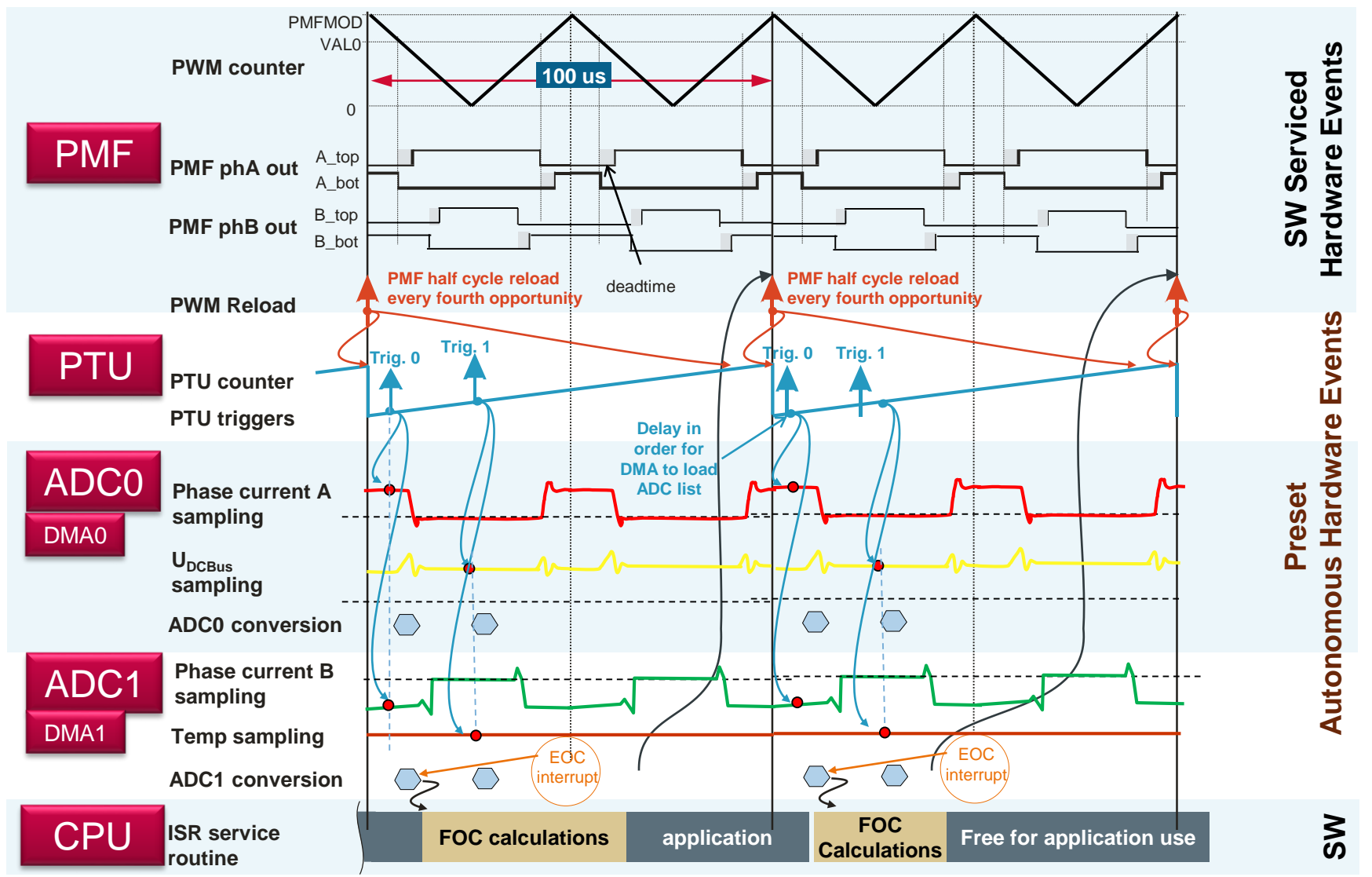

NP

# **Motor Control: Rotor Position Sensor Elimination**

- FOC requires accurate position and velocity signals
- Conventional motion control systems uses resolvers or encoders
- Sensor, wirings, connectors increase the cost of the system and decrease the reliability
- Application Sensorless PM Motor Control In
  - -Lower overall drive cost by eliminating mechanical position sensor
    - cost sensitive application
    - increase system performance for the same price
  - -Increase position resolution in collaboration of estimator and low cost position sensor
    - increase system performance
    - back-up sensor
  - -Independent position sensing together with mechanical
    - safety critical application
    - increase system redundancy
- A sensorless motor strategy is good for applications that don't have the motor to stop and does not change direction (ex. Fuel pumps).

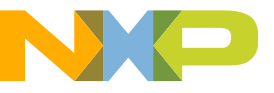

# Motor Control: What is Back EMF and how to use it

- An electric motor acts like a generator and can generate a secondary force that opposes the original electromotive force (EMF) called back EMF. There is a direct correlation between the back EMF and position of a motor.
- Since there is a direct correlation between motor position and back EMF voltage amplitude we can use it to get motor position needed for FOC.
- In sensor-less trapezoidal the back EMF zero crossings are detected by measuring the phase voltage of the coil that is not energized, but in FOC that is not the case.
- All coils are energized thru the full commutation cycle. Therefore a back EMF observer is used to estimate the back EMF using a simplified model of a PMSM motor, phase current feedback, and command voltage information.
- To measure the back EMF a certain amount of motor speed is required so that enough back EMF voltage is generated for measurement. Therefore a minimum speed is required for sensorless FOC algorithms to operated.

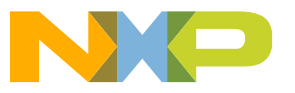

# **Motor Control: Simplified Sensorless PM Control**

- Force Mode Use the requested speed and position as the estimated speed and position for the back-EMF observer and FOC control. FOC always uses phase currents from the shunt resisters. Speed control uses requested speed and position to close the loop on speed.
- Tracking Mode The back-EMF observer closes the loop and uses it own estimated position and speed vs. the requested position and speed for feedback. Speed control uses requested speed and position to close the loop on speed.
- Sensorless Mode Speed control uses back-EMF observer speed and position to close the loop on speed.
- Basically each mode transition happens at a different requested speed value to eventually have the motor spin fast enough to generated enough back-EMF to accurately estimate the motor position and speed.

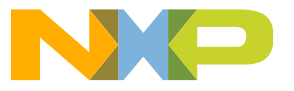

# Agenda

#### • Overview:

- Introduction and Objectives
- Model-Based Design Toolbox: Library blocks, FreeMASTER, and Bootloader
- Hands-On Demo:
  - Motor Kit (Describe Freescale 3-Phase Motor Kit)
  - Convert simple model to run on Motor Kit with MCD Toolbox and use FreeMASTER
- Model-Based Design:
  - Model-Based Design Steps: Simulation, SIL, PIL and ISO 26262
  - SIL/PIL Hands-On Demo Step 2 & 3 of MBD

#### Trapezoidal Motor Control:

- Motor Kit (Describe Freescale 3-Phase Motor Kit)
- Trapezoidal control and how to use it to turn a motor
- Trapezoidal Motor Control Hands-on Demo:
  - Implement Trapezoidal Motor Control on Motor Kit
  - Run software from the model and use FreeMASTER to monitor and tune parameters
- FOC Motor Control:
  - FOC Sensor-less control and how to use it to turn a motor
- FOC Motor Control Hands-On Demo:
  - Implement FOC Sensor-less Motor Control on Motor Kit
  - Run software from the model and use FreeMASTER to monitor
- Summary and Q&A:

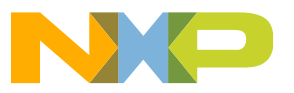

#### Summary FOC Sensor-less Motor Control on S12ZVM steps:

- 1. Open FOC\_Sensorless.slx
- 2. Save model as S12ZVM\_FOC\_Sensorless.slx
- 3. Configure S12ZVM thru model configuration parameters
- 4. Configure the Gate Driver Unit with the GDU Configuration Block
- 5. Configure ADC blocks to read phase currents
- 6. Set up PTU triggers to synchronize current readings with PWM
- 7. Setup ADC interrupt to start FOC Fast Loop
- 8. Configure Digital Input for Toggling LED
- 9. Connect and configure PMF PWM blocks for output to switches thru GDU

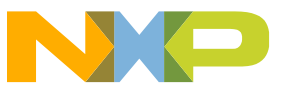

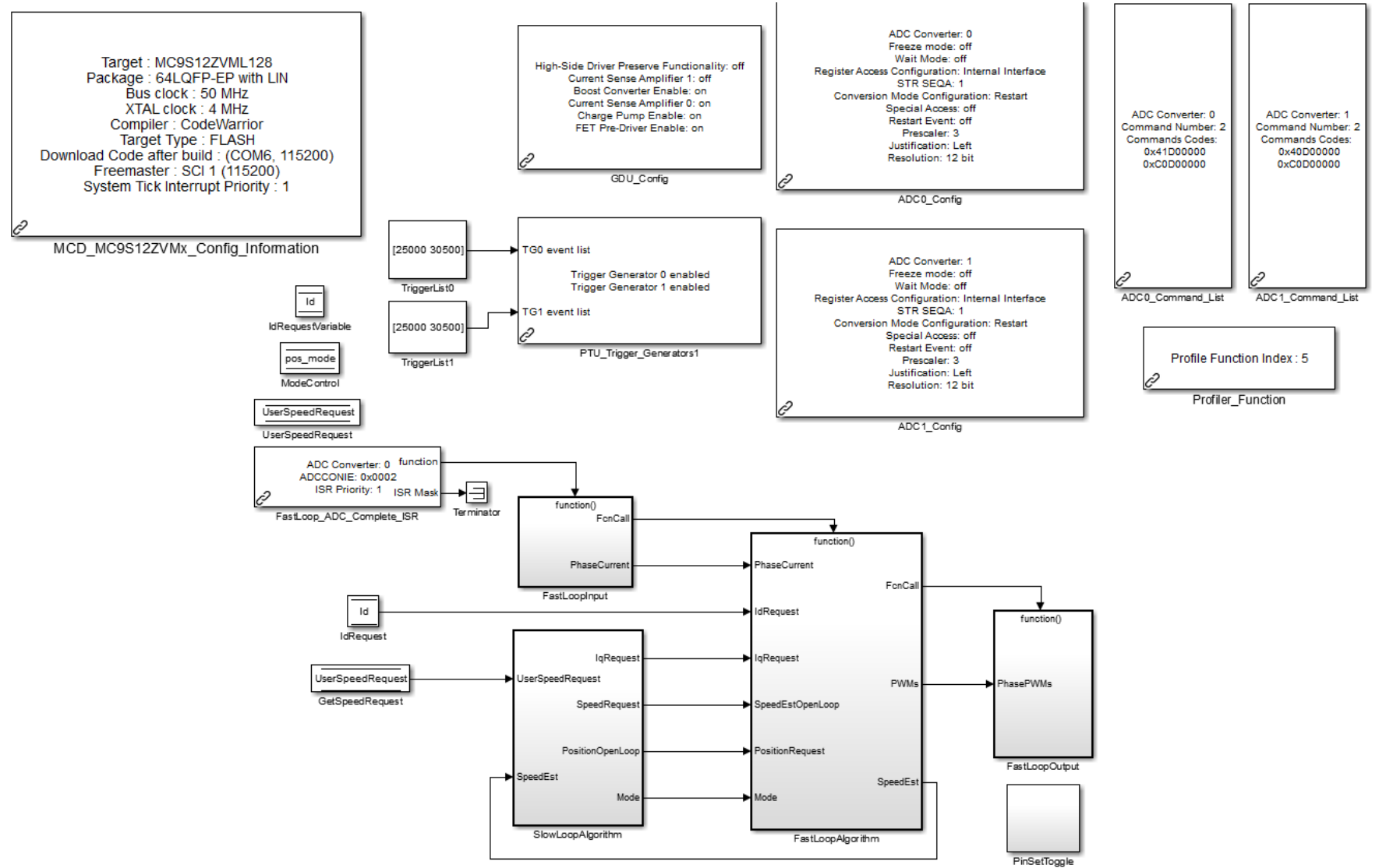

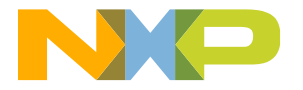

#### **FastLoopInput Block**

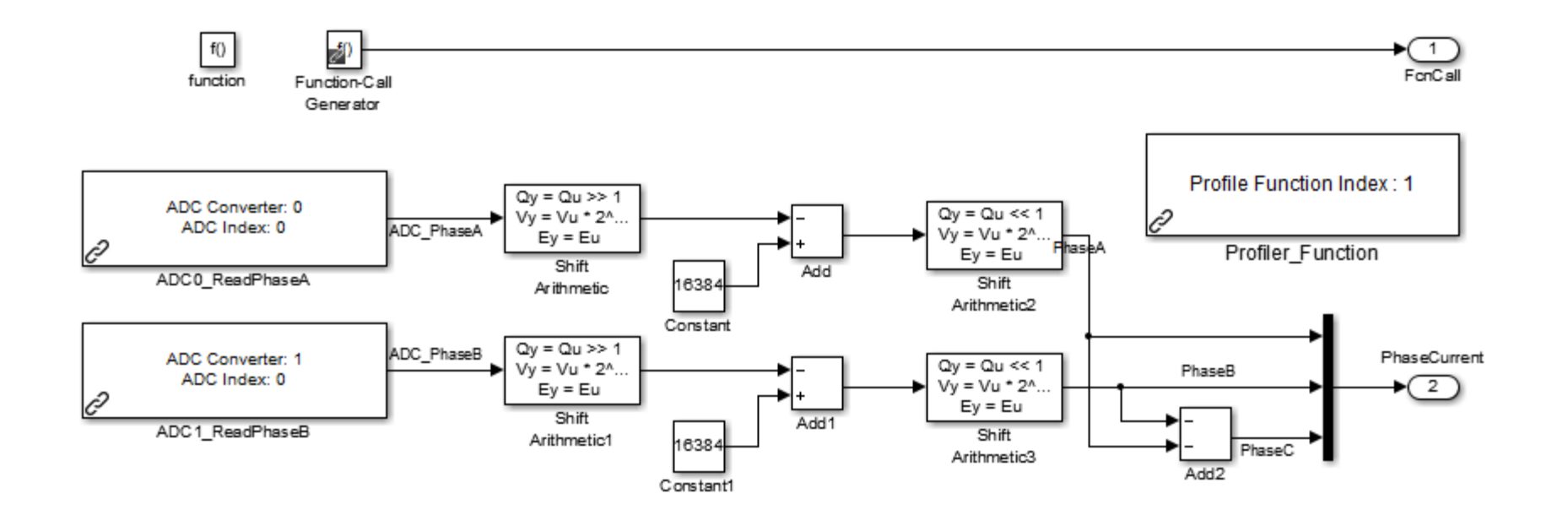

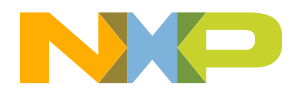

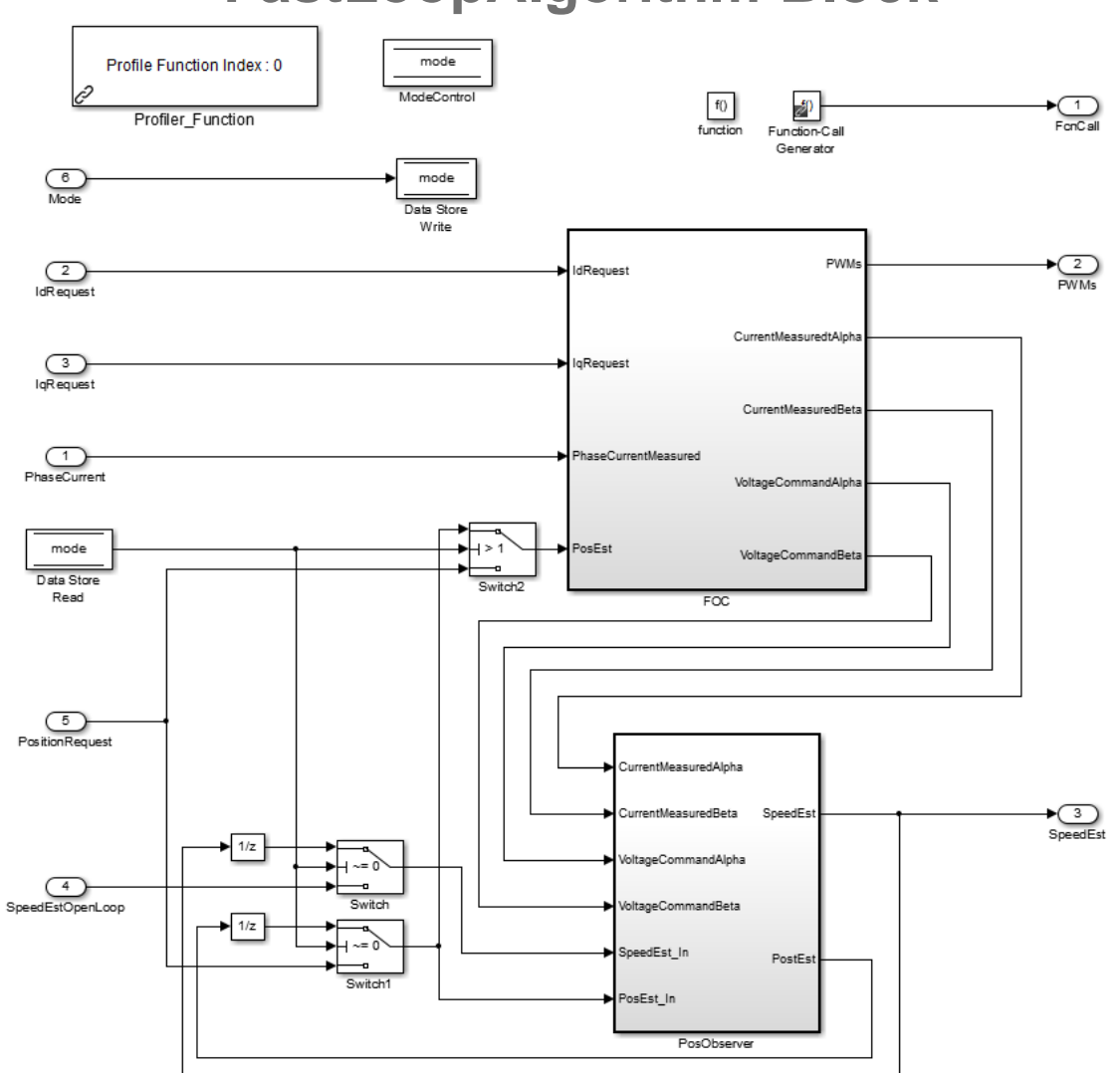

#### FastLoopAlgorithm Block

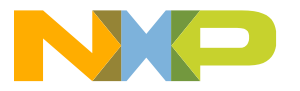

#### FastLoopAlgorithm FOC Block

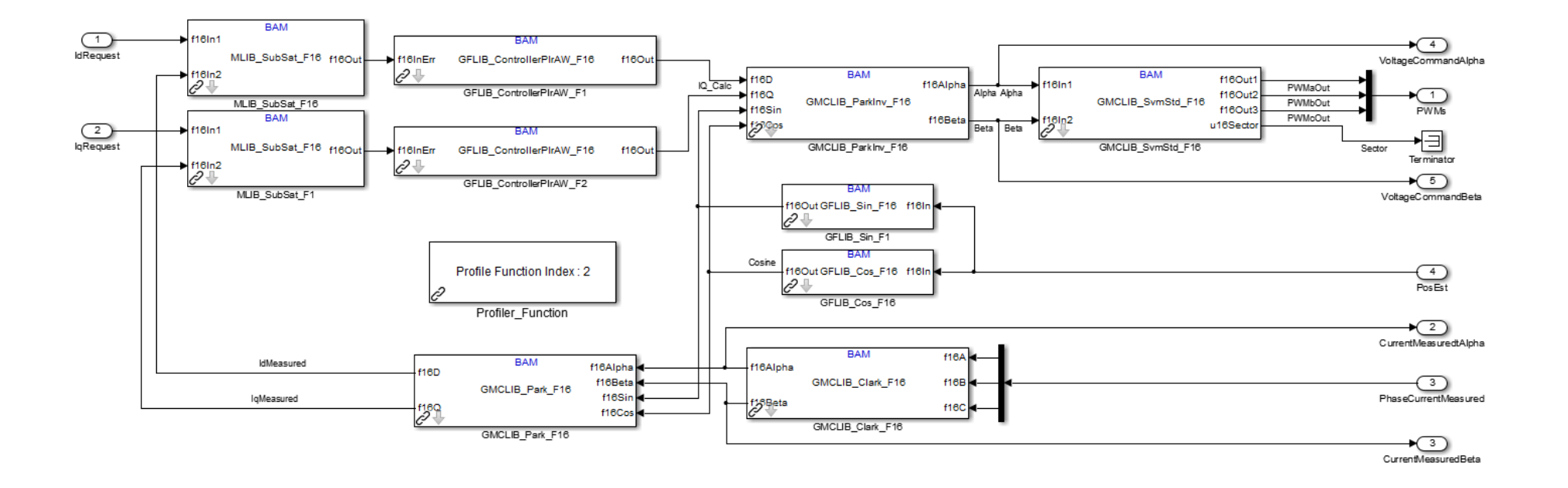

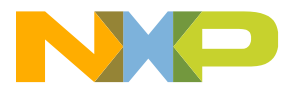

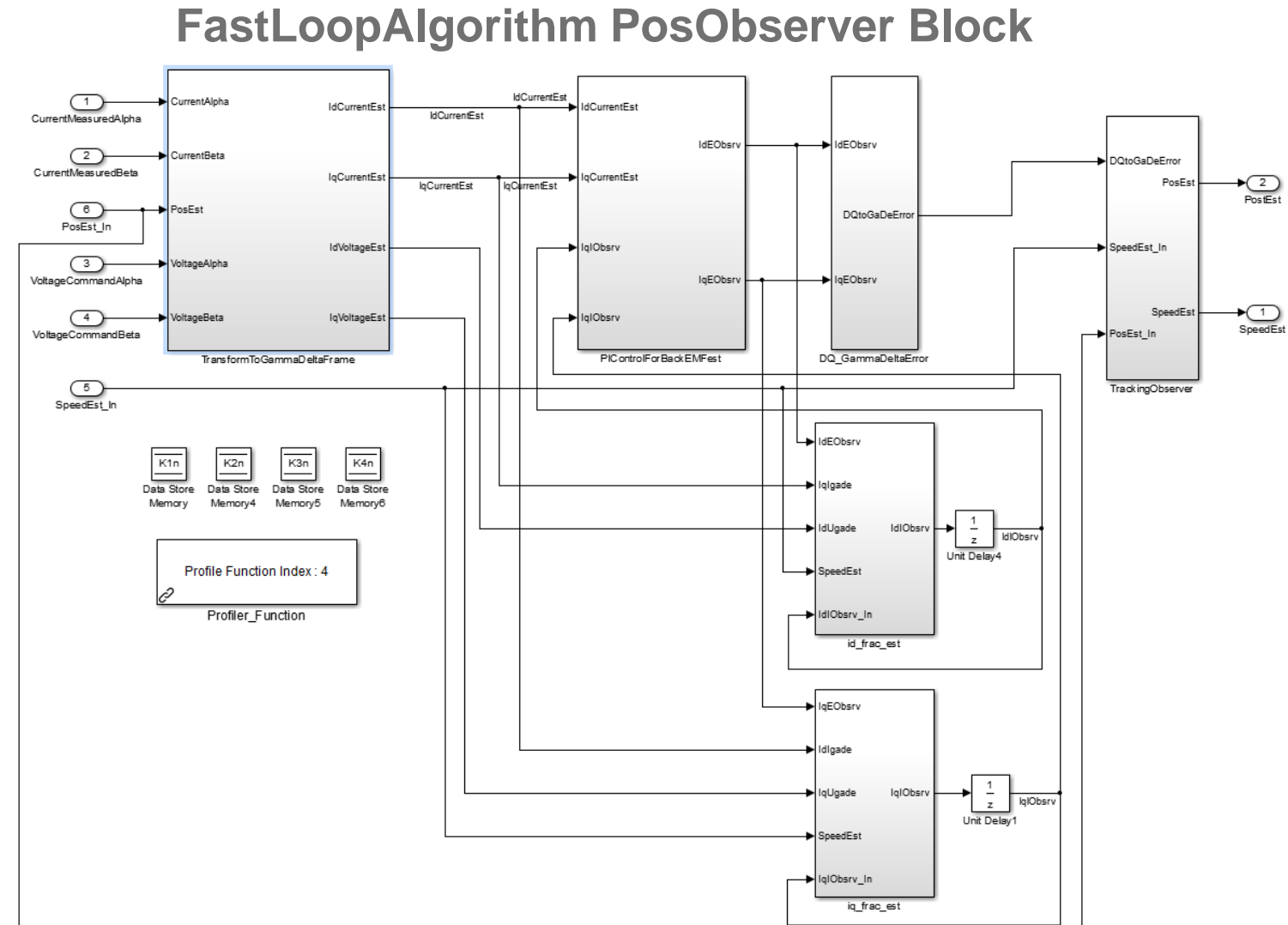

EXTERNAL USE

119

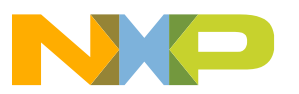

#### **COM Port Setup:**

| Configuration Parameters: S122                                                                                                    | VM_FOC_Sensorless/Configuration (Active)                                                 | x   |
|----------------------------------------------------------------------------------------------------|------------------------------------------------------------------------------------------|-----|
| Select:         Solver         Data Import/Export         Optimization         Diagnostics         Hardware Implementation         Model Referencing         Simulation Target         Code Generation         Report         Comments         Symbols         Custom Code         Debug         Interface         Verification         Code Style         Templates         Code Placement         Data Type Replacement         Memory Sections         Target MCU Config         Target Compiler Opts         PIL and Download Co         FreeMASTER Config         Diagnostics | Enable PIL Mode Download  An Anticipation (us) 5000000  COM Port 6  PIL Baud Rate 115200 |     |
| 0                                                                                                    | <u>OK</u> <u>Cancel</u> <u>H</u> elp <u>App</u>                                          | oly |

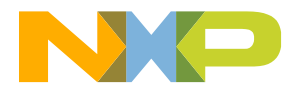

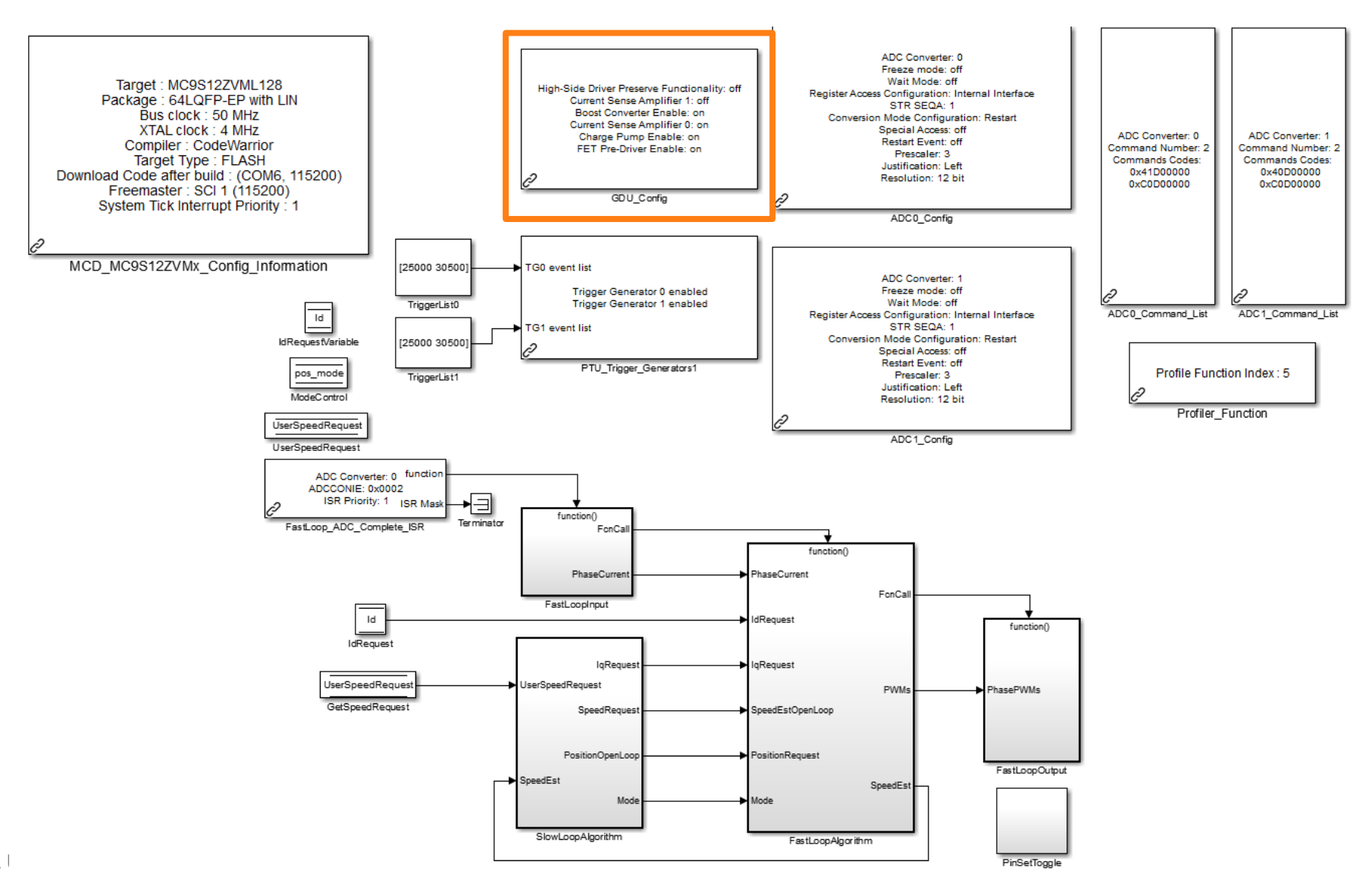

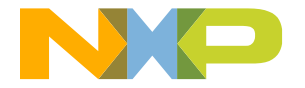

| Block Parameters: GDU_Config                                                                   |  |  |  |  |
|------------------------------------------------------------------------------------------------|--|--|--|--|
| GDU_S12ZVM_Config (mask) (link)                                                                |  |  |  |  |
| This block allows the configuration of the GDU peripheral.                                     |  |  |  |  |
| Module Enable Regsiter (GDUE) Control Register (GDUCTR) Slew Rate Control Regi                 |  |  |  |  |
| High-Side Driver Preserve Functionality 0 - High-side driver preserve functionality disabled 💌 |  |  |  |  |
| Current Sense Amplifier 1 0 - Current sense amplifier 1 is disabled                            |  |  |  |  |
| Boost Converter 1 - Boost option is enabled                                                    |  |  |  |  |
| Current Sense Amplifier 0 1 - Current sense amplifier 0 is enabled                             |  |  |  |  |
| Charge Pump 1 - Charge pump is enabled                                                         |  |  |  |  |
| FET Pre-Driver 1 - low-side and high-side drivers are enabled 🔹                                |  |  |  |  |
|                                                                                                |  |  |  |  |
| OK Cancel Help Apply                                                                           |  |  |  |  |

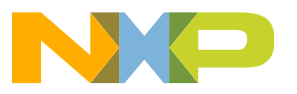

Gate Drive Unit configuration steps (the settings = 720 nsec):

| Block Parameters: GDU_Config       |                                     | ×                          |
|------------------------------------|-------------------------------------|----------------------------|
| GDU_S12ZVM_Config (mask) (link     | k)                                  |                            |
| This block allows the configuratio | n of the GDU peripheral.            |                            |
| Module Enable Regsiter (GDUE)      | Control Register (GDUCTR)           | Slew Rate Control Regi     |
| High HD Level 1 - Voltage thresho  | old of the overvoltage detection of | on HD pin = VHVHDH 🔹       |
| Blanking Time (GBKTIM2) 1          |                                     | •                          |
| Blanking Time (GBKTIM1) 3          |                                     | •                          |
|                                    |                                     |                            |
|                                    |                                     |                            |
|                                    |                                     |                            |
|                                    |                                     |                            |
|                                    | <u>O</u> K <u>C</u> ancel           | <u>H</u> elp <u>A</u> pply |

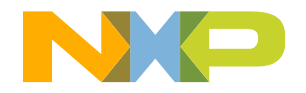

| 📔 Block P | Parameters: GDU_Config                                                 |
|-----------|------------------------------------------------------------------------|
| GDU_S1    | .2ZVM_Config (mask) (link)                                             |
| This blo  | ck allows the configuration of the GDU peripheral.                     |
| OUCTR)    | Slew Rate Control Register (GDUSRC) Clock Control Register 1 (GDUCLK1) |
| Boost Op  | otion Clock Divider 01100 - F/ 12 🔹                                    |
| Boost Op  | otion Clock Duty Cycle 11 - Duty Cycle = 75%                           |
|           |                                                                        |
|           |                                                                        |
|           |                                                                        |
|           |                                                                        |
|           |                                                                        |
|           | <u>OK</u> <u>Cancel</u> <u>H</u> elp <u>A</u> pply                     |

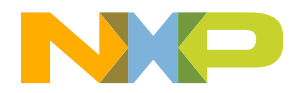

| 눰 Block F | arameters: GDU_Config    |                  |                       |                       | x    |
|-----------|--------------------------|------------------|-----------------------|-----------------------|------|
| GDU_S1    | 2ZVM_Config (mask) (l    | ink)             |                       |                       |      |
| This blo  | ck allows the configurat | ion of the GDU p | eripheral.            |                       |      |
| UCLK1)    | Clock Control Register   | r 2 (GDUCLK2)    | Boost Current Limit R | egister (GDUBCL)      |      |
| Charge F  | ump Clock Divider 001    | .0 - F/32        |                       |                       | •    |
|           |                          |                  |                       |                       |      |
|           |                          |                  |                       |                       |      |
|           |                          |                  |                       |                       |      |
|           |                          |                  |                       |                       |      |
|           |                          |                  |                       |                       |      |
|           |                          |                  |                       |                       |      |
|           |                          |                  |                       |                       |      |
|           |                          | <u>O</u> K       | <u>C</u> ancel        | <u>H</u> elp <u>A</u> | pply |

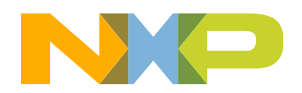

| Block Parameters: GDU_Config |                                                                          |   |
|------------------------------|--------------------------------------------------------------------------|---|
| GDU_S1                       | ZVM_Config (mask) (link)                                                 |   |
| This blo                     | allows the configuration of the GDU peripheral.                          |   |
| UCLK1)                       | Clock Control Register 2 (GDUCLK2) Boost Current Limit Register (GDUBCL) | Þ |
| Boost Cu                     | ent Limi: 15                                                             | • |
|                              |                                                                          | ┥ |
|                              |                                                                          |   |
|                              |                                                                          |   |
|                              |                                                                          |   |
|                              |                                                                          |   |
|                              |                                                                          |   |
|                              | <u>OK</u> <u>Cancel H</u> elp <u>A</u> pply                              |   |

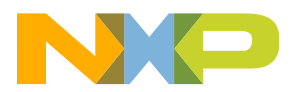

| Block Parameters: GDU_Config              |                                            |
|-------------------------------------------|--------------------------------------------|
| GDU_S12ZVM_Config (mask) (link)           |                                            |
| This block allows the configuration of th | e GDU peripheral.                          |
| Current Sense Offset Register (GDUC       | SO) Desaturation Level Register (GDUDSLVL) |
| Desaturation Level for High-Side Drivers  | 111 - Vdesaths= VHD - 1.35V 🔹              |
| Desaturation Level for Low-Side Drivers   | 111 - Vdesatls = 1.35V ▼                   |
|                                           |                                            |
|                                           |                                            |
|                                           |                                            |
|                                           |                                            |
|                                           | OK Cancel Help Apply                       |

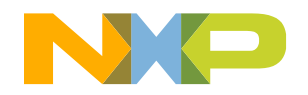

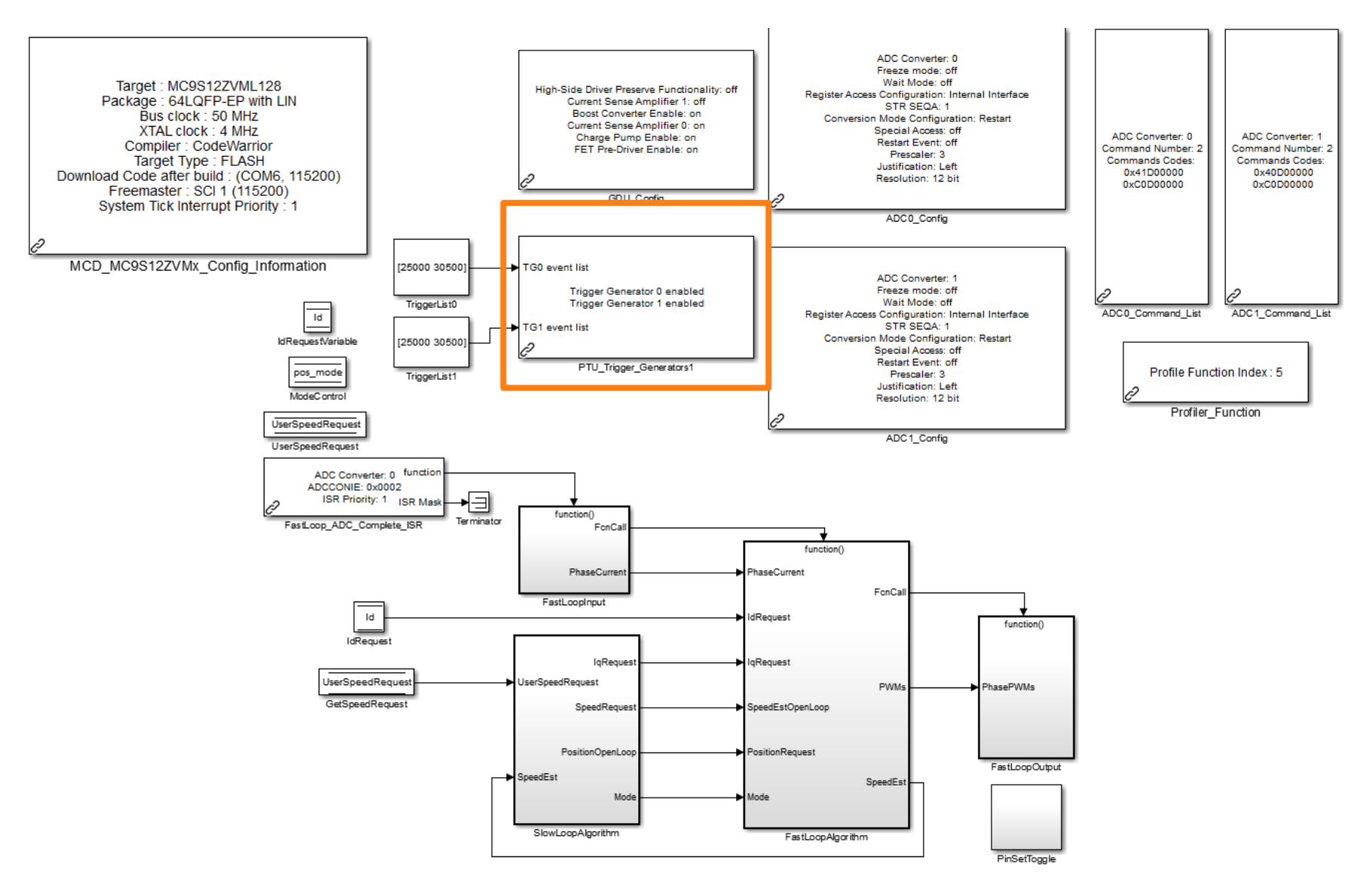

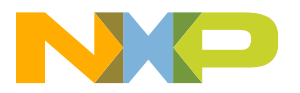

#### **PTU Unit configuration steps:**

| 🔚 Sink Block            | k Parameters: PTU_Trigger_Generators1                                                      |
|-------------------------|--------------------------------------------------------------------------------------------|
| ~PTU_trigge             | er_generators (mask) (link)                                                                |
| Programm<br>trigger ger | able Trigger Unit (PTU) with up to 32 trigger events per each of two independent nerators. |
| General                 | Trigger Generator 0 Trigger Generator 1                                                    |
| PMF timeba              | ase counter to output reload event PWM generator B generates reload event 💌                |
| 🔲 Enable R              | Reload event output port                                                                   |
|                         |                                                                                            |
|                         |                                                                                            |
|                         |                                                                                            |
|                         |                                                                                            |
|                         |                                                                                            |
|                         | OK Cancel Help Apply                                                                       |

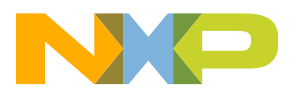

#### **PTU Unit configuration steps:**

| Sink Block Parameters: PTU_Trigger_Generators1                           |            |                                                                                          |
|--------------------------------------------------------------------------|------------|------------------------------------------------------------------------------------------|
| PTU_trigger_generators (mask) (link)                                     |            |                                                                                          |
| Programmable Trigger Unit (PTU) with up to 32 tri<br>trigger generators. | gger event | ts per each of two independent                                                           |
|                                                                          |            | Sink Block Parameters: PTU_Trigger_Generators1                                           |
| General Trigger Generator 0 Trigger Gener                                | ator 1     | PTU_trigger_generators (mask) (link)                                                     |
| Enable Trigger Generator 0                                               |            | Programmable Trigger Unit (PTU) with up to 32 trigger events per each of two independent |
| Trigger events number (max)                                              |            | trigger generators.                                                                      |
| 2                                                                        |            | General Trigger Generator 0 Trigger Generator 1                                          |
| Trigger events delay list (comma-separated, ns)                          |            | Enable Trigger Generator 1                                                               |
| 25000,30500                                                              |            | Trigger events number (max)                                                              |
| Update trigger events delay list                                         |            | 2                                                                                        |
| Enable Trigger event output port                                         |            | Trigger events delay list (comma-separated, ns)                                          |
|                                                                          |            | 25000,30500                                                                              |
| <u>O</u> K <u>Canc</u>                                                   |            | ☑ Update trigger events delay list                                                       |
|                                                                          |            | Enable Trigger event output port                                                         |
|                                                                          |            | <u>O</u> K <u>C</u> ancel <u>H</u> elp <u>A</u> pply                                     |

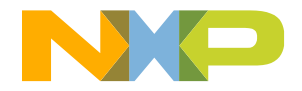

#### **PTU Unit configuration steps:**

| Source Block Parameters: TriggerList0                                                                                                    | Source Block Parameters: TriggerList0                                                                                                    |
|----------------------------------------------------------------------------------------------------|----------------------------------------------------------------------------------------------------|
| Constant                                                                                                    | Constant                                                                                                    |
| Output the constant specified by the 'Constant value' parameter. If<br>'Constant value' is a vector and 'Interpret vector parameters as 1-D' is on,<br>treat the constant value as a 1-D array. Otherwise, output a matrix with the<br>same dimensions as the constant value. | Output the constant specified by the 'Constant value' parameter. If<br>'Constant value' is a vector and 'Interpret vector parameters as 1-D' is on,<br>treat the constant value as a 1-D array. Otherwise, output a matrix with the<br>same dimensions as the constant value. |
| Main Signal Attributes                                                                                                    | Main Signal Attributes                                                                                                    |
| Constant value:                                                                                                    | Output minimum: Output maximum:                                                                                                    |
| [25000 30500]                                                                                                    |                                                                                                    |
| ✓ Interpret vector parameters as 1-D                                                                                                    | Output data type: uint32 ->>                                                                                                    |
| Sampling mode: Sample based                                                                                                    | E tock output data type setting against changes by the fixed-point tools                                                                                                    |
| Sample time:                                                                                                    |                                                                                                    |
| inf                                                                                                    |                                                                                                    |
|                                                                                                    |                                                                                                    |
| OK Cancel Help Apply                                                                                                    | OK Cancel Help Apply                                                                                                    |

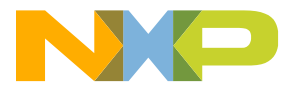

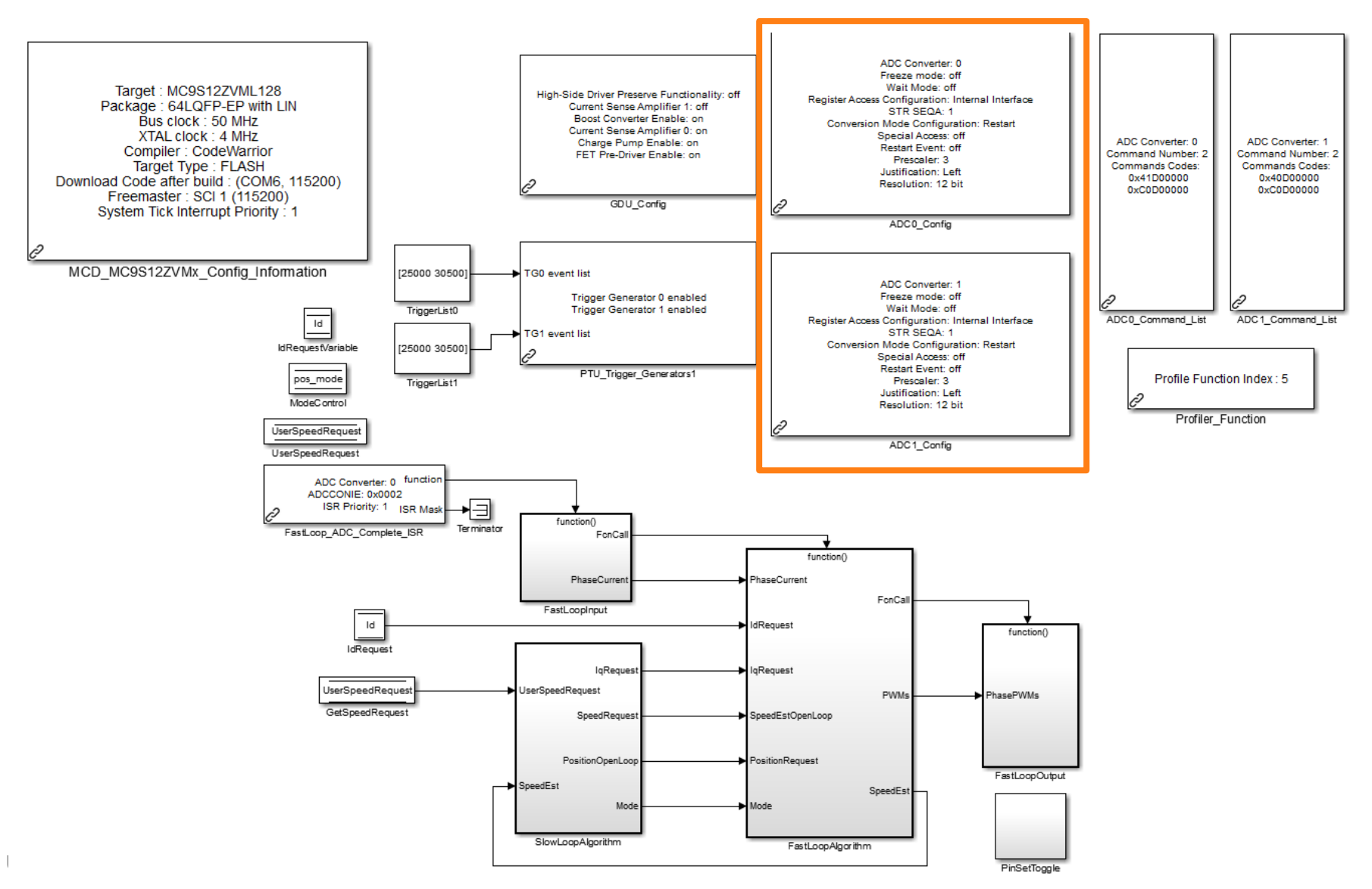

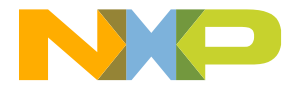

#### **ADC Unit configuration steps:**

| Block Parameters: ADC0_Config                                                                                        |                                                                                                    |  |  |  |
|----------------------------------------------------------------------------------------------------|----------------------------------------------------------------------------------------------------|--|--|--|
| adc_s12zvm_config_block (mask) (link)                                                                                |                                                                                                    |  |  |  |
| This block allows the user to configure the ADC peripheral.                                                          |                                                                                                    |  |  |  |
| General       Control Register (ADCCTL)       Timing Register (ADCTIM)       Format Regist         Freeze       Wait | Block Parameters: ADC0_Config         adc_s12zvm_config_block (mask) (link)         This block allows the user to configure the ADC peripheral. |  |  |  |
| Register Access Internal Interface                                                                                   | iming Register (ADCTIM) Format Register (ADCFMT)                                                                                                |  |  |  |
| STR_SEQA 1                                                                                                    | Resolution 12 bit                                                                                                    |  |  |  |
| Conversion Mode Restart                                                                                              | Justification Left                                                                                                    |  |  |  |
| Special Access                                                                                                    |                                                                                                    |  |  |  |
| Restart Event                                                                                                    |                                                                                                    |  |  |  |
|                                                                                                    |                                                                                                    |  |  |  |
| OK Cancel Help                                                                                                    |                                                                                                    |  |  |  |
|                                                                                                    | <u>OK</u> <u>Cancel</u> <u>H</u> elp <u>A</u> pply                                                                                              |  |  |  |

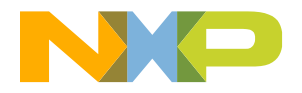

#### ADC Unit configuration steps: Copy ADC0\_Config

| Block Par  | ameters: ADC1_Config                             |
|------------|--------------------------------------------------|
| adc_s12zv  | m_config_block (mask) (link)                     |
| This block | allows the user to configure the ADC peripheral. |
| General    | Control Register (ADCCTL) Timing Register (ADCT  |
| ADC Conve  | erter (0 - 1) 1                                  |
|            |                                                  |
|            |                                                  |
|            |                                                  |
|            |                                                  |
|            |                                                  |
|            |                                                  |
|            | <u>OK</u> <u>Cancel H</u> elp <u>Apply</u>       |

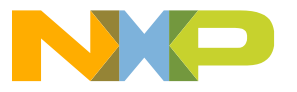

#### ADC Command List Block steps:

| Block Parameters: ADC0_Command_List                                             | Block Parameters: ADC0_Command_List                                             |
|---------------------------------------------------------------------------------|---------------------------------------------------------------------------------|
| adc_s12zvm_csl_block (mask) (link)                                              | adc_s12zvm_csl_block (mask) (link)                                              |
| This block allows the user to configure the Command List of the ADC peripheral. | This block allows the user to configure the Command List of the ADC peripheral. |
| General Command 0 Command 1 Command 2 Com                                       | General Command 0 Command 1 Command 2 Com                                       |
| Type End Of Sequence                                                            | 🗹 Enable                                                                        |
| Interrupt Flag Number 1                                                         | Type End Of List                                                                |
| Reference High Voltage VRH_1                                                    | Interrupt Flag Number No Flag                                                   |
| Reference Low Voltage VRL_1                                                     | Reference High Voltage VRH_1                                                    |
| Input Channel                                                                   | Reference Low Voltage VRL_1                                                     |
| 16                                                                              | Input Channel                                                                   |
| Sample Time                                                                     | 16                                                                              |
| 4                                                                               | Sample Time                                                                     |
|                                                                                 | 4                                                                               |
| <u>OK</u> <u>Cancel</u> <u>H</u> elp <u>A</u> pply                              | <u>OK</u> <u>Cancel</u> <u>H</u> elp <u>A</u> pply                              |

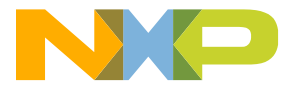

#### ADC Command List Block steps: Copy ADC0\_Command\_List

| Block Parameters: ADC1_Command_List                                             |           |           |           |     |
|---------------------------------------------------------------------------------|-----------|-----------|-----------|-----|
| adc_s12zvm_csl_block (mask) (link)                                              |           |           |           |     |
| This block allows the user to configure the Command List of the ADC peripheral. |           |           |           |     |
| General                                                                         | Command 0 | Command 1 | Command 2 | Com |
| ADC Converter (0 - 1) 1                                                         |           |           |           |     |
|                                                                                 |           |           |           |     |
|                                                                                 |           |           |           |     |
|                                                                                 |           |           |           |     |
|                                                                                 |           |           |           |     |
|                                                                                 |           |           |           |     |
|                                                                                 |           |           |           |     |
|                                                                                 |           |           |           |     |
|                                                                                 |           |           |           |     |
|                                                                                 |           |           |           |     |
| OK Cancel Help Apply                                                            |           |           |           |     |

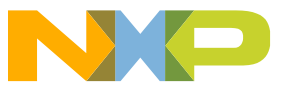

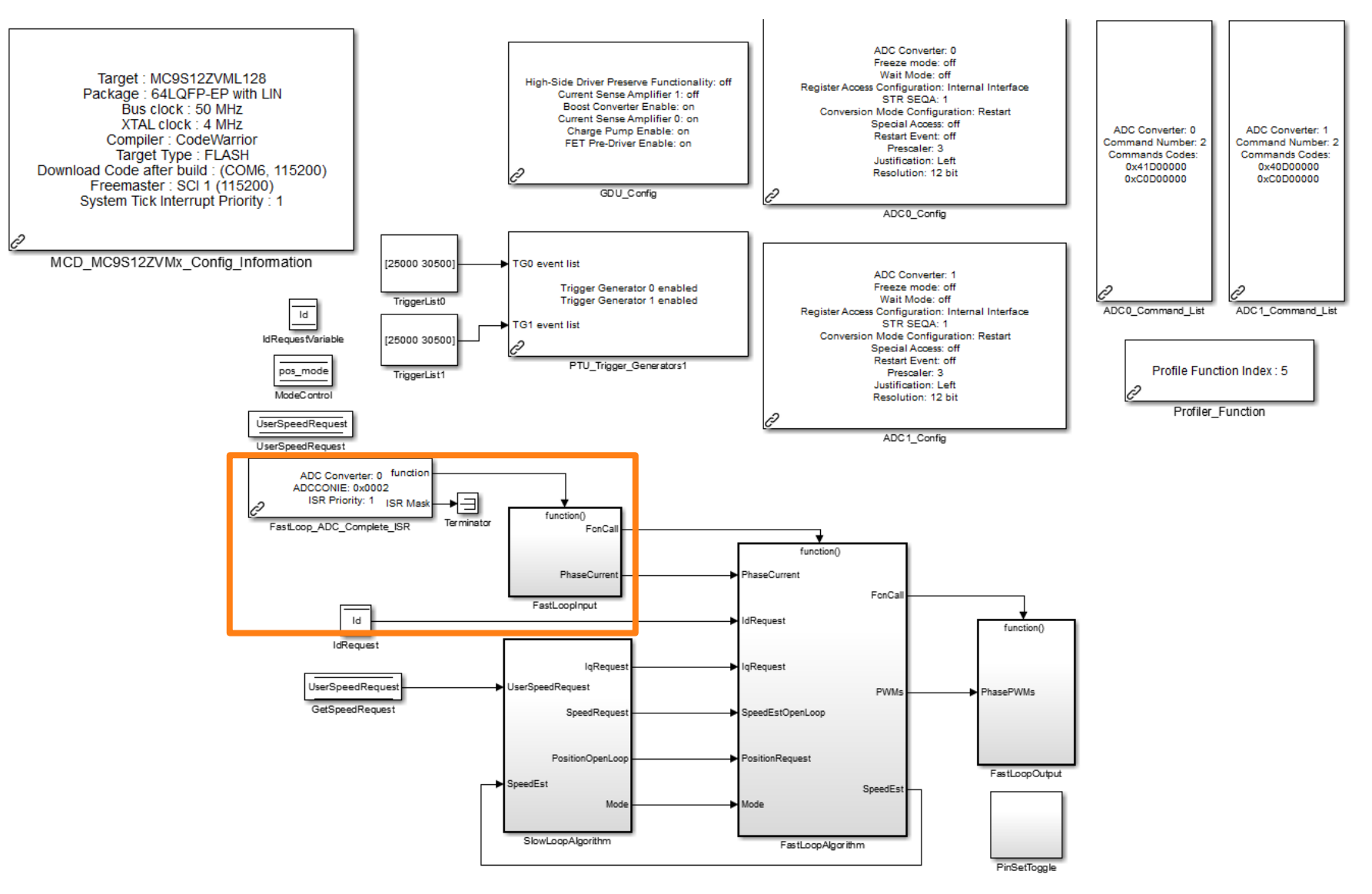

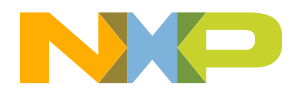

#### ADC ISR Block steps:

| Source Block Parameters: FastLoop_ADC_Complete_ISR           | Source Block Parameters: FastLoop_ADC_Complete_ISR           |
|--------------------------------------------------------------|--------------------------------------------------------------|
| adc_s12zvm_complete_isr_block (mask) (link)                  | adc_s12zvm_complete_isr_block (mask) (link)                  |
| This block calls a user function on an ADC conversion event. | This block calls a user function on an ADC conversion event. |
| General Conversion Interrupt Enable Register (ADCCONIE)      | General Conversion Interrupt Enable Register (ADCCONIE)      |
| ADC Converter (0 - 1) 0                                      | CON15                                                        |
| ISR priority (0 to 7) 7                                      | CON14                                                        |
|                                                              | CON13                                                        |
|                                                              | CON12                                                        |
|                                                              | CON11                                                        |
|                                                              | CON10                                                        |
|                                                              | CON9                                                         |
|                                                              | CON8                                                         |
|                                                              | CON7                                                         |
|                                                              | CON6                                                         |
|                                                              | CON5                                                         |
|                                                              | CON4                                                         |
|                                                              | СОИЗ                                                         |
|                                                              | CON2                                                         |
|                                                              | CON1                                                         |
|                                                              | EOL (End Of The List )                                       |
|                                                              |                                                              |
| OK Cancel Help Apply                                         | <u>OK</u> <u>Cancel</u> <u>H</u> elp <u>Apply</u>            |

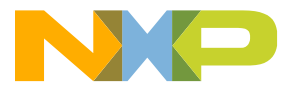

#### **FastLoopInput**

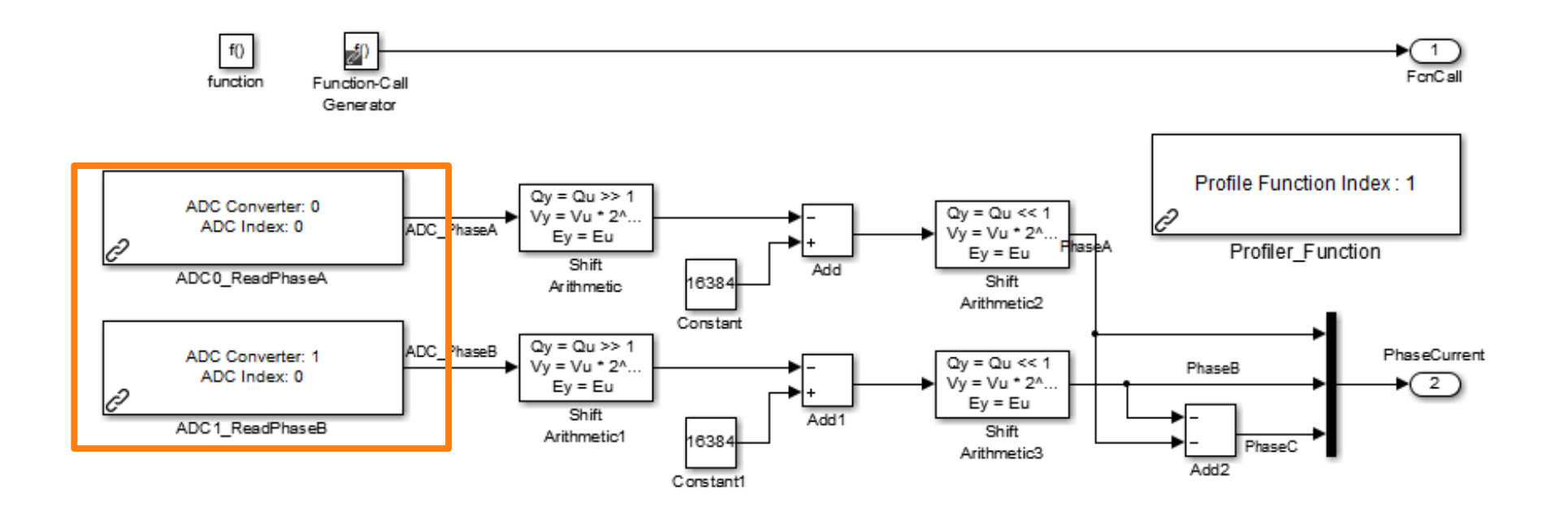

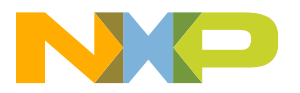

| Source Block Parameters: ADC0_ReadPhaseA                                                                                      | Source Block Parameters: ADC1_ReadPhaseB                                                                                      |
|----------------------------------------------------------------------------------------------------|----------------------------------------------------------------------------------------------------|
| adc_s12zvm_read_block (mask) (link)                                                                                           | adc_s12zvm_read_block (mask) (link)                                                                                           |
| This block allows the user to get ADC conversion results from the<br>Conversion Results List created by the ADC Command List. | This block allows the user to get ADC conversion results from the<br>Conversion Results List created by the ADC Command List. |
| Parameters                                                                                                    | Parameters                                                                                                    |
| ADC Converter (0 - 1) 0                                                                                                    | ADC Converter (0 - 1) 1                                                                                                    |
| ADC Command Index in CSL (Dec)                                                                                                | ADC Command Index in CSL (Dec)                                                                                                |
| 0                                                                                                    | 0                                                                                                    |
| Enable For Simulation                                                                                                    | Enable For Simulation                                                                                                    |
| OK Cancel Help Apply                                                                                                    | OK Cancel Help Apply                                                                                                    |

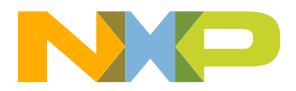

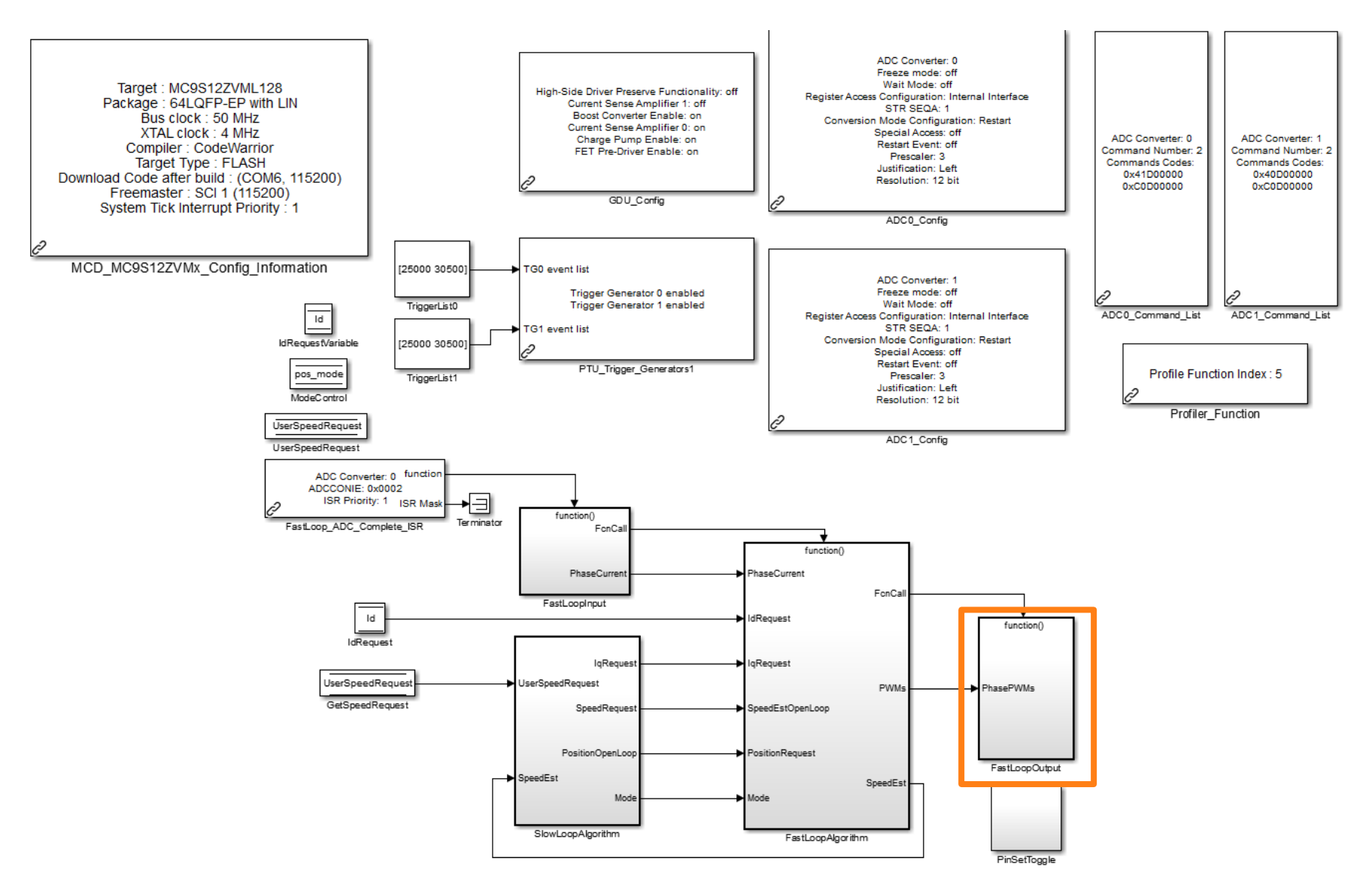

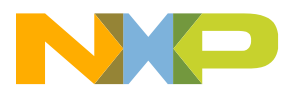

**3PhaseDutyCycleOut Block with Flex PWM Blocks steps:** 

Pull Simple PWM phase block from library, connect to phase A and configure.

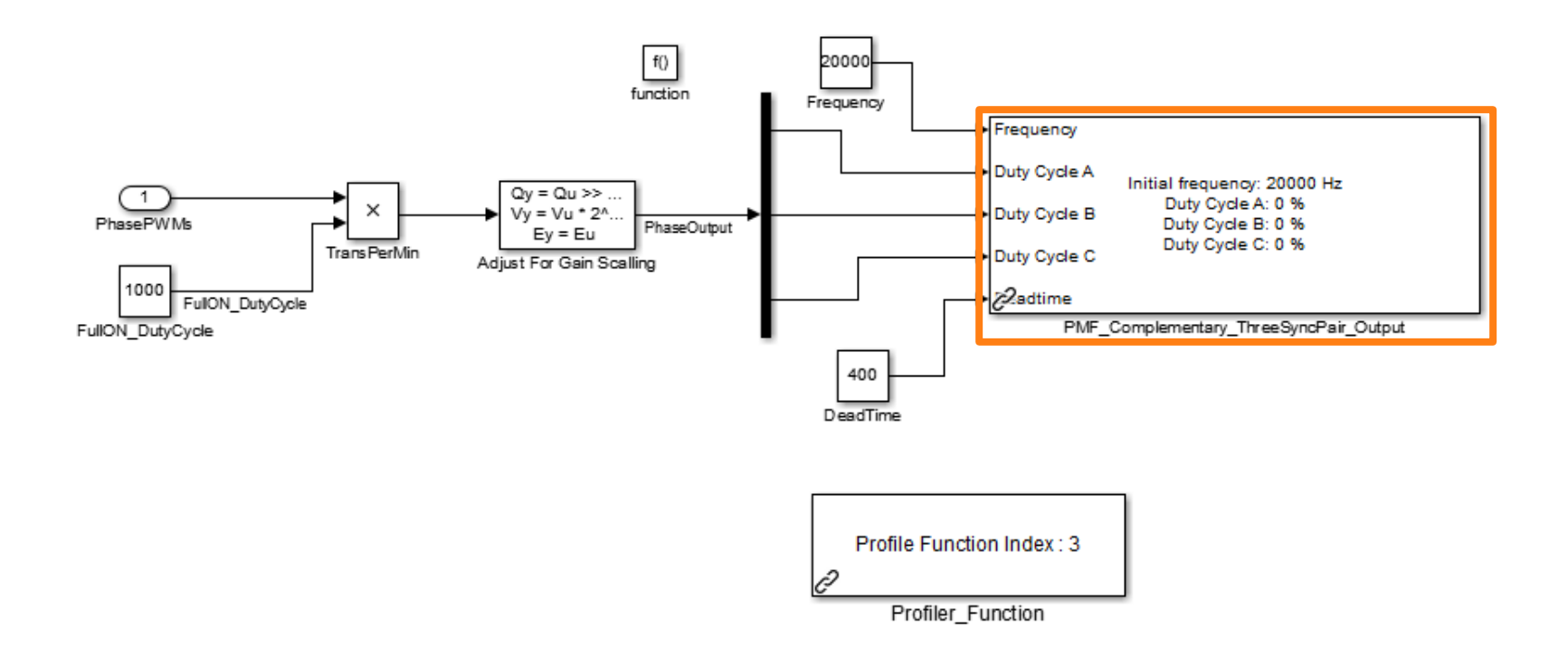

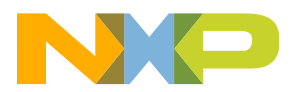

#### **PMF Block steps:**

| 🛐 Sink Block Parameters: PMF_Complementary_ThreeSyncPair_Out 🗮 🎽                                                   | Sink Block Parameters: PMF_Complementary_ThreeSyncPair_Out                                                         |
|----------------------------------------------------------------------------------------------------|----------------------------------------------------------------------------------------------------|
| Compl_3pair_PMF_S12ZVM_output (mask) (link)                                                                        | Compl_3pair_PMF_S12ZVM_output (mask) (link)                                                                        |
| Three pairs of synchronized complementary outputs with frequency, duty cycle input control and deadtime insertion. | Three pairs of synchronized complementary outputs with frequency, duty cycle input control and deadtime insertion. |
| General Frequency and DeadTime Control Output                                                                      | General Frequency and DeadTime Control Output                                                                      |
| PWM output alignment Center-aligned                                                                                | Update Frequency                                                                                                   |
| Initial Frequency, Hz                                                                                              | Load Frequency Every 2 PWM opportunity                                                                             |
| 20000                                                                                                    | Half Cycle Reload                                                                                                  |
| Resolution 0.1 %                                                                                                   | ☑ Update DeadTime                                                                                                  |
| Initial Duty Cycle A (01000)                                                                                       | External global load OK                                                                                            |
| 0                                                                                                    |                                                                                                    |
| Initial Duty Cycle B (01000)                                                                                       |                                                                                                    |
| 0                                                                                                    |                                                                                                    |
| Initial Duty Cycle C (01000)                                                                                       |                                                                                                    |
| 0                                                                                                    |                                                                                                    |
| Initial Deadtime, ns                                                                                               |                                                                                                    |
| 400                                                                                                    |                                                                                                    |
|                                                                                                    |                                                                                                    |
|                                                                                                    |                                                                                                    |
| OK Cancel Help Apply                                                                                               | <u>QK</u> <u>Cancel</u> <u>H</u> elp <u>A</u> pply                                                                 |

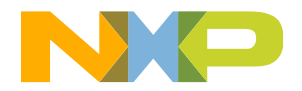
# **Demo: Implement FOC Sensor-Less Motor Control**

#### **PMF Block steps:**

| Sink Block Parameters: PMF_Complementary_ThreeSyncPair_Out                                                                                                    |  |  |  |  |                                                   |  |  |  |  |
|----------------------------------------------------------------------------------------------------|--|--|--|--|---------------------------------------------------|--|--|--|--|
| Compl_3pair_PMF_S12ZVM_output (mask) (link)                                                                                                    |  |  |  |  |                                                   |  |  |  |  |
| Three pairs of synchronized complementary outputs with frequency, duty cycle input control and deadtime insertion.                                                                                                    |  |  |  |  |                                                   |  |  |  |  |
| General Frequency and DeadTime Control Output                                                                                                    |  |  |  |  |                                                   |  |  |  |  |
| Connect PWM A outputs to pins                                                                                                    |  |  |  |  |                                                   |  |  |  |  |
| Connect PWM B outputs to pins                                                                                                    |  |  |  |  |                                                   |  |  |  |  |
| Connect PWM C outputs to pins                                                                                                    |  |  |  |  |                                                   |  |  |  |  |
| Output 0 polarity Positive polarity   Output 1 polarity Positive polarity   Output 2 polarity Positive polarity   Output 3 polarity Positive polarity   Output 4 polarity Positive polarity   Output 5 polarity Positive polarity |  |  |  |  |                                                   |  |  |  |  |
|                                                                                                    |  |  |  |  | Duty Cycle Simulation Output                      |  |  |  |  |
|                                                                                                    |  |  |  |  |                                                   |  |  |  |  |
|                                                                                                    |  |  |  |  |                                                   |  |  |  |  |
|                                                                                                    |  |  |  |  | <u>OK</u> <u>Cancel</u> <u>H</u> elp <u>Apply</u> |  |  |  |  |

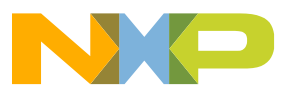

# **Demo: FreeMASTER to Monitor and Tune Parameters**

#### Using FreeMASTER with Hands-On Demo

- 1. Start FreeMASTER and open project S12ZVM\_FOC\_Sensorless.pmp. Press OK if a message comes up that the map file has been updated.
- 2. Go to Project Options pull-down and select "Options". Verify that COM settings are the same as what were set in your model.
- 3. Once the COM settings are correct, press the STOP button.
- 4. Change MotorSpeedReqFreemaster Variable to 1000 RPM.

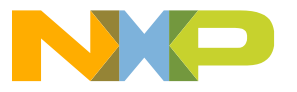

### **Demo: FreeMASTER to Monitor and Tune Parameters**

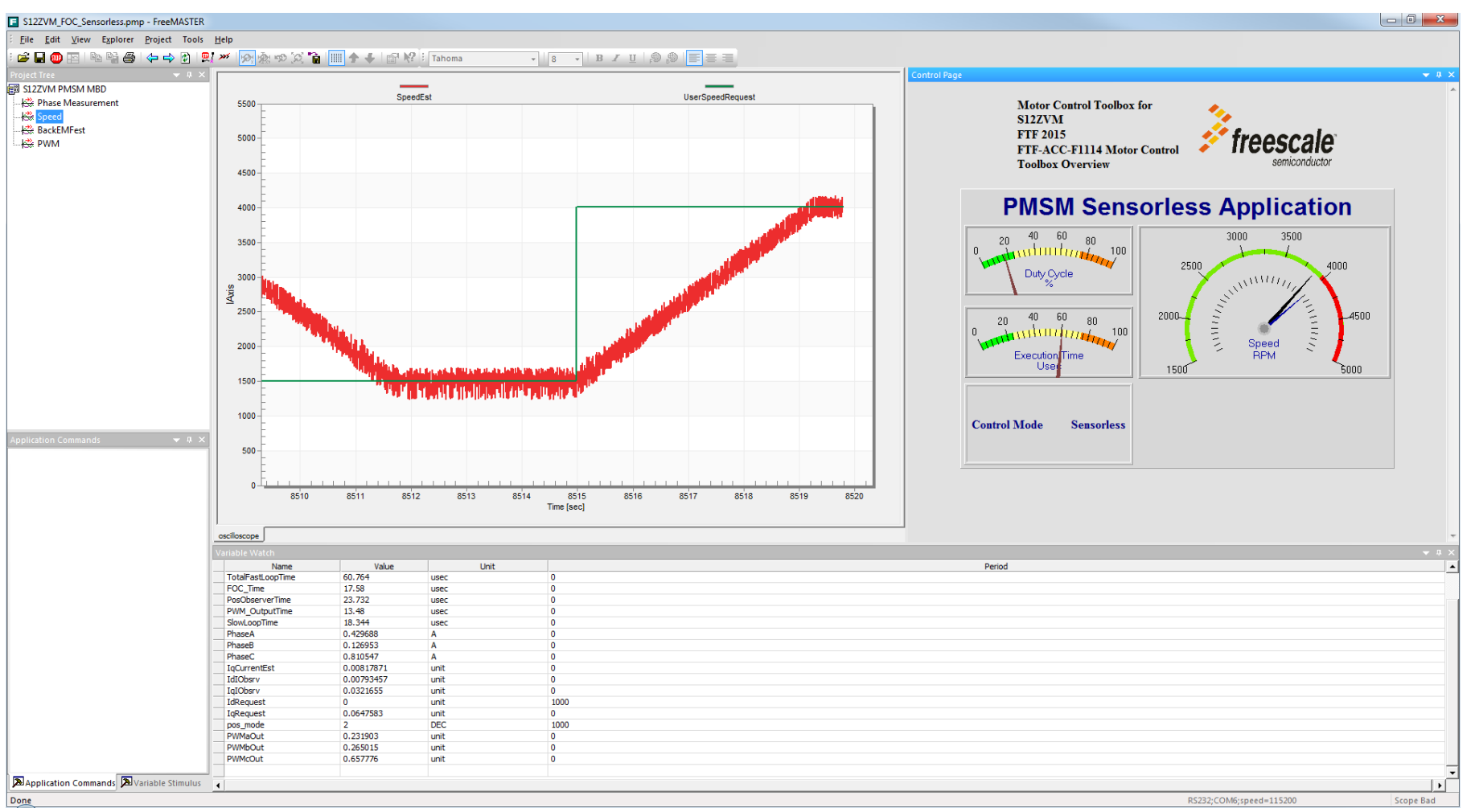

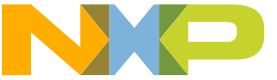

### **Demo: FreeMASTER to Monitor and Tune Parameters**

| Variable Watch |                   |         |      |   |  |
|----------------|-------------------|---------|------|---|--|
|                | Name              | Value   | Unit |   |  |
|                | SpeedEst          | 1695.72 | rpm  | 0 |  |
|                | TotalFastLoopTime | 60.73   | usec | 0 |  |
|                | FOC_Time          | 17.876  | usec | 0 |  |
|                | PosObserverTime   | 23.892  | usec | 0 |  |
|                | PWM_OutputTime    | 13.64   | usec | 0 |  |
|                | SlowLoopTime      | 17.828  | usec | 0 |  |

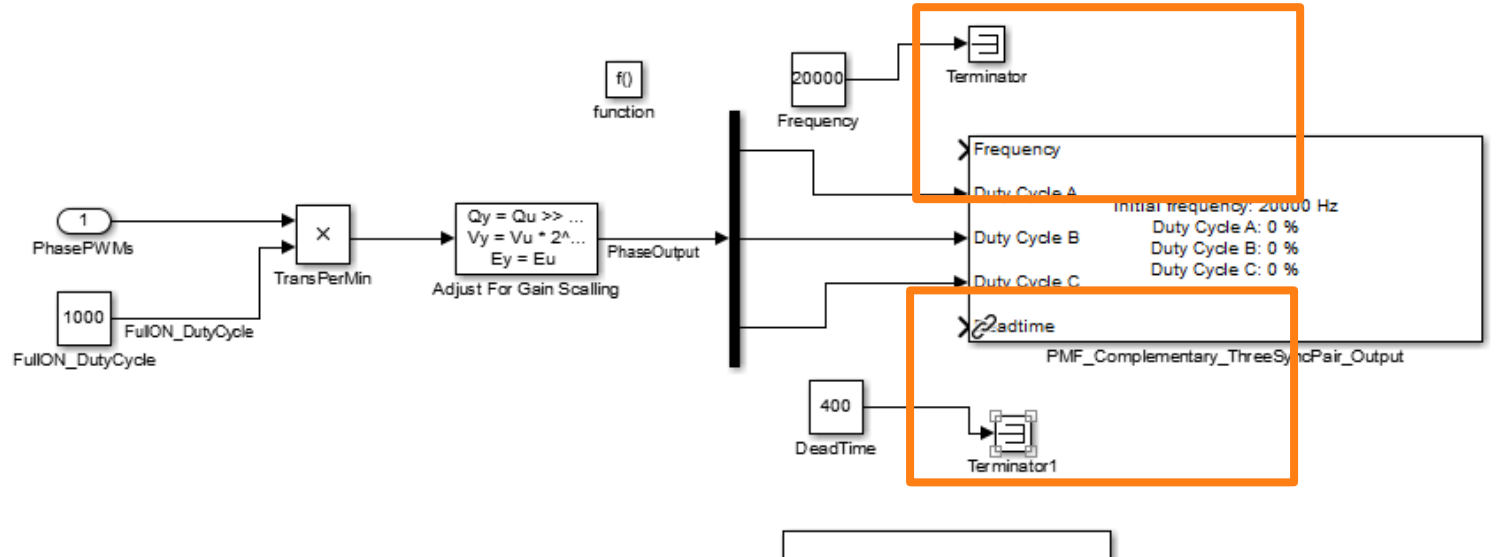

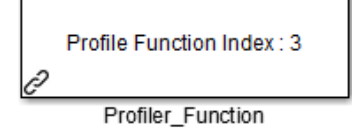

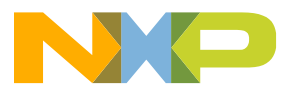

# **Demo: Implement FOC Sensor-Less Motor Control**

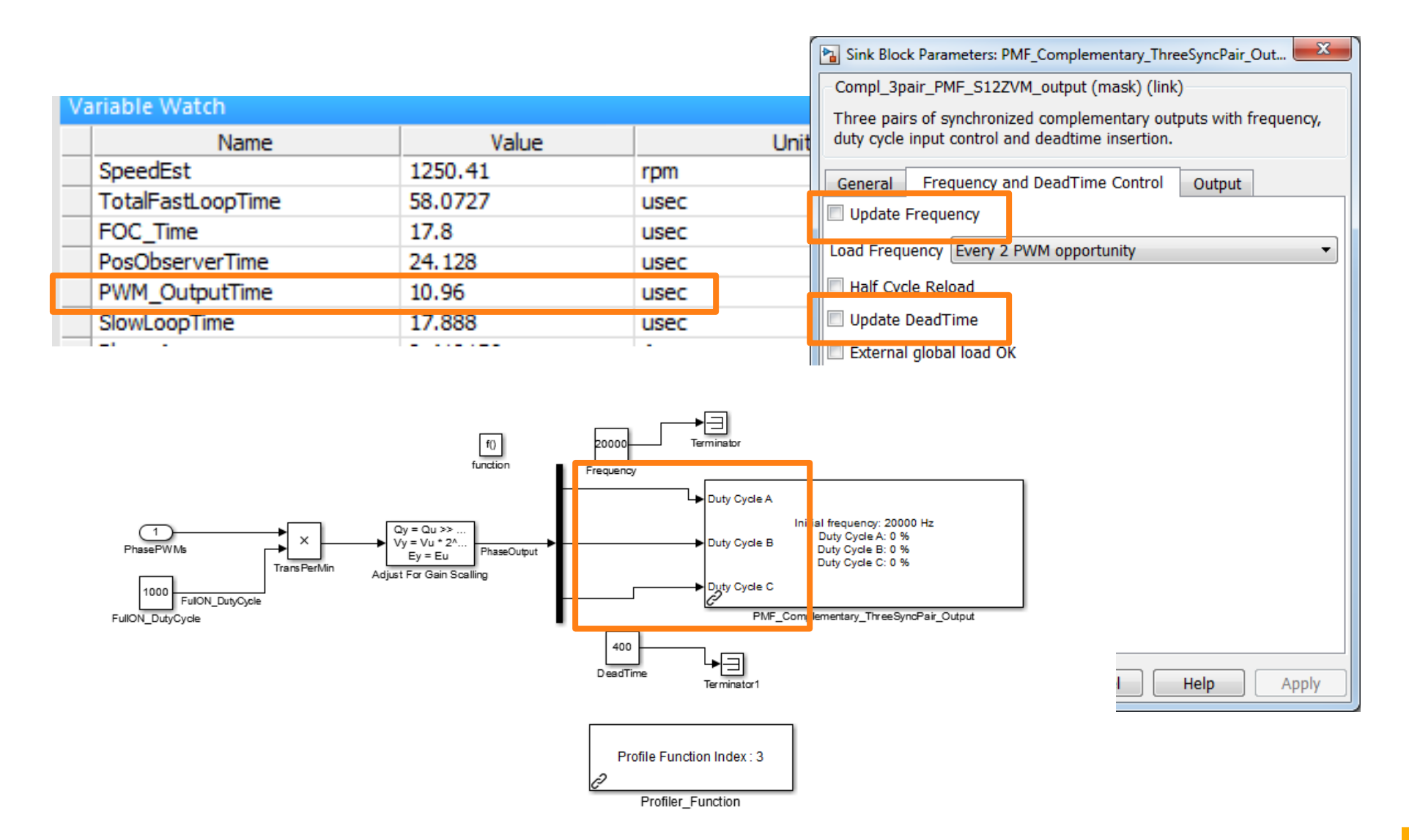

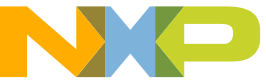

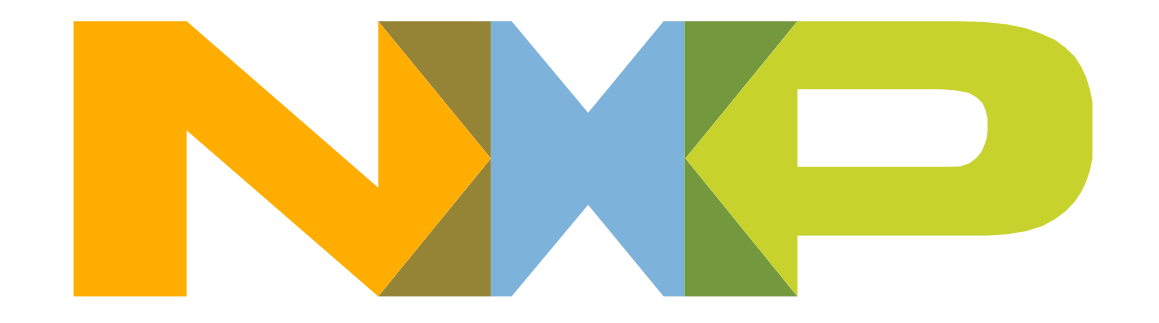

# SECURE CONNECTIONS FOR A SMARTER WORLD